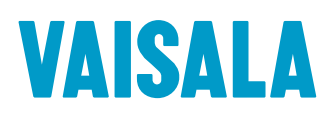

# HUMICAP<sup>®</sup> Humidity and Temperature Probe HMP155

Accuracy and reliability in even the most challenging environments

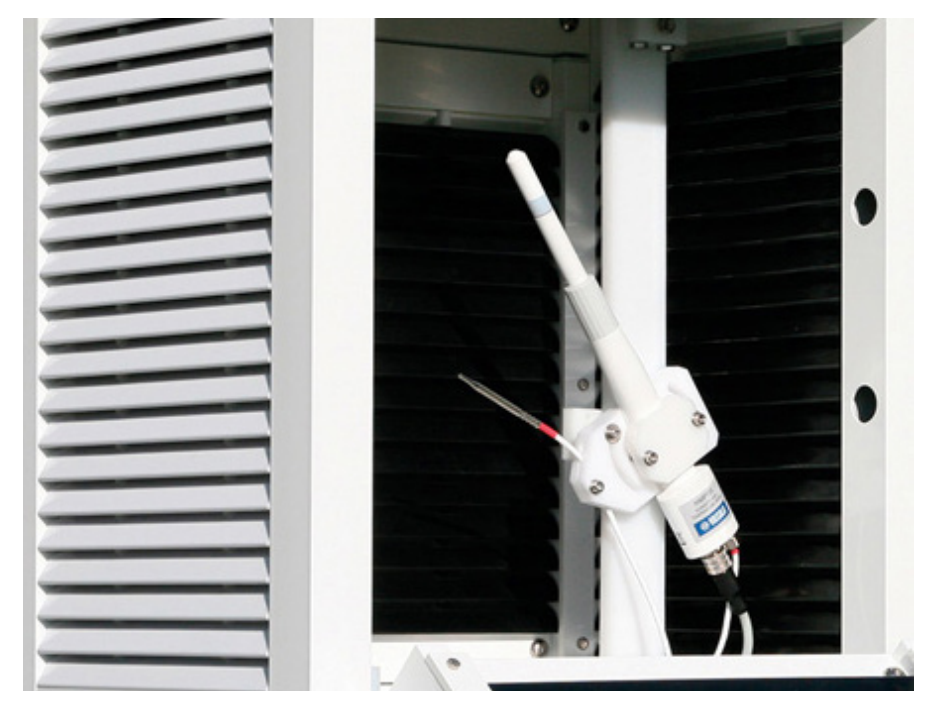

In high humidity climates where moisture is near saturation and in environments with changing temperatures, capturing accurate data is especially challenging. These are the types of conditions for which Vaisala's HUMICAP<sup>\*</sup> Humidity and Temperature Probe HMP155 were specifically designed.

HMP155 Humidity and Temperature Probe provides fast, accurate humidity measurements across a range of conditions including tropical, coastal, and marine environments. Thanks to the warmed probe technology and latest generation HUMICAP® R2 sensor technology, the HMP155 delivers excellent long-term stability in the harshest environments, especially where measurements may be corrupted by chemicals, fog, mist, rain, and heavy dew.

### **Key benefits**

#### **Excellent long-term stability**

Engineered to withstand harsh environments, a solid probe structure protected by a sintered teflon filter gives the HMP155 maximum protection against chemicals, water, dust, and dirt. Compared to the HUMICAP® 180R, the new HUMICAP R2 sensor is even more tolerant against corrosion.

## Accurate data under any conditions

The HMP155 temperature measurement operates reliably under drastic temperature variations down to -80°C ( -112°F). With warmed probe technology, HMP155 can measure humidity accurately even under condensing conditions and it also helps in reducing the chemical contamination and in minimizing drift.

### Quality assurance and traceable calibration

Each HMP155 is adjusted and calibrated individually at the Vaisala factory, and applied references are SI-traceable. To ensure high accuracy over the whole measurement range, standard factory calibration is performed at six points covering humidity ranges from completely dry to nearly saturated conditions.

#### HMP155 at a glance

#### **Applications**

- Logging humidity and temperature data at remote weather stations.
- Gathering continuous weather condition information for short- and long-term forecasting, meteorological analysis, and climate studies.
- Facilitating road safety reports and planning with weather condition monitoring.
- Monitoring conditions to predict potential impact of approaching storms on roadways and travel conditions.
- Supporting operational safety while maximizing productivity for highway maintenance and aviation operations.

#### **Key features**

**Simple PC-based calibration** using the unit's push buttons or with the MI70 indicator. Accessed via USB cable connection.

Weather-proof housing (IP66) that ensures continuous, safe data capture and reporting.

Flexible output choices that include Voltage, RS-485, resistive Pt100.

**Optional warmed probe technology** ensures accurate measurement and better long-term stability in high-condensing environments.

**Optional chemical purge function** regularly cleans the humidity sensor chip to reduce sensor drift caused by pollution-based chemical vapors — ideal for road and maritime installations.

**Optional fast temperature probe** for quicker, accurate temperature measurement. Compatible with liquid bath calibration.

### Why Vaisala?

# The industry standard in weather detection

Vaisala's surface weather solutions are built on nearly 50 years of industry leadership. Our technology's precision and ruggedness under the harshest conditions have been validated time and time again. Meteorological agencies around the world rely on Vaisala technology to improve forecasts and weather services with thousands of units deployed in more than 110 countries and even on Mars.

#### Support to count on

Look to Vaisala for dependable support, project capabilities, and training so you can get the most from your system. With decades of experience providing the best technologies and the finest support, Vaisala's philosophy of partnership is unmatched in the industry.

### Trusted weather observations for a sustainable future

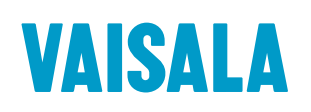

vaisala.com/meteorology

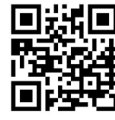

Ref. B212226EN-A ©Vaisala 2020 This material is subject to copyright protection, with all copyrights retained by Vaisala and its individual partners. All rights reserved. Any logos and/or product names are trademarks of Vaisala or its individual partners. The reproduction, transfer, distribution or storage of information contained in this brochure in any form without the prior written consent of Vaisala is strictly prohibited.

All specifications — technical included — are subject to change

without notice

Scan the code for more information

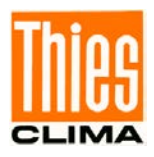

# Wind Direction Transmitter >>First Class<<

# Instruction for Use

4.3151.x0.001

Low Power Device with digital output, 10 Bit serial-synchronous

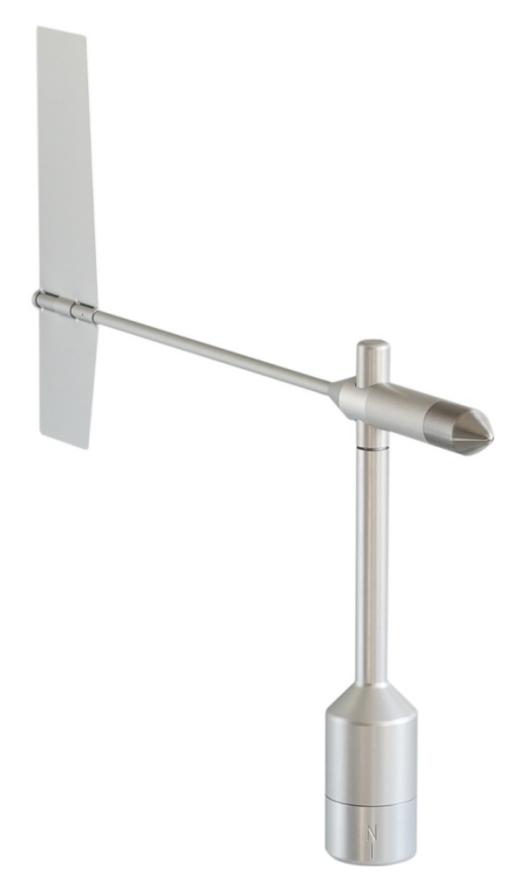

Dok. No. 021744/08/21

### THE WORLD OF WEATHER DATA

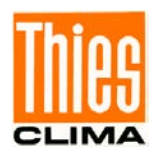

#### Safety Instructions

- Before operating with or at the device/product, read through the operating instructions. This manual contains instructions which should be followed on mounting, start-up, and operation. A non-observance might cause:
  - failure of important functions
  - endangerment of persons by electrical or mechanical effect
  - damage to objects
- Mounting, electrical connection and wiring of the device/product must be carried out only by a qualified technician who is familiar with and observes the engineering regulations, provisions and standards applicable in each case.
- Repairs and maintenance may only be carried out by trained staff or Adolf Thies GmbH & Co. KG. Only components and spare parts supplied and/or recommended by Adolf Thies GmbH & Co. KG should be used for repairs.
- Electrical devices/products must be mounted and wired only in a voltage-free state.
- Adolf Thies GmbH & Co KG guarantees proper functioning of the device/products provided that no modifications have been made to the mechanics, electronics or software, and that the following points are observed:
- All information, warnings and instructions for use included in these operating instructions must be taken into account and observed as this is essential to ensure trouble-free operation and a safe condition of the measuring system / device / product.
- The device / product is designed for a specific application as described in these operating instructions.
- The device / product should be operated with the accessories and consumables supplied and/or recommended by Adolf Thies GmbH & Co KG.
- Recommendation: As it is possible that each measuring system / device / product may, under certain conditions, and in rare cases, may also output erroneous measuring values, it is recommended using redundant systems with plausibility checks for **security-relevant applications**.

#### Environment

 As a longstanding manufacturer of sensors Adolf Thies GmbH & Co KG is committed to the objectives of environmental protection and is therefore willing to take back all supplied products governed by the provisions of "*ElektroG*" (German Electrical and Electronic Equipment Act) and to perform environmentally compatible disposal and recycling. We are prepared to take back all Thies products concerned free of charge if returned to Thies by our customers carriage-paid.

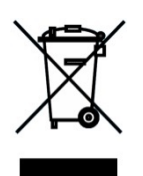

• Make sure you retain packaging for storage or transport of products. Should packaging however no longer be required, please arrange for recycling as the packaging materials are designed to be recycled.

#### **Documentation**

- © Copyright Adolf Thies GmbH & Co KG, Göttingen / Germany
- Although these operating instruction has been drawn up with due care, **Adolf Thies GmbH & Co KG** can accept no liability whatsoever for any technical and typographical errors or omissions in this document that might remain.
- We can accept no liability whatsoever for any losses arising from the information contained in this document.
- Subject to modification in terms of content.
- The device / product should not be passed on without the/these operating instructions.

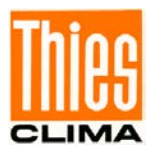

### **Contents**

| 1 Models available                                      | 4   |
|---------------------------------------------------------|-----|
| 2 Application                                           | 4   |
| 3 Mode of Operation                                     | 4   |
| 4 Recommendation Site Selection / Standard Installation | 5   |
| 5 Installation                                          | 6   |
| 5.1 Wind Vane Mounting                                  | 7   |
| 5.2 Mechanical Mounting                                 | 8   |
| 5.3 Electrical Mounting                                 | .10 |
| 5.3.1 Cable                                             | .10 |
| 5.3.1.1 Cable Recommendation                            | .10 |
| 5.3.2 Cable Shield                                      | .10 |
| 5.3.3 Connecting Recommendation for the Cable Shield    | .11 |
| 5.3.4 Plug and Cable Mounting                           | .12 |
| 5.4 Connecting Diagram                                  | .13 |
| 6 Serial-synchronous Interface                          | .14 |
| 7 Placing into Operation                                | .20 |
| 8 Maintenance                                           | .20 |
| 9 Technical Data                                        | .21 |
| 10 Dimensional drawing                                  | .23 |
| 11 Accessories                                          | .24 |
| 12 EC-Declaration of Conformity                         | .26 |

### **Figures**

| Figure 1: Wind-Direction Transmission                 | 14 |
|-------------------------------------------------------|----|
| Figure 2: Interface specification "serial- synchron." | 14 |
| Figure 3: Protocol                                    | 15 |
| Figure4: 10bit Wind Direction Gray Code               | 16 |
| Figure5: Data- out activation                         | 20 |

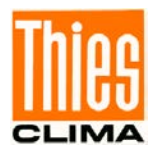

### 1 Models available

| Order - No.   | Measuring range | Electrical Output                        | Supply        | Heating              | Features                                       |
|---------------|-----------------|------------------------------------------|---------------|----------------------|------------------------------------------------|
| 4.3151.00.001 | 0 360°          | Digital:<br>10 Bit Serial<br>Synchronous | 3.3 42V<br>DC | ja<br>(24V AC / DC)  |                                                |
| 4.3151.10.001 | 0 360°          | Digital:<br>10 Bit Serial<br>Synchronous | 3.3 42V<br>DC | nein                 |                                                |
| 4.3151.90.001 | 0 360°          | Digital:<br>10 Bit Serial<br>Synchronous | 3.3 42V<br>DC | yes<br>(24V AC / DC) | Mast- Adaptor<br>from stainless<br>steel (V4A) |

### 2 Application

The wind direction transmitter serves for the detection of the horizontal wind direction in the field of meteorology and the technology of environmental protection. Special characteristics:

- High level of measuring accuracy and resolution.
- High damping ratio at a small delay distance.
- Low starting threshold.
- Low current consumption (3.3 V @ 1.4mA).

For wintertime use the wind direction transmitter (see chapter 1 models available) is optionally equipped with an electronically regulated heating, which guarantees the smooth running of the ball bearing, and prevents ice forming in the space between the external rotation parts.

### 3 Mode of Operation

The dynamic characteristics of the wind vane is achieved by the aluminum lightweight construction. The co-action of wind vane and balance weight results in a high damping ratio with small delay distance as excellent characteristic of the complete vane.

The axis of the wind vane is running in ball bearings and carries a diametrically magnetized magnet at the inner end. The angle position of the axis is scanned contact-free by a magnetic angle sensor (TMR-Sensor, Tunnel Magneto Resistance) through the position of the magnet field. As the sensor is operated in magnetic saturation, effects by external magnetic fields can

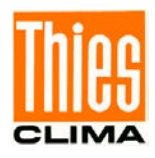

almost be eliminated. The connected electronics calculates the angle position of the axis and provides the respective serial-synchronous output signal.

An AC- or DC-voltage of 24V is intended for the separate supply of the optional heating. In all probability, the heating guarantees a trouble-free function of the Wind Direction Transmitter First Class even under extreme meteorological icing-conditions.

The outer parts of the instrument are made of corrosion-resistant anodized aluminum, and stainless steel. Highly effective labyrinth gaskets and O-rings protect the sensitive parts inside the instrument against humidity and dust.

### 4 Recommendation Site Selection / Standard Installation

In general wind measurement instruments should be able to detect the wind conditions of a large area. In order to obtain comparable values when determining the surface wind, measurements should be taken at a height of 10 meters over an even area with no obstacles. An area with no obstacles means that the distance between the wind direction transmitter and an obstacle should be at least 10 times the height of the obstacle (s. VDI 3786 Part 2). If it is not possible to fulfill this condition then the wind direction transmitter should be set up a height where local obstacles do not influence the measured values to any significant extent (approx. 6 - 10m above the obstacle). The wind direction transmitter should be set up in the center of flat roofs and not on the edge in order to avoid any preferential directions.

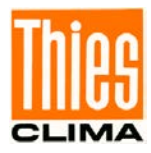

### 5 Installation

### Attention:

Storing, mounting and operation under weather conditions is permissible only in vertical position, as otherwise water can get into the instrument.

### Remark:

When using fastening adapters (angle, traverses, etc.) please take a possible effect on the measurements by turbulences into consideration.

Caution:

The device may only be supplied with a power supply of the "Class 2, limited power".

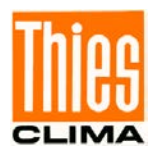

### 5.1 Wind Vane Mounting

| Before<br>must b | e the wind direction transmitter can be in<br>be mounted on the housing.                                                                                                    | stalled at its selected site, the wind vane |
|------------------|----------------------------------------------------------------------------------------------------|---------------------------------------------|
| Tool:            |                                                                                                    |                                             |
|                  | Not required.                                                                                                    |                                             |
| Proce            | SS                                                                                                    |                                             |
| 1.               | Remove wind transmitter shaft and wind vane from the packing.                                                                                                    |                                             |
| 2.               | Remove cap  by left-hand rotation<br>of upper part  of wind transmitter<br>shaft.                                                                                             |                                             |
| 3.               | Put the wind vane onto the upper part of the wind transmitter shaft.                                                                                                    | 0                                           |
|                  | Remark:                                                                                                    |                                             |
|                  | The longer part of the wind vane                                                                                                    |                                             |
|                  | blade must indicate upwards.                                                                                                    | 60                                          |
| 4.               | Keep hold of the wind vane by hand<br>to avoid twist movement, and turn<br>the upper part of the wind transmitter<br>shaft until the vane locks into the<br>forcible control. | 200                                         |
|                  | Remark:<br>The marking lines <b>4</b> at the bottom of<br>wind vane counter weight, and at the<br>upper part of the wind transmitter<br>shaft, must be aligned.               |                                             |
| 5.               | Put the cap onto the thread, and seize strongly by clockwise rotation by hand ready                                                                                           |                                             |

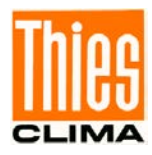

### 5.2 Mechanical Mounting

#### Remark:

The wiring must be prepared so far, that plug and cable have been pushed through instrument carrier, mast, traverse etc., and can be connected to the wind direction transmitter at the moment of the "Mechanical Mounting", described in the following (please refer also to chapter 5.3.).

The wind direction transmitter must be mounted on an instrument carrier, which is suited for the measurement. For dimensions of wind direction transmitter please refer to chapter 10 Dimension diagram.

Suitable instrument carriers are masts, tubes, traverses, arms, adapters, adapters of POM for isolated mounting, which correspond to the mounting dimensions of the wind transmitter, and to the static requirements.

The inner diameter of the instrument carrier should be  $\geq$  20mm based on plug- and cable feed-through.

If the north alignment is carried out by compass, please consider the local declination (= deviation of direction of the magnetic needle from the true north), and local magnetic interferences (e.g. hardware, electric cable).

For alignment aid and for easy changing / replacement without readjustment:

With the help of the north-ring (accessory 509619):

The optional north ring part. no. 509619 can be used to mount the wind transmitter. The north ring serves as an alignment aid and for easy changing / replacement without having to re-adjustment of the north direction of wind direction indicators. The north ring uses the north borehole of the mast holder for this. See chapter 10 Dimension diagram.

When aligning the wind direction transmitter on a moving object (e.g. vehicle, wind wheel, ship etc) please consider that the "north point" to be determined, might possibly be located on the object.

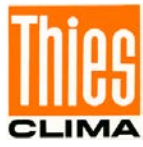

#### Tools:

Hexagon socket wrench size 3 (Allen key).

#### Procedure:

- 1. Push cable/ plug connector of the wind direction transmitter through the borehole of the mast, tube, arm etc.
- 2. Put wind direction transmitter on mast, tube, arm etc.
- 3. For the precise determination of the wind direction the wind direction transmitter must be aligned **northwards** (geographical north).

The north point (0 °) is at the point where the output signal jumps from the maximum value to the minimum value.

- 4. Rotate north marking (I) at the housing and wind vane axially one above the other, acc. to figure.
- 5. Determine a prominent spot in the surrounding area (tree, building etc.) in northward direction, by means of a compass.
- 6. Locate the prominent spot over wind vane and balance weight of the wind direction transmitter.
- 7. Align wind direction transmitter. The north marking must indicate the geographical north.
- 8. In case of conformity, safeguard the wind direction transmitter by two M6-Allen head screws.

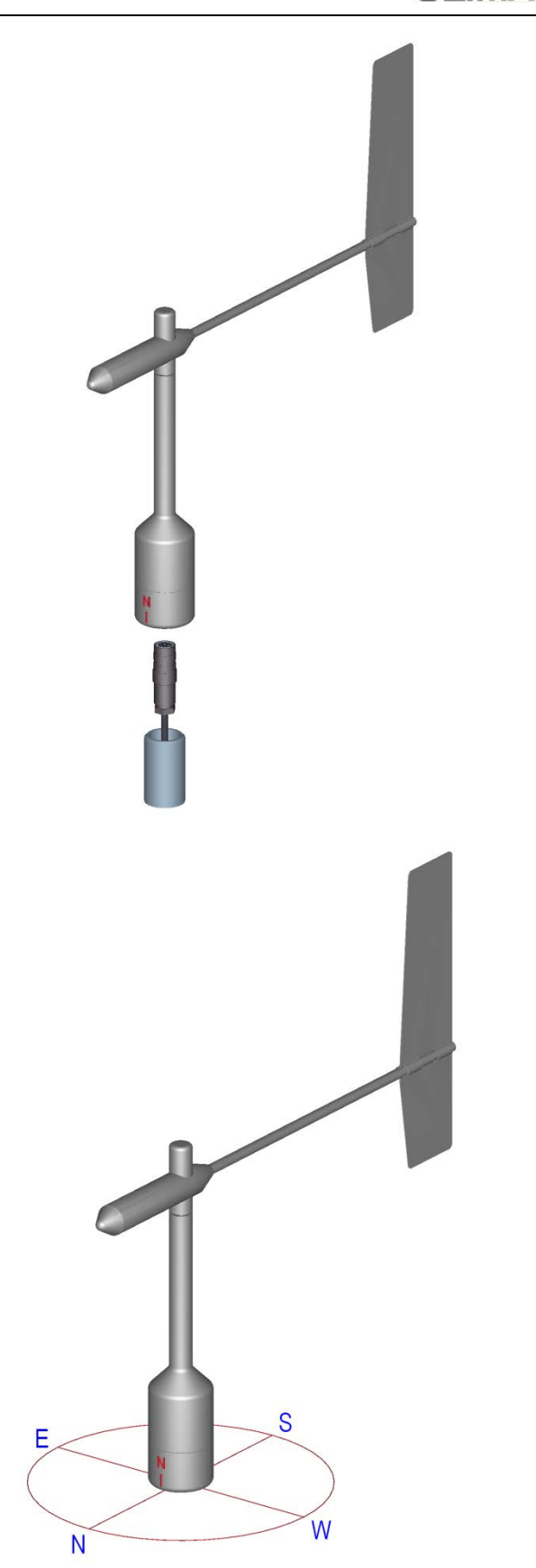

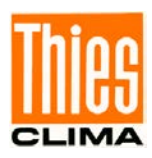

### 5.3 Electrical Mounting

#### 5.3.1 Cable

Solder a shielded cable with diameter 7 ... 8mm and a core cross-section of 0.5 ... 0.75mm<sup>2</sup> to the enclosed coupling socket.

• The number of necessary wires is given in the connection diagram (chapter 5.4).

#### 5.3.1.1 Cable Recommendation

| No. of wires/ diameter / type      | / cable diameter              |
|------------------------------------|-------------------------------|
| CABLE 8 x 0.5mm <sup>2</sup> LIYCY | BLACK, UV- resistant, Ø 7.6mm |

#### 5.3.2 Cable Shield

The connection of the cable shield between sensor and data acquisition device should be selected in way, that in case of over-voltages no equalizing currents will flow that might destroy the electronic components.

The connection of the cable shield should depend on the selected isolated, or respectively, non-isolated mounting of the sensors.

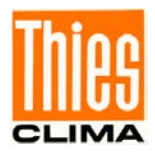

| 5.3.3 Connecting Recommendation for the Cable Shield |  |
|------------------------------------------------------|--|
|------------------------------------------------------|--|

|    | Sensor Carrier                                                                                            | Sensor                                                                                                    | Shielding / Ground                                                                                                    | Lightning Protection                                                                                                    |
|----|----------------------------------------------------------------------------------------------------|----------------------------------------------------------------------------------------------------|----------------------------------------------------------------------------------------------------|----------------------------------------------------------------------------------------------------|
| 1. | Metallic<br>measurement mast,<br>grounded                                                                 | <b>Isolated</b> mounting at<br>the measuring mast<br>(e.g. by non-metallic<br>brackets, holder etc.<br>or by metallic<br>brackets, holder etc.<br>with isolated plastic<br>adaptors). | Apply the cable shield<br>between sensor and<br>data acquisition device<br>(e.g. datalogger) both-<br>sided.<br>Ground data<br>acquisition device.                             | Mount metallic lightning<br>protection rod on the<br>mast.<br>Alternatively:<br>Install separate lightning<br>protection rod beside the<br>measurement mast.                                                                          |
| 2. | Metallic<br>measurement mast,<br>grounded                                                                 | Non-isolated<br>mounting at the<br>measurement mast<br>(e.g. by metallic<br>brackets, holders<br>etc.).                                                                               | Apply cable shield<br>between sensor and<br>data acquisition device<br>(e.g. datalogger) only<br>one-sided at the<br>acquisition device.<br>Ground data<br>acquisition device. | Mount metallic lightning<br>protection rod on the mast<br>in <b>isolated condition</b> ,<br>and ground lightning<br>protection rod.<br>Alternatively:<br>Install separate lightning<br>protection rod beside the<br>measurement mast. |
| 3. | Metallic<br>measurement mast,<br>not grounded<br>(mounted in isolated<br>condition, e.g. on the<br>attic) | Non-isolated<br>mounting at the<br>measurement mast.<br>(e.g. by metallic<br>brackets, holders<br>etc.).                                                                              | Apply the cable shield<br>between sensor and<br>data acquisition device<br>(e.g. datalogger) both-<br>sided.<br>Ground data<br>acquisition device.                             | Mount metallic lightning<br>protection rod on the mast<br>in <b>isolated condition</b> ,<br>and ground lightning<br>protection rod.<br>Alternatively:<br>Install separate lightning<br>protection rod beside the<br>measurement mast. |
| 4. | Non-metallic<br>measuring mast<br>(=isolated)                                                             | Mounting at the<br>measurement mast.<br>(e.g. by metallic<br>brackets, holders<br>etc.).                                                                                              | Apply the cable shield<br>between sensor and<br>data acquisition device<br>(e.g. datalogger) both-<br>sided.<br>Ground data<br>acquisition device.                             | Mount metallic lightning<br>protection rod on the<br>mast, and ground<br>lightning protection rod.<br>Alternatively:<br>Install separate lightning<br>protection rod beside the<br>measurement mast.                                  |

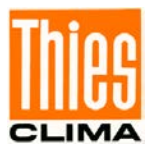

#### 5.3.4 Plug and Cable Mounting

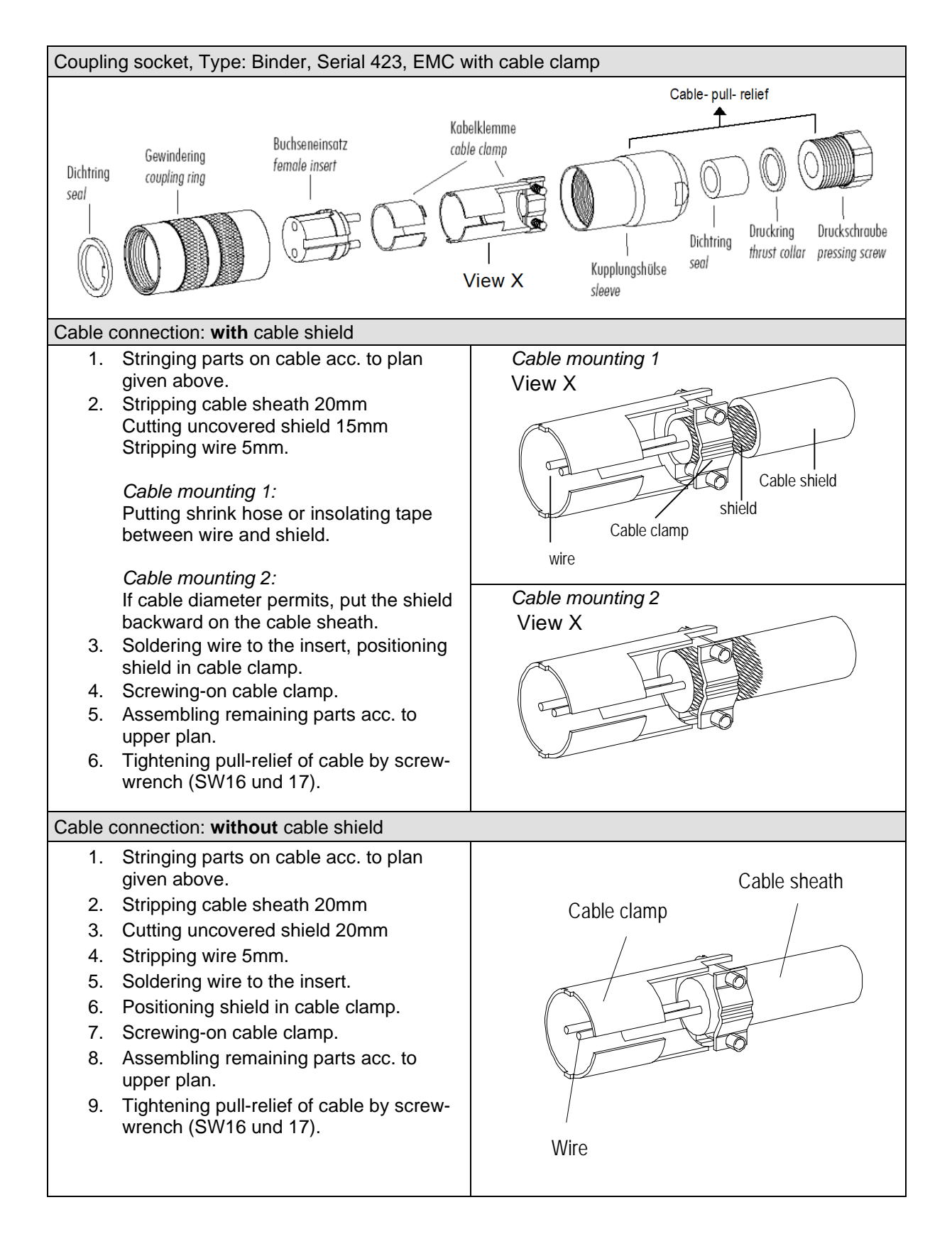

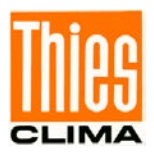

### 5.4 Connecting Diagram

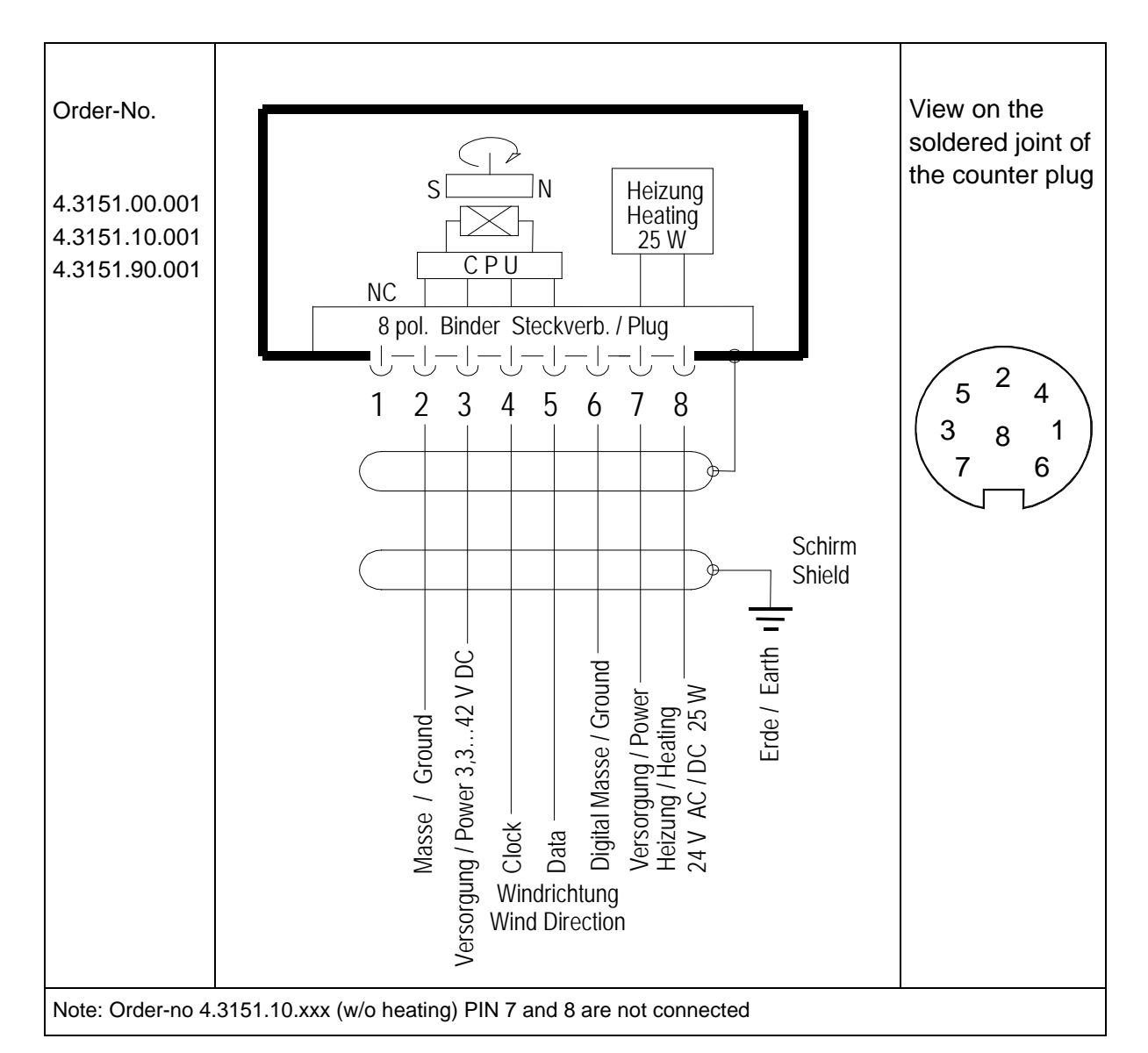

Connection diagram acc. to chapter 5.3.2.1 no.1, 3 and 4:

| Contact | Name    | Function                         |
|---------|---------|----------------------------------|
| 1       |         | Not connected                    |
| 2       | GND     | Supply ground                    |
| 3       | +Vcc    | Supply 3.3 42V DC                |
| 4       | Clock   | Serial-synchron Clock            |
| 5       | Data    | Serial-synchron Data             |
| 6       | DIG-GND | Digital ground                   |
| 7       |         | Heating supply:                  |
| 8       | HZG     | Voltage: 24V AC/DC<br>Power: 25W |

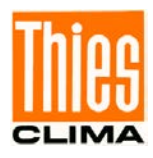

### 6 Serial-synchronous Interface

The serial-synchronous interface has a unidirectional two-leads-interface. When no data query is carried out the wind transmitter is in standby-mode. On the first received clock pulse the 10bit measuring value of the wind direction plus status but is accepted in a shift register, and the LSB is connected to the data output. In parallel, the new measuring process is starting.

After 16 clock pulses the WD-code plus status bit is output (see figure 2). The identification as 10bit word is carried out through the characteristic bit, and the control of transmission errors is done by the parity bit.

The simultaneous data output and the starting of a measuring process mean that always the last measuring value is output (see figure 1).

The parity is formed over all 16bit. Parity bit = 1 when the sum of bit0 - bit15 is even.

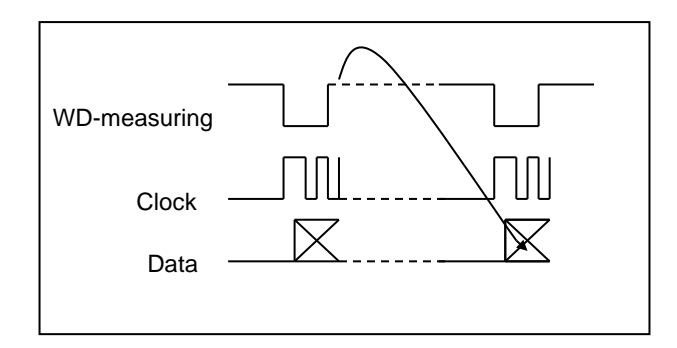

Figure 1: Wind-Direction Transmission

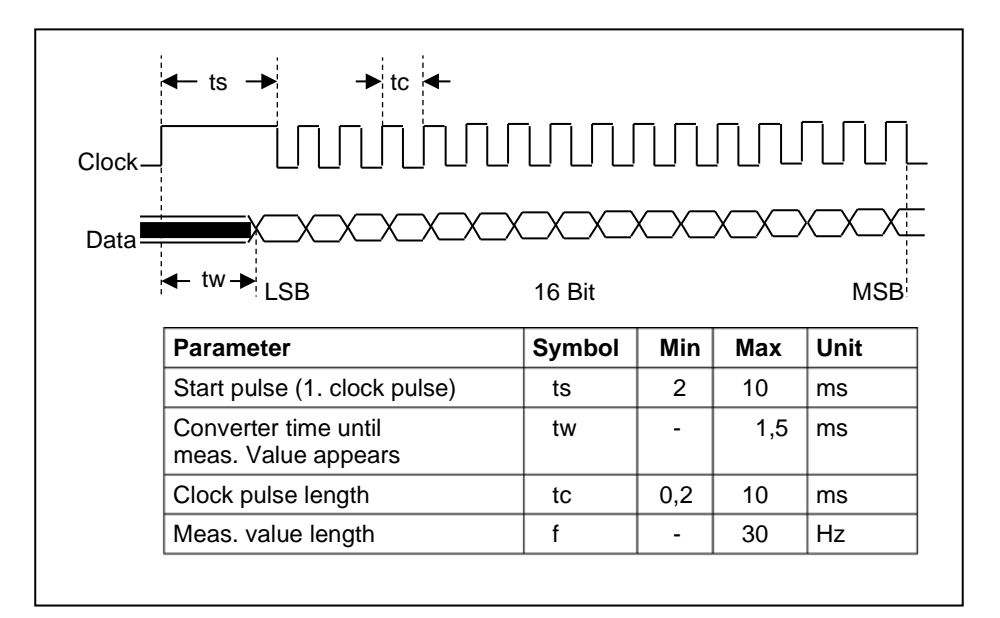

Figure 2: Interface specification "serial- synchron."

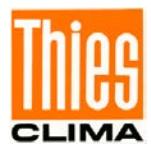

|     |            | B           | yte                           | 1                             |            |               |   |    |       | E        | Byte    | e 0   |     |       |      |                |
|-----|------------|-------------|-------------------------------|-------------------------------|------------|---------------|---|----|-------|----------|---------|-------|-----|-------|------|----------------|
| 15  | Bit        |             |                               |                               |            |               | 8 |    | 7     |          |         | В     | Sit |       |      | 0              |
| 1   | х          | х           | 0                             | 0                             | 0          | 1             | 1 |    | 0     | 1        | 1       | 0     | 0   | 1     | 1    | 1              |
| 16  | Pa<br>Sbit | 10<br>arity | No<br>No<br>12<br>y b<br>enti | ot u<br>2bit<br>it (e<br>fica | use<br>eve | d<br>en)<br>n |   | 10 | Bit o | dat<br>1 | a<br>6b | it ic | len | tific | atio | <b>↑</b><br>on |
| 10/ | 12k        | oit         | Da                            | ata                           | bit        | s             |   |    |       |          |         |       |     |       |      |                |
|     | 0          |             |                               | 1                             | 0          |               |   |    |       |          |         |       |     |       |      |                |
|     | 1          |             |                               | 1                             | 2          |               |   |    |       |          |         |       |     |       |      |                |

Figure 3: Protocol

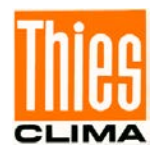

#### Figure 4: 10bit Wind Direction Gray Code

The wind direction  $(0 \dots 360^\circ)$  is transformed into a 10 bit Gray-code, and then output. The resolution is 0,35°. 1024 increments per revolution.

Increment  $0 = 0^\circ$  = North and corresponds to the sector  $0 \dots 0.35^\circ$ 

Increment 1023 = 359.6° corresponds to the sector 359.6 ... 0 °

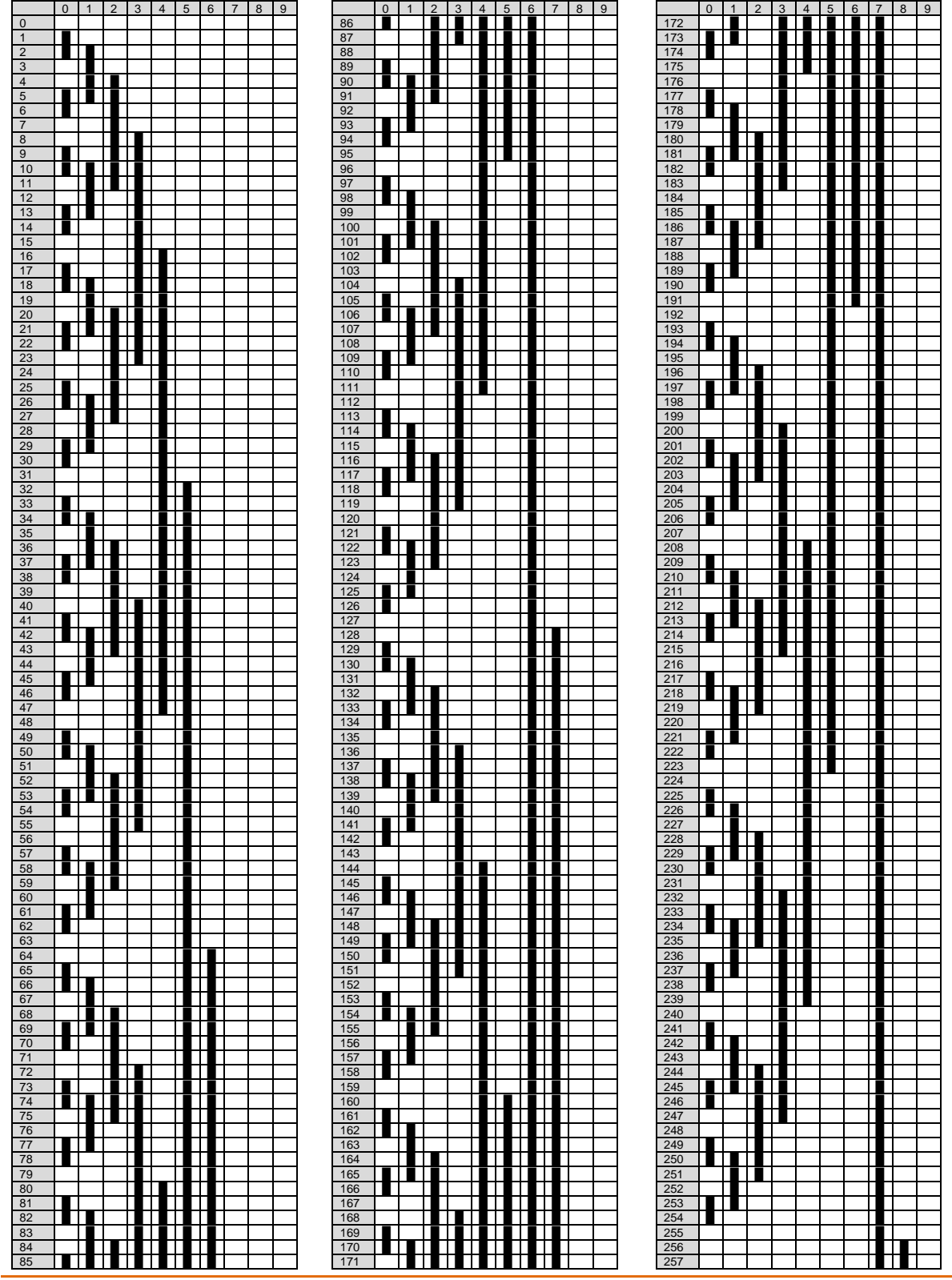

© Adolf Thies GmbH & Co. KG · Hauptstraße 76 · 37083 Göttingen · Germany Phone +49 551 79001-0 · Fax +49 551 79001-65 · info@thiesclima.com ·<u>www.thiesclima.com</u> 021744/08/21 Page 16 of 28

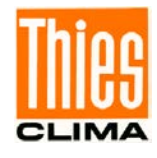

|     | 0  | 1 | 2   | 3   | 4   | 5 | 6 | 7 | 8    | 9         |
|-----|----|---|-----|-----|-----|---|---|---|------|-----------|
| 258 |    |   |     |     |     |   |   |   |      |           |
| 259 |    |   |     |     |     |   |   |   |      |           |
| 260 |    |   |     |     |     |   |   | - |      |           |
| 262 |    |   |     |     |     |   |   | - |      |           |
| 263 |    |   |     |     |     |   |   |   |      |           |
| 264 |    |   |     |     |     |   |   |   |      |           |
| 265 |    |   |     |     |     |   |   |   |      |           |
| 266 |    |   |     |     |     |   |   |   |      |           |
| 267 |    |   |     |     |     |   |   |   |      |           |
| 268 |    |   |     |     |     |   |   |   |      |           |
| 269 |    |   |     |     |     |   |   |   |      |           |
| 270 |    |   |     |     |     |   |   |   |      |           |
| 271 |    |   |     |     |     |   |   | _ |      |           |
| 272 | _  |   |     |     |     |   |   |   |      |           |
| 273 |    |   |     |     |     |   |   | _ |      |           |
| 274 |    |   |     |     |     |   |   | _ |      |           |
| 275 |    |   |     |     |     |   |   |   |      |           |
| 277 |    |   |     |     |     |   |   |   |      |           |
| 278 |    |   |     |     |     |   |   |   |      |           |
| 279 |    |   |     |     |     |   |   |   |      |           |
| 280 |    |   |     |     |     |   |   |   |      |           |
| 281 |    |   |     |     |     |   |   |   |      |           |
| 282 |    |   | j   |     | Ī   |   |   | Ĩ | Ī    |           |
| 283 |    |   |     |     |     |   |   |   |      |           |
| 284 |    |   |     |     |     |   |   |   |      |           |
| 285 |    |   |     |     |     |   |   |   |      |           |
| 286 |    |   |     |     |     |   |   |   |      |           |
| 287 |    |   |     |     |     |   |   |   |      | $\square$ |
| 288 |    |   |     |     |     |   |   |   |      | $\vdash$  |
| 209 | ⊢₽ |   | —   | —   |     | ⊢ |   |   |      | $\vdash$  |
| 290 |    | ⊢ | -   | -   | ╞╋╋ | ⊢ |   |   | ╞╋╋  | $\vdash$  |
| 202 |    |   |     |     |     |   |   |   |      |           |
| 293 |    |   |     |     |     |   |   |   |      |           |
| 294 |    |   |     |     |     |   |   |   |      |           |
| 295 |    |   |     |     |     |   |   |   |      |           |
| 296 |    |   |     |     |     |   |   |   |      |           |
| 297 |    |   |     |     |     |   |   |   |      |           |
| 298 |    |   |     |     |     |   |   |   |      |           |
| 299 |    |   |     |     |     |   |   |   |      |           |
| 300 |    |   |     |     |     |   |   | _ |      |           |
| 301 |    |   |     |     |     |   |   |   |      |           |
| 302 |    |   |     |     |     |   |   |   |      |           |
| 303 |    |   |     |     |     |   |   | _ |      |           |
| 304 |    |   |     |     |     |   |   | _ |      |           |
| 305 |    |   |     |     |     |   |   | - |      |           |
| 307 |    |   |     |     |     |   |   |   |      |           |
| 308 |    |   |     |     |     |   |   |   |      |           |
| 309 |    |   |     |     |     |   |   |   |      |           |
| 310 |    |   |     |     |     |   |   |   |      |           |
| 311 |    |   |     |     |     |   |   |   |      |           |
| 312 |    |   |     |     |     |   |   |   |      |           |
| 313 |    |   |     |     |     |   |   |   |      |           |
| 314 |    |   |     |     |     |   |   |   |      |           |
| 315 |    |   |     |     |     |   |   |   |      | $\vdash$  |
| 217 |    |   | —   | —   | —   |   |   |   |      | $\vdash$  |
| 318 |    |   |     |     |     |   |   |   |      | $\vdash$  |
| 319 |    | - | -   | -   | -   |   |   |   |      |           |
| 320 |    |   |     |     |     |   |   |   |      |           |
| 321 |    |   |     |     |     | Í |   | Ĩ | Ĩ    |           |
| 322 |    |   |     |     |     |   |   |   | Ĩ    |           |
| 323 |    |   |     |     |     |   |   |   |      |           |
| 324 |    |   |     |     |     |   |   |   |      |           |
| 325 |    |   |     |     |     |   |   |   |      |           |
| 326 |    |   |     |     |     |   |   |   |      | $\square$ |
| 327 |    |   |     |     |     |   |   |   |      | $\square$ |
| 328 |    |   | ⊢   | ⊢   |     |   |   |   |      | $\vdash$  |
| 330 | ╞╋ |   | ┢╢╋ | ┢╢╋ |     |   |   |   | ╞╋┫╴ | ⊢         |
| 331 |    |   |     |     |     |   |   |   |      | $\vdash$  |
| 332 | -  |   |     |     | -   |   |   |   |      |           |
| 333 |    |   |     |     |     |   |   |   |      |           |
| 334 |    |   |     |     |     |   |   |   |      |           |
| 335 |    |   |     |     |     |   |   |   |      |           |
| 336 |    |   |     | Ĩ   | F   |   |   | Ĩ | Ĩ    |           |
| 337 |    |   |     |     |     |   |   |   |      |           |
| 338 |    |   |     |     |     |   |   |   |      |           |
| 339 |    |   |     |     |     |   |   |   |      |           |
| 340 |    |   |     |     |     |   |   |   |      |           |
| 341 |    |   |     |     |     |   |   |   |      | $\square$ |
| 342 |    |   |     |     |     |   |   |   |      | $\square$ |
| 343 |    |   |     |     |     |   |   |   |      |           |

|     | 0    | 1 | 2  | 3        | 4   | 5  | 6   | 7        | 8   | 9        |
|-----|------|---|----|----------|-----|----|-----|----------|-----|----------|
| 344 |      |   |    |          |     |    |     |          |     |          |
| 345 |      |   |    |          |     |    |     |          |     |          |
| 346 |      |   |    |          |     |    |     |          |     |          |
| 347 |      |   |    |          |     |    |     |          |     |          |
| 348 |      |   |    |          |     |    |     |          |     |          |
| 3/0 |      |   |    |          |     |    |     |          |     |          |
| 343 |      |   |    |          |     |    |     |          |     |          |
| 350 |      |   |    |          |     |    |     |          |     |          |
| 351 |      |   |    |          |     |    |     |          |     |          |
| 352 | _    |   |    |          |     |    |     |          |     |          |
| 353 |      |   |    |          |     |    |     |          |     |          |
| 354 |      |   |    |          |     |    |     |          |     |          |
| 355 |      |   |    |          |     |    |     |          |     |          |
| 356 |      |   |    |          |     |    |     |          |     |          |
| 357 |      |   |    |          |     |    |     |          |     |          |
| 358 |      |   |    |          |     |    |     |          |     |          |
| 359 |      |   |    |          |     |    |     |          |     |          |
| 360 |      |   |    |          |     |    |     |          |     |          |
| 361 |      |   |    |          |     |    |     |          |     |          |
| 362 |      |   |    |          |     |    |     |          |     |          |
| 262 |      |   |    |          |     |    |     |          |     |          |
| 303 |      |   |    |          |     |    |     |          |     |          |
| 364 | _    |   |    |          |     |    |     |          |     |          |
| 365 |      |   |    |          |     |    |     |          |     |          |
| 366 |      |   |    |          |     |    |     |          |     | I        |
| 367 |      |   |    |          |     |    |     |          |     |          |
| 368 |      |   |    |          |     |    |     |          |     |          |
| 369 |      |   |    |          |     |    |     |          |     |          |
| 370 |      |   |    |          |     |    |     |          |     |          |
| 371 |      |   |    |          |     |    |     |          |     |          |
| 372 |      |   |    |          |     |    |     |          |     |          |
| 373 |      |   |    |          |     |    |     |          |     |          |
| 374 |      |   |    |          |     |    |     |          |     | <b>—</b> |
| 375 |      |   |    |          |     |    |     | ╞╋       | ╞╋  |          |
| 375 |      |   |    | -        |     |    |     |          |     |          |
| 376 |      |   |    |          |     |    |     |          |     |          |
| 3// |      | _ |    |          |     |    |     |          |     |          |
| 378 |      |   |    |          |     |    |     |          |     |          |
| 379 |      |   |    |          |     |    |     |          |     |          |
| 380 |      |   |    |          |     |    |     |          |     |          |
| 381 |      |   |    |          |     |    |     |          |     |          |
| 382 |      |   |    |          |     |    |     |          |     |          |
| 383 |      |   |    |          |     |    |     |          |     |          |
| 384 |      |   |    |          |     |    |     |          |     |          |
| 385 |      |   |    |          |     |    |     |          |     |          |
| 386 |      |   |    |          |     |    |     |          |     |          |
| 387 |      |   |    |          |     |    |     |          |     |          |
| 200 |      |   | -  |          |     |    |     |          |     |          |
| 200 |      |   |    |          |     |    |     |          |     |          |
| 200 |      |   |    |          |     |    |     |          |     |          |
| 390 |      |   |    | _        |     |    |     |          |     |          |
| 391 |      |   |    |          |     |    |     |          |     |          |
| 392 |      |   |    |          |     |    |     |          |     |          |
| 393 |      |   |    |          |     |    |     |          |     |          |
| 394 |      |   |    |          |     |    |     |          |     |          |
| 395 |      |   |    |          |     |    |     |          |     |          |
| 396 |      |   |    |          |     |    |     |          |     |          |
| 397 |      |   |    |          |     |    |     |          |     |          |
| 398 |      |   |    |          |     |    |     |          |     |          |
| 399 | 1    |   |    |          |     |    |     | l –      |     | 1        |
| 400 |      |   |    |          |     |    |     |          |     |          |
| 401 |      |   |    |          |     |    |     | 1        |     |          |
| 402 |      |   |    |          |     |    |     | i –      |     |          |
| 403 |      |   |    |          |     |    |     | i –      |     |          |
| 404 |      |   |    |          |     |    |     | 1        |     | <b> </b> |
| 404 |      |   |    |          |     |    |     |          |     |          |
| 405 | ╞╋┛╴ |   |    | ┢╋┻      | ┢╢┙ |    |     |          | ╞╋┛ |          |
| 400 | ┝┻   |   |    |          |     |    |     |          |     |          |
| 407 |      |   |    | -        |     |    |     |          |     |          |
| 408 | -    | — |    |          |     | —  |     | L        |     | L        |
| 409 |      |   |    | <b>—</b> |     | L  |     | I        | ⊢₽  | I        |
| 410 |      |   |    |          |     |    |     |          |     |          |
| 411 |      |   |    |          |     |    |     |          |     |          |
| 412 |      |   |    |          |     |    |     |          |     |          |
| 413 |      |   |    |          |     |    |     |          |     |          |
| 414 |      |   |    |          |     |    |     |          |     |          |
| 415 |      |   |    |          |     |    |     | ľ        |     |          |
| 416 |      |   |    |          |     |    |     |          |     |          |
| 417 |      |   |    |          |     |    |     | 1        |     |          |
| 418 | Ĩ    |   |    |          | Ĩ   | Ĩ  |     | 1        |     |          |
| 419 |      |   |    |          |     |    |     | l –      |     |          |
| 420 |      |   |    |          |     |    |     | 1        |     | <u> </u> |
| 421 |      |   |    |          |     |    | ┝╋┝ |          | ╞╋  |          |
| 420 |      |   |    |          |     |    |     |          |     |          |
| 422 | ┝┻   |   |    |          |     |    |     |          |     |          |
| 423 |      |   | ⊢∎ |          | ⊢∎  | ⊢∎ | ⊢∎⊢ | <u> </u> | ⊢∎  | <u> </u> |
| 424 |      |   |    |          |     |    |     | I        |     | I        |
| 425 |      |   |    |          |     |    | ⊢∎  | L        |     | L        |
| 426 |      |   |    |          |     |    |     | I        |     | I        |
| 427 |      |   |    |          |     |    |     |          |     |          |
| 428 |      |   |    |          |     |    |     |          |     |          |
| 429 |      |   |    |          |     |    |     |          |     |          |

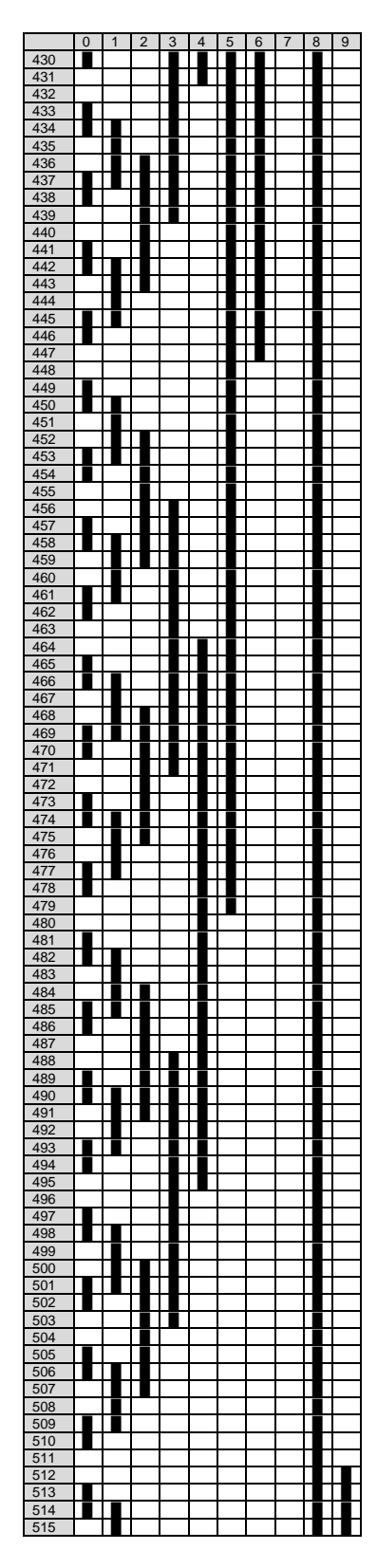

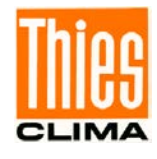

|     | 0        | 1   | 2        | 3        | 4   | 5 | 6        | 7        | 8   | 9    |
|-----|----------|-----|----------|----------|-----|---|----------|----------|-----|------|
| 516 |          |     |          |          |     |   |          |          |     |      |
| 517 |          |     |          |          |     |   |          |          |     |      |
| 518 |          |     |          |          |     |   |          |          |     | _    |
| 519 |          |     |          |          |     |   |          |          |     | _    |
| 520 | -        |     |          |          |     |   |          |          |     |      |
| 521 |          | -   |          |          |     |   |          |          |     |      |
| 522 |          |     |          |          |     |   |          |          |     |      |
| 523 |          |     |          |          |     |   |          |          |     |      |
| 524 | _        |     |          |          |     |   |          |          |     |      |
| 525 |          |     |          |          |     |   |          |          |     |      |
| 526 |          |     |          |          |     |   |          |          |     |      |
| 527 |          |     |          |          |     |   |          |          |     |      |
| 528 | -        |     |          |          |     |   |          |          |     |      |
| 529 |          |     |          |          |     |   |          |          |     |      |
| 530 |          |     |          |          |     |   |          |          |     |      |
| 531 |          |     |          |          |     |   |          |          |     |      |
| 532 |          |     |          |          |     |   |          |          |     |      |
| 533 |          |     |          |          |     |   |          |          |     |      |
| 534 |          |     |          |          |     |   |          |          |     |      |
| 535 |          |     |          |          |     |   |          |          |     |      |
| 536 | -        |     |          |          |     |   |          |          |     |      |
| 537 |          |     |          |          |     |   |          |          |     |      |
| 538 |          |     |          |          |     |   |          |          |     |      |
| 539 |          |     |          |          |     |   |          |          |     |      |
| 540 | -        |     | <u> </u> |          |     |   |          |          |     |      |
| 541 |          |     | L        | —        |     |   | —        | —        |     |      |
| 542 |          |     |          | <u> </u> |     |   | <u> </u> | <u> </u> |     |      |
| 543 | <u> </u> |     |          | <u> </u> |     |   | <u> </u> | <u> </u> |     |      |
| 544 |          |     |          | <u> </u> |     |   | <u> </u> | <u> </u> |     |      |
| 545 |          |     |          | <u> </u> |     |   | <u> </u> | <u> </u> |     |      |
| 546 |          |     | <u> </u> |          | ⊢∎  |   |          |          |     |      |
| 547 |          |     |          |          | ┝╋┣ |   |          |          | ┢╋┻ | ┝╋┡┤ |
| 548 |          | ┝╋  | ┝╋       | <u> </u> |     |   | <u> </u> | <u> </u> |     |      |
| 549 |          |     |          | <u> </u> |     |   | <u> </u> | <u> </u> |     |      |
| 550 |          | L   | ⊢∎       | —        |     |   | —        | —        |     |      |
| 551 |          |     |          | -        |     |   |          |          |     |      |
| 552 |          |     |          |          |     |   |          |          |     |      |
| 553 |          |     |          |          |     |   |          |          |     |      |
| 554 |          |     |          |          |     |   |          |          |     |      |
| 555 |          |     |          |          |     |   |          |          |     |      |
| 556 |          |     |          |          |     |   |          |          |     | _    |
| 557 |          |     |          |          |     |   |          |          |     |      |
| 550 |          |     |          |          |     |   |          |          |     |      |
| 559 |          |     |          |          |     |   |          |          |     |      |
| 500 | -        |     |          |          |     |   |          |          |     |      |
| 562 |          |     |          |          |     |   |          |          |     |      |
| 563 |          |     |          |          |     |   |          |          |     |      |
| 564 |          |     |          |          |     |   |          |          |     |      |
| 565 |          |     |          |          |     |   |          |          |     |      |
| 566 |          |     |          |          |     |   |          |          |     |      |
| 567 |          |     |          |          |     |   |          |          |     |      |
| 568 |          |     |          |          |     |   |          |          |     |      |
| 569 |          |     |          |          |     |   |          |          |     |      |
| 570 |          |     |          |          |     |   |          |          |     |      |
| 571 | -        |     |          | -        | -   |   | -        | -        |     |      |
| 572 |          | ┢┋┣ |          | -        | -   |   | -        | -        |     |      |
| 573 |          |     |          |          |     |   |          |          |     |      |
| 574 |          |     |          | -        | -   |   | -        | -        |     |      |
| 575 | -        |     |          | -        | -   |   | -        | -        |     |      |
| 576 |          |     |          |          |     |   |          |          |     |      |
| 577 |          |     |          | -        | -   |   |          | -        |     |      |
| 578 |          |     | l –      |          |     |   |          |          |     |      |
| 579 |          |     | l –      |          |     |   |          |          |     |      |
| 580 |          |     |          |          |     |   |          |          |     |      |
| 581 |          |     |          |          |     |   |          |          |     |      |
| 582 |          |     |          |          |     |   |          |          |     |      |
| 583 |          | 1   |          |          |     |   |          |          |     |      |
| 584 |          | 1   |          |          |     |   |          |          |     |      |
| 585 |          | 1   |          |          |     |   |          |          |     |      |
| 586 |          |     |          |          |     |   |          |          |     |      |
| 587 | -        |     |          |          | -   |   |          | -        |     |      |
| 588 |          |     |          |          |     |   |          |          |     |      |
| 589 |          |     | l –      |          |     |   |          |          |     |      |
| 590 |          |     | l –      |          |     |   |          |          |     |      |
| 591 |          |     |          |          |     |   |          |          |     |      |
| 592 |          | 1   | 1        |          |     |   |          |          |     |      |
| 593 |          |     |          |          |     |   |          |          |     |      |
| 554 |          |     |          |          |     |   |          |          |     |      |
| 595 | -        |     |          |          |     |   |          |          |     |      |
| 596 |          | ┝╋─ |          |          |     |   |          |          |     |      |
| 597 |          | ┝╋─ | ╞╋       |          |     |   |          |          |     |      |
| 598 |          |     | ╞╋       |          |     |   |          |          |     |      |
| 599 | -        | -   | ╞╋       |          |     |   |          |          |     |      |
| 600 |          |     |          |          |     |   |          |          |     |      |
| 601 |          |     | ╞╋       |          |     |   |          |          |     |      |
| 001 |          | L   |          |          |     |   |          |          |     |      |

|     | 0   | 1        | 2        | 3   | 4        | 5   | 6   | 7   | 8   | 9 |
|-----|-----|----------|----------|-----|----------|-----|-----|-----|-----|---|
| 602 |     |          |          |     |          |     |     |     |     |   |
| 603 |     |          |          |     |          |     |     |     |     |   |
| 604 |     |          |          |     |          |     |     |     |     |   |
| 605 |     |          |          |     |          |     |     |     |     |   |
| 606 |     |          |          |     |          |     |     |     |     |   |
| 607 |     |          |          |     |          |     |     |     |     |   |
| 608 |     |          |          |     |          |     |     |     |     |   |
| 609 |     |          |          |     |          |     |     |     |     |   |
| 610 |     |          |          |     |          |     |     |     |     |   |
| 611 |     |          |          |     |          |     |     |     |     |   |
| 011 |     |          |          |     |          |     |     |     |     |   |
| 012 |     |          |          |     |          |     |     |     |     |   |
| 613 |     |          |          |     |          |     |     |     |     |   |
| 614 |     |          |          |     |          |     |     |     |     |   |
| 615 |     |          |          |     |          |     |     |     |     | _ |
| 616 | _   |          |          |     |          |     |     |     |     |   |
| 617 |     |          |          |     |          |     |     |     |     |   |
| 618 |     |          |          |     |          |     |     |     |     |   |
| 619 |     |          |          |     |          |     |     |     |     |   |
| 620 |     |          |          |     |          |     |     |     |     |   |
| 621 |     |          |          |     |          |     |     |     |     |   |
| 622 |     |          |          |     |          |     |     |     |     |   |
| 623 |     |          |          |     |          |     |     |     |     |   |
| 624 |     |          |          |     |          |     |     |     |     |   |
| 625 |     |          |          |     |          |     |     |     |     |   |
| 626 |     |          |          |     |          |     |     |     |     |   |
| 627 |     |          | -        |     | 1        |     |     |     |     |   |
| 628 |     | ╞╋       |          |     |          |     |     |     | ╞╋  |   |
| 620 |     | ┢╋╟      | ╞╋┻      | ┢╋┻ |          |     | ┢╋┻ |     | ┢╋╟ |   |
| 620 | ⊢∎⊢ | ┢┻       | ⊢∎⊢      |     | <u> </u> |     |     |     | ┢╋┣ | ┢ |
| 624 | -   | <u> </u> | ⊢∎⊢      |     | <u> </u> |     |     |     | ┢╋┣ | ┢ |
| 031 |     |          |          | ⊢∎  | <u> </u> |     |     |     | ⊢∎  |   |
| 632 |     | I        | ⊢∎       |     | I        |     |     |     | ⊢∎  |   |
| 633 |     |          |          |     |          |     |     |     |     |   |
| 634 |     |          |          |     |          |     |     |     |     |   |
| 635 |     |          |          |     |          |     |     |     |     |   |
| 636 |     |          |          |     |          |     |     |     |     |   |
| 637 |     |          |          |     |          |     |     |     |     |   |
| 638 |     |          |          |     |          |     |     |     |     |   |
| 639 |     |          |          |     |          |     |     |     |     |   |
| 640 |     |          |          |     |          |     |     |     |     |   |
| 641 |     |          | l        |     | ľ        |     |     |     |     |   |
| 642 |     |          | l        |     | ľ        |     |     |     |     |   |
| 643 |     |          |          |     |          |     |     |     |     |   |
| 644 |     |          |          |     |          |     |     |     |     |   |
| 645 |     |          |          |     |          |     |     |     |     |   |
| 646 |     |          |          |     |          |     |     |     |     |   |
| 647 |     |          |          |     |          |     |     |     |     |   |
| 649 |     |          |          |     |          |     |     |     |     |   |
| 640 |     |          |          |     |          |     |     |     |     |   |
| 650 |     |          |          |     |          |     |     |     |     |   |
| 654 |     |          |          |     |          |     |     |     |     |   |
| 650 |     |          |          |     |          |     |     |     |     |   |
| 652 | -   |          |          |     |          |     |     |     |     |   |
| 653 |     |          |          |     |          |     |     |     |     |   |
| 654 |     |          |          |     |          |     |     |     |     | _ |
| 655 |     |          |          |     | _        |     |     |     |     |   |
| 656 |     | L        |          |     |          |     |     |     |     |   |
| 657 |     |          | L        |     |          |     |     |     |     |   |
| 658 |     |          |          |     |          |     |     |     |     |   |
| 659 |     |          |          |     |          |     |     |     |     |   |
| 660 |     |          |          |     |          |     |     |     |     |   |
| 661 |     |          |          |     |          |     |     |     |     |   |
| 662 |     |          |          |     |          |     |     |     |     |   |
| 663 |     |          |          |     |          |     |     |     |     |   |
| 664 |     |          |          |     |          |     |     |     |     |   |
| 665 |     | 1        | Ĩ        |     |          |     |     |     |     |   |
| 666 |     |          |          |     |          |     |     |     |     |   |
| 667 |     |          |          |     | ╞╋       |     |     |     |     |   |
| 668 |     |          |          |     | ┢╋       |     |     |     |     |   |
| 669 |     | ╞╋       |          |     | ┢╋┣      |     |     |     | ╞╋  |   |
| 670 |     |          | -        |     | ╞╋       |     |     |     | ╞╋  |   |
| 674 |     |          |          |     |          |     |     |     |     |   |
| 071 |     |          | <u> </u> |     | ┝╋       |     |     | ⊢∎  | ⊢₽  | H |
| 672 |     | L        |          |     | ╞╋       |     |     |     |     |   |
| 673 |     |          |          |     | ┝┛       |     |     |     |     |   |
| 674 |     |          | L        |     |          |     |     |     |     |   |
| 675 |     |          | -        |     |          |     |     |     |     |   |
| 676 |     |          |          |     |          |     |     |     |     |   |
| 677 |     |          |          |     |          |     |     |     |     |   |
| 678 |     |          |          |     |          |     |     |     |     |   |
| 679 |     | 1        |          |     |          |     |     |     |     |   |
| 680 |     | 1        |          |     |          |     |     |     |     |   |
| 681 |     | 1        |          |     |          |     |     |     |     |   |
| 682 |     |          |          |     | ╞╋       |     |     |     | ╞╋  |   |
| 683 |     | ╞╋       | ╞╋       |     | ┢╋┣      |     |     |     | ╞╋  |   |
| 684 |     |          |          | ┢╢┙ |          | ┢╋╋ |     | ┢╋╋ |     | H |
| 685 |     |          |          |     | ╞╋       |     |     |     |     |   |
| 696 |     |          |          |     |          |     |     |     |     |   |
| 000 |     |          | <u> </u> | ⊢∎  | ╞╋       | ┝╋  |     | ┝╋  | ╞╋  |   |
| 007 |     |          |          |     |          |     |     |     |     |   |

|     | 0 | 1 | 2 | 3        | 4 | 5 | 6 | 7  | 8        | 9   |
|-----|---|---|---|----------|---|---|---|----|----------|-----|
| 688 |   |   |   |          |   |   |   |    |          |     |
| 690 |   |   |   |          |   |   |   |    |          |     |
| 009 | _ |   |   | _        |   |   |   |    |          |     |
| 690 |   |   |   |          |   |   |   |    |          |     |
| 691 |   |   |   |          |   |   |   |    |          |     |
| 692 |   |   |   |          |   |   |   |    |          |     |
| 693 |   |   |   |          |   |   |   |    |          |     |
| 604 |   |   |   |          |   |   |   |    |          |     |
| 094 | - |   | - | -        |   |   | - | -  |          |     |
| 695 |   |   |   |          |   |   |   |    |          |     |
| 696 |   |   |   |          |   |   |   |    |          |     |
| 697 |   |   |   |          |   |   |   |    |          |     |
| 698 |   |   |   |          |   |   |   |    |          |     |
| 600 |   |   |   |          |   |   |   |    |          |     |
| 700 |   |   |   |          |   |   |   |    |          |     |
| 700 | _ |   |   |          |   |   | _ | _  |          |     |
| 701 |   |   |   |          |   |   |   |    |          |     |
| 702 |   |   |   |          |   |   |   |    |          |     |
| 703 |   |   |   |          |   |   |   |    |          |     |
| 704 |   |   |   |          |   |   |   |    |          |     |
| 704 |   |   |   |          |   |   |   |    |          |     |
| 705 | _ |   |   |          |   |   |   | _  |          |     |
| 706 |   |   |   |          |   |   |   |    |          |     |
| 707 |   |   |   |          |   |   |   |    |          |     |
| 708 |   |   |   |          |   |   |   |    |          |     |
| 709 |   |   |   |          |   |   |   |    |          |     |
| 710 |   |   |   | -        | - |   | - |    |          |     |
| 710 |   |   |   |          |   |   |   |    |          |     |
| 711 |   |   |   |          |   |   |   |    |          |     |
| 712 | _ |   |   |          |   |   |   |    |          |     |
| 713 |   |   |   |          |   |   |   |    |          |     |
| 714 |   |   |   |          |   |   |   |    |          |     |
| 715 |   |   |   |          |   |   |   |    |          |     |
| 716 |   |   |   |          |   |   |   |    |          |     |
| 717 |   |   |   |          |   |   |   | -  |          | ⊢∎⊢ |
| /1/ |   |   |   |          |   |   |   |    |          |     |
| 718 |   |   |   |          |   |   |   |    |          |     |
| 719 | L | L | L |          | L |   | L |    |          |     |
| 720 |   |   |   |          |   |   |   |    |          |     |
| 721 |   |   |   |          |   |   |   |    |          |     |
| 721 |   | - |   |          |   |   |   |    |          |     |
| 122 |   |   |   | _        |   |   |   | _  |          |     |
| 723 |   |   | _ |          |   |   |   |    |          |     |
| 724 |   |   |   |          |   |   |   |    |          |     |
| 725 |   |   |   |          |   |   |   |    |          |     |
| 726 |   |   |   |          |   |   |   |    |          |     |
| 727 |   |   |   |          |   |   |   |    |          |     |
| 720 |   |   |   |          |   |   |   |    |          |     |
| 720 | _ |   | _ |          |   |   |   | _  |          |     |
| 729 |   | _ |   |          |   |   |   |    |          |     |
| 730 |   |   |   |          |   |   |   |    |          |     |
| 731 |   |   |   |          |   |   |   |    |          |     |
| 732 |   |   |   |          |   |   |   |    |          |     |
| 702 | - |   | - | -        |   |   | - |    |          |     |
| 733 | _ |   |   |          |   |   |   | _  |          |     |
| 734 |   |   |   |          |   |   |   |    |          |     |
| 735 |   |   |   |          |   |   |   |    |          |     |
| 736 |   |   |   |          |   |   |   |    |          |     |
| 737 |   |   |   |          |   |   |   |    |          |     |
| 738 |   |   |   |          |   |   |   |    |          |     |
| 700 |   |   | - | -        |   | - | - |    |          |     |
| 739 |   |   |   |          |   |   |   |    |          |     |
| 740 |   |   |   |          |   |   |   |    |          |     |
| 741 |   |   |   |          |   |   |   |    |          |     |
| 742 |   |   |   |          |   |   |   |    |          |     |
| 743 |   |   |   |          |   |   |   |    |          |     |
| 744 |   |   |   |          |   |   |   |    |          |     |
| 745 |   |   |   |          |   |   |   |    |          |     |
| 740 |   |   |   |          |   |   |   |    |          | ⊢∎  |
| 746 |   |   |   |          |   |   |   |    |          |     |
| 747 |   |   |   |          |   |   |   |    |          |     |
| 748 |   |   |   |          |   |   |   |    |          |     |
| 749 |   |   |   |          |   |   |   |    |          |     |
| 750 |   |   |   |          |   |   |   |    |          |     |
| 751 |   |   |   |          |   |   |   |    |          |     |
| 751 |   |   |   |          |   |   |   |    |          |     |
| 752 |   |   |   |          |   |   |   |    |          |     |
| 753 |   |   | L |          | L | L | L |    |          |     |
| 754 |   |   | L |          | L | L | L |    |          |     |
| 755 |   |   |   |          |   |   |   |    |          |     |
| 756 |   |   |   |          |   |   |   |    |          |     |
| 757 |   |   |   |          |   |   |   |    |          |     |
| /5/ |   |   |   |          | l | l | l |    |          | ⊢∎  |
| 758 |   |   |   |          |   |   |   |    |          |     |
| 759 |   |   |   |          |   |   |   |    |          |     |
| 760 |   |   |   |          |   |   |   |    |          |     |
| 761 |   |   |   |          |   |   |   |    |          |     |
| 762 |   |   |   |          |   |   |   |    |          |     |
| 702 |   |   |   |          |   |   |   |    |          |     |
| 763 |   |   |   | L        |   |   |   |    |          |     |
| 764 |   |   |   |          |   |   |   |    |          |     |
| 765 |   |   |   |          |   |   |   |    |          |     |
| 766 |   |   |   |          |   |   |   |    |          |     |
| 767 |   | - | - | -        | - | - | - |    |          |     |
| 760 |   |   |   |          |   |   |   | -  |          | ⊢∎⊢ |
| 708 |   |   |   | <u> </u> |   |   |   | ⊢∎ | <u> </u> | ⊢₽  |
| 769 |   |   |   |          |   |   |   |    | L        |     |
| 770 |   |   |   |          |   |   |   |    |          |     |
| 771 |   |   |   |          |   |   |   |    | 1        |     |
| 772 |   |   |   |          |   |   |   |    |          |     |
| 772 |   |   |   |          |   |   |   |    | -        | ⊢∎⊢ |
| 113 |   |   |   |          |   |   |   |    | L        |     |

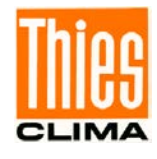

|     | 0   | 1  | 2        | 3   | 4        | 5   | 6   | 7    | 8        | 9 |
|-----|-----|----|----------|-----|----------|-----|-----|------|----------|---|
| 774 |     |    |          |     |          |     |     |      |          |   |
| 775 |     |    |          |     |          |     |     |      |          |   |
| 776 |     |    |          |     |          |     |     |      |          |   |
| 777 |     |    |          |     |          |     |     |      |          |   |
| 778 |     |    |          |     |          |     |     |      |          |   |
| 779 |     |    |          |     |          |     |     |      |          |   |
| 780 |     |    |          |     |          |     |     |      |          |   |
| 781 |     |    |          |     |          |     |     |      |          |   |
| 782 |     |    |          |     |          |     |     |      |          |   |
| 783 |     |    |          |     |          |     |     |      |          |   |
| 784 |     |    |          |     |          |     |     |      |          |   |
| 704 |     |    |          |     |          |     | _   |      |          |   |
| 700 |     |    |          |     |          |     | _   |      |          |   |
| 700 |     |    |          |     |          |     |     |      |          |   |
| 787 |     |    |          |     |          |     |     |      |          |   |
| 788 | -   |    |          |     |          |     |     |      |          |   |
| 789 |     |    |          |     |          |     |     |      |          |   |
| 790 |     |    |          |     |          |     |     |      |          |   |
| 791 |     |    |          |     |          |     |     |      |          |   |
| 792 |     |    |          |     |          |     |     |      |          |   |
| 793 |     |    |          |     |          |     |     |      |          |   |
| 794 |     |    |          |     |          |     |     |      |          |   |
| 795 |     |    |          |     |          |     |     |      |          |   |
| 796 |     |    |          |     |          |     |     |      |          |   |
| 797 |     |    |          |     |          |     |     |      |          |   |
| 798 |     |    |          |     |          |     |     |      |          |   |
| 799 |     |    |          |     |          |     |     |      |          |   |
| 800 |     |    |          |     |          |     |     |      |          |   |
| 801 |     | 1  |          |     |          |     |     |      |          |   |
| 802 |     |    |          |     |          |     |     |      | 1        |   |
| 803 |     |    |          |     |          |     |     |      |          |   |
| 804 |     |    |          | -   |          |     | -   |      |          |   |
| 805 |     |    |          |     |          |     | -   |      |          |   |
| 806 | ┢╋╋ |    |          |     |          | ┢╋╋ | -   |      | -        |   |
| 807 |     |    |          |     |          |     | -   |      | -        |   |
| 807 |     |    |          | -   |          |     |     |      |          |   |
| 808 |     |    |          |     |          |     |     |      |          | _ |
| 809 |     | _  |          |     |          |     |     |      |          |   |
| 810 |     |    |          |     |          |     |     |      |          |   |
| 811 |     |    |          |     |          |     |     |      |          |   |
| 812 |     |    |          |     |          |     |     |      |          |   |
| 813 |     |    |          |     |          |     |     |      |          |   |
| 814 |     |    |          |     |          |     |     |      |          |   |
| 815 |     |    |          |     |          |     |     |      |          |   |
| 816 |     |    |          |     |          |     |     |      |          |   |
| 817 |     |    |          |     |          |     |     |      |          |   |
| 818 |     |    |          |     |          |     |     |      |          |   |
| 819 |     |    |          |     |          |     |     |      |          |   |
| 820 |     |    |          |     |          |     |     |      |          |   |
| 821 |     |    |          |     |          |     |     |      |          |   |
| 822 |     |    |          |     |          |     |     |      |          |   |
| 022 |     |    |          |     |          |     |     |      |          |   |
| 023 |     |    |          |     |          |     |     |      |          |   |
| 024 |     |    |          |     |          |     |     |      |          |   |
| 825 |     |    |          |     |          |     |     |      |          |   |
| 826 |     |    |          |     |          |     |     |      |          | _ |
| 827 |     |    |          |     |          |     |     |      |          |   |
| 828 | _   |    |          |     |          |     |     |      |          |   |
| 829 |     |    |          |     |          |     |     |      |          |   |
| 830 |     |    |          |     |          |     |     |      |          |   |
| 831 |     |    |          |     |          |     |     |      |          |   |
| 832 |     |    |          |     |          |     |     |      |          |   |
| 833 |     |    |          |     |          |     |     |      |          |   |
| 834 |     |    |          |     |          |     |     |      |          |   |
| 835 |     |    |          |     |          |     |     |      |          |   |
| 836 |     |    |          |     |          |     |     |      | L        |   |
| 837 |     |    |          |     |          |     |     |      |          |   |
| 838 |     |    |          |     |          |     |     |      |          |   |
| 839 |     | 1  |          |     |          |     |     |      |          |   |
| 840 | 1   | 1  |          |     |          |     |     |      |          |   |
| 841 |     |    |          |     | -        |     |     |      |          |   |
| 842 |     |    |          |     |          |     |     |      | -        |   |
| 843 |     |    |          |     |          |     |     |      | -        |   |
| 844 | -   |    |          |     |          |     | ┢   |      | -        |   |
| 044 |     | ⊢∎ |          |     |          |     | ⊢   |      | <u> </u> |   |
| 040 | ⊢∎⊢ |    | <u> </u> | ┝╋┝ | <u> </u> | ⊢∎⊢ | ┢   | ┝╋┝  | -        |   |
| 846 | ⊢■  |    |          |     |          |     |     |      | <u> </u> |   |
| 847 | ⊢   | I  | I        |     | -        |     |     |      | L        |   |
| 848 | ┝╼╴ | L  |          |     |          |     |     |      |          |   |
| 849 |     |    |          |     |          |     |     |      |          |   |
| 850 |     |    |          |     |          |     |     |      | L        |   |
| 851 |     |    |          |     |          |     |     |      |          |   |
| 852 |     |    |          |     |          |     |     |      |          |   |
| 853 |     |    |          |     |          |     |     |      | ſ        |   |
| 854 |     |    |          |     |          |     |     |      |          |   |
| 855 |     | 1  |          |     |          |     |     |      |          |   |
| 856 | 1   | 1  |          |     |          |     |     |      | 1        |   |
| 857 |     | 1  |          |     |          |     |     |      | 1        |   |
| 859 |     |    |          |     |          |     |     |      | -        |   |
| 000 | ┢╺┻ | ┝╋ | ┝╋┣─     |     | ┝╋┣╴     | ┝╋  | ┢╢╋ | ┝╋┣╴ | <u> </u> |   |
| 009 |     |    |          |     |          |     |     |      |          |   |

|                                 | 0        | 1            | 2        | 3        | 4   | 5 | 6   | 7   | 8            | 9  |
|---------------------------------|----------|--------------|----------|----------|-----|---|-----|-----|--------------|----|
| 860                             |          |              |          |          |     |   |     |     |              |    |
| 861                             |          |              |          | i i      |     |   |     |     | 1            |    |
| 862                             | ⊢∎       | ┍┻           | H        | <u> </u> |     |   |     |     | <del> </del> |    |
| 002                             |          |              |          |          |     |   |     |     |              |    |
| 863                             |          |              |          |          |     |   |     |     |              |    |
| 864                             |          |              |          |          |     |   |     |     |              |    |
| 865                             |          |              |          |          |     |   |     |     |              |    |
| 866                             |          |              |          |          |     |   |     |     |              |    |
| 000                             |          |              |          |          |     |   |     |     |              |    |
| 867                             |          |              |          |          |     |   |     |     |              |    |
| 868                             |          |              |          |          |     |   |     |     |              |    |
| 869                             |          |              |          |          |     |   |     |     |              |    |
| 003                             |          |              |          |          |     |   |     |     |              |    |
| 870                             |          |              |          |          |     |   |     |     |              |    |
| 871                             |          |              |          |          |     |   |     |     |              |    |
| 872                             |          |              |          |          |     |   |     |     |              |    |
| 873                             |          |              |          |          |     |   |     |     |              |    |
| 075                             |          | -            |          |          |     |   |     |     |              |    |
| 874                             |          |              |          |          |     |   |     |     |              |    |
| 875                             |          |              |          |          |     |   |     |     |              |    |
| 876                             |          |              |          |          |     |   |     |     |              |    |
| 077                             |          |              |          |          |     |   |     |     |              |    |
| 077                             |          |              |          |          |     |   |     |     |              |    |
| 878                             |          |              |          |          |     |   |     |     |              |    |
| 879                             |          |              |          |          |     |   |     |     |              |    |
| 880                             |          |              |          |          |     |   |     |     |              |    |
| 000                             |          | -            |          |          |     |   |     |     |              |    |
| 881                             |          |              |          |          |     |   |     |     |              |    |
| 882                             |          |              |          |          |     |   |     |     |              |    |
| 883                             | 1        |              |          |          |     |   |     |     | 1            |    |
| 884                             |          |              |          |          |     |   |     |     | <b>1</b>     |    |
| 004                             |          |              |          |          |     |   |     |     | -            |    |
| 885                             | ⊢∎       |              |          |          |     |   |     |     | L            | L. |
| 886                             |          | L            |          |          |     |   |     |     | L            |    |
| 887                             | <u> </u> | 1            |          |          |     |   |     |     | ſ            |    |
| 888                             | 1        | 1            |          |          |     |   |     |     | 1            |    |
| 000                             | -        | ──           | ┢╋┻      | <u> </u> |     |   | ┢╋┻ | ┝╋┝ | <u> </u>     | H  |
| 889                             |          | <u> </u>     |          | L        |     |   |     |     | L            |    |
| 890                             |          |              |          |          |     |   |     |     | 1            |    |
| 891                             | <b></b>  |              |          | 1        |     |   |     |     | 1            |    |
| 001                             | -        | ┢╋╋          |          | -        |     |   |     |     | -            |    |
| 892                             |          |              | I        | L        |     |   |     |     | L            | H  |
| 893                             |          |              |          |          |     |   |     |     |              |    |
| 894                             |          |              |          |          |     |   |     |     |              |    |
| 805                             |          | t            | <u> </u> | -        |     |   |     |     | -            |    |
| 090                             |          |              |          |          |     |   |     |     |              |    |
| 896                             |          |              |          |          |     |   |     |     |              |    |
| 897                             |          |              |          |          |     |   |     |     |              |    |
| 808                             |          |              |          |          |     |   |     |     |              |    |
| 030                             | -        |              | <u> </u> | <u> </u> |     |   |     |     | <u> </u>     |    |
| 899                             |          |              |          |          |     |   |     |     |              |    |
| 900                             |          |              |          |          |     |   |     |     |              |    |
| 901                             |          |              |          |          |     |   |     |     |              |    |
| 000                             |          | _            |          |          |     |   |     |     |              |    |
| 902                             |          |              |          |          |     |   |     |     |              |    |
| 903                             |          |              |          |          |     |   |     |     |              |    |
| 904                             |          |              |          |          |     |   |     |     |              |    |
| 005                             |          |              |          |          |     |   |     |     |              |    |
| 303                             |          | -            |          |          |     |   |     |     |              |    |
| 906                             |          |              |          |          |     |   |     |     |              |    |
| 907                             |          |              |          |          |     |   |     |     |              |    |
| 908                             |          |              |          |          |     |   |     |     |              |    |
| 000                             |          |              |          |          |     |   |     |     |              |    |
| 909                             |          |              |          |          |     |   |     |     |              |    |
| 910                             |          |              |          |          |     |   |     |     |              |    |
| 911                             |          |              |          |          |     |   |     |     |              |    |
| 012                             |          | -            |          |          |     |   |     |     |              |    |
| 912                             |          |              |          |          |     |   |     |     |              |    |
| 913                             |          |              |          |          |     |   |     |     |              |    |
| 914                             |          |              | L        |          |     | L |     | L   | L            |    |
| 915                             | <b></b>  |              |          |          |     |   |     |     | 1            |    |
| 010                             | <u> </u> | ┢╋╋          |          | ⊢₽       |     |   |     |     | <u> </u>     | H  |
| 916                             | ┝╼╴      |              |          |          |     |   |     |     | L            |    |
| 917                             |          |              |          |          |     |   |     |     | L            |    |
| 918                             |          |              |          |          |     |   |     |     | ſ            |    |
| 010                             | -        | t            |          |          |     |   |     |     | -            |    |
| 919                             | <u> </u> | <u> </u>     |          |          |     |   |     |     | <u> </u>     |    |
| 920                             |          | <u>i</u>     |          | L        |     |   |     |     | L            |    |
| 921                             |          | 1            |          | 1        |     |   |     |     | 1            |    |
| 922                             |          |              |          | 1        |     |   |     |     | 1            |    |
| 022                             | -        |              |          | -        |     |   |     |     | -            |    |
| 923                             | L        |              |          | L        |     |   |     |     | L            |    |
| 924                             | L        |              | L        | L        |     | L |     |     | L            |    |
| 925                             |          |              |          |          |     |   |     |     |              |    |
| 926                             |          | -            |          | 1        |     |   |     |     | 1            |    |
| 920                             |          | <del> </del> |          |          | ┢╋┛ |   | ┢╋┛ |     | <u> </u>     |    |
| 927                             |          | L            | L        |          |     |   |     |     |              |    |
| 928                             | 1        | 1            |          | 1        |     |   |     |     | 1            |    |
| 929                             |          | 1            |          | 1        |     |   |     |     | 1            |    |
| 020                             | ⊢∎⊢      |              | <u> </u> |          |     |   |     |     |              | ⊢₽ |
| 930                             |          |              | L        | L        |     |   |     |     | L            | L. |
| 931                             | L        |              | L        | L        |     |   |     |     | L            |    |
| 932                             | 1        |              |          | 1        |     |   |     |     | 1            |    |
| 002                             |          |              |          |          |     |   |     |     | -            |    |
| 933                             |          |              |          | L        |     |   |     |     | L            |    |
| 934                             |          | LĪ           |          | L        |     |   |     | L   | L            |    |
| 935                             | <b></b>  | Γ            | Ē        |          | Ē   | Ē | Ē   |     |              |    |
| 000                             |          |              |          |          |     |   |     |     |              | ⊢₽ |
| 936                             |          |              |          |          |     |   |     |     | L            |    |
| 937                             |          | 1            |          |          |     |   |     |     | 1            |    |
| 938                             |          |              |          | Ē        |     |   |     |     | 1            |    |
| 000                             | -        |              |          |          |     |   |     |     | -            |    |
| 939                             | <b>—</b> | -            |          |          |     |   |     | —   | <u> </u>     | H  |
| 940                             | L        |              | L        |          |     |   |     |     | L            |    |
| 041                             |          |              | ſ        |          |     |   |     |     | 1            |    |
| 34                              |          |              |          |          |     |   |     |     | -            |    |
| 941                             |          |              |          |          |     |   |     |     |              |    |
| 942                             |          |              |          |          | ╞   |   |     |     |              |    |
| 942<br>943                      |          |              |          |          |     |   |     |     |              |    |
| 942<br>943<br>944               |          |              |          |          |     |   |     |     |              |    |
| 941<br>942<br>943<br>944<br>945 |          |              |          |          |     |   |     |     |              |    |

|      | 0 | 1  | 2 | 3 | Δ | 5 | 6 | 7        | 8        | q |
|------|---|----|---|---|---|---|---|----------|----------|---|
| 946  |   | ÷. | 2 |   | 4 |   | Ĭ | '        | 0        |   |
| 940  |   |    |   |   |   |   |   |          |          |   |
| 948  |   |    |   |   |   |   |   |          |          |   |
| 940  | - |    |   |   |   |   |   | _        |          |   |
| 949  | - |    |   |   |   |   |   | _        |          |   |
| 950  |   |    |   |   |   |   |   | _        |          |   |
| 951  |   |    |   |   |   |   |   | _        |          |   |
| 952  |   |    |   |   |   |   |   |          |          |   |
| 953  | _ |    |   |   |   |   |   |          |          |   |
| 954  |   |    |   |   |   |   |   |          |          |   |
| 955  |   |    |   |   |   |   |   |          |          |   |
| 956  |   |    |   |   |   |   |   |          |          |   |
| 957  |   |    |   |   |   |   |   |          |          |   |
| 958  |   |    |   |   |   |   |   |          |          |   |
| 959  |   |    |   |   |   |   |   |          |          |   |
| 960  |   |    |   |   |   |   |   |          |          |   |
| 961  |   |    |   |   |   |   |   |          |          |   |
| 962  |   |    |   |   |   |   |   |          |          |   |
| 963  |   |    |   |   |   |   |   |          |          |   |
| 964  |   |    |   |   |   |   |   |          |          |   |
| 965  |   |    |   |   |   |   |   |          |          |   |
| 466  |   |    |   |   |   |   |   |          |          |   |
| 967  |   |    |   |   |   |   |   |          |          |   |
| 890  |   |    |   |   |   |   |   | -        |          |   |
| 000  |   |    |   |   |   |   |   |          |          |   |
| 909  |   | -  |   |   |   |   |   |          | -        |   |
| 970  |   |    |   |   |   |   |   |          |          |   |
| 971  |   |    |   |   |   |   |   |          |          |   |
| 972  | - |    |   |   |   |   |   |          |          |   |
| 973  |   |    |   |   | I |   | I | L        |          |   |
| 974  |   |    |   |   |   |   |   |          |          |   |
| 975  |   |    |   |   | _ |   |   |          |          |   |
| 976  |   |    |   |   |   |   |   |          |          |   |
| 977  |   |    |   |   |   |   |   |          |          |   |
| 978  |   |    |   |   |   |   |   |          |          |   |
| 979  |   |    |   |   |   |   |   |          |          |   |
| 980  |   |    |   |   |   |   |   |          |          |   |
| 981  |   |    |   |   |   |   |   |          |          |   |
| 982  |   |    |   |   |   |   |   |          |          |   |
| 983  |   |    |   |   |   |   |   |          |          |   |
| 984  |   |    |   |   |   |   |   | -        |          |   |
| 0.05 | - |    |   |   |   |   |   |          |          |   |
| 900  | - |    |   |   |   |   |   |          |          |   |
| 986  |   |    |   |   |   |   |   |          |          |   |
| 987  |   |    |   |   |   |   |   |          |          |   |
| 988  | _ |    |   |   |   |   |   |          |          |   |
| 989  |   |    |   |   |   |   |   |          |          |   |
| 990  |   |    |   |   |   |   |   |          |          |   |
| 991  |   |    |   |   |   |   |   |          |          |   |
| 992  |   |    |   |   |   |   |   |          |          |   |
| 993  |   |    |   |   |   |   |   |          |          |   |
| 994  |   |    |   |   |   |   |   |          |          |   |
| 995  |   |    |   |   |   |   |   |          |          |   |
| 996  |   |    |   |   |   |   |   |          |          |   |
| 997  |   |    |   |   |   |   |   |          |          |   |
| 998  |   |    |   |   |   |   |   |          |          |   |
| 999  |   |    |   |   |   |   |   |          |          |   |
| 1000 |   |    |   |   |   |   |   |          |          |   |
| 1001 |   |    |   |   |   |   |   |          |          |   |
| 1002 |   |    |   |   |   | - | - | -        |          |   |
| 1002 | - |    |   |   |   |   |   | -        |          |   |
| 1003 |   |    | _ |   |   |   |   |          |          |   |
| 1004 | - |    |   |   |   |   |   | _        |          |   |
| 1005 |   | _  |   |   |   |   |   |          | _        |   |
| 1006 |   |    |   |   |   |   |   |          |          |   |
| 1007 |   |    |   |   |   |   |   |          |          |   |
| 1008 | _ |    |   |   |   |   |   |          |          |   |
| 1009 |   |    |   |   |   |   |   |          |          |   |
| 1010 |   |    |   |   |   |   |   |          |          |   |
| 1011 |   |    |   |   |   |   |   |          |          |   |
| 1012 |   |    |   |   |   |   |   |          |          |   |
| 1013 |   |    |   |   |   |   |   |          |          |   |
| 1014 |   |    |   |   |   |   |   |          |          |   |
| 1015 |   |    |   |   |   |   |   |          |          |   |
| 1016 |   |    |   |   |   |   |   | -        |          |   |
| 1017 |   |    |   |   |   |   |   | -        |          |   |
| 1017 |   |    |   |   |   |   |   | -        | -        |   |
| 1010 |   |    |   |   |   |   |   | -        | -        |   |
| 1019 |   |    |   |   |   |   |   | -        | <u> </u> |   |
| 1020 |   |    | ļ |   |   |   |   | —        | -        |   |
| 1021 |   |    | L |   |   |   |   | <u> </u> |          |   |
| 1022 |   |    |   |   |   |   |   |          |          |   |
| 1023 |   |    |   |   |   |   |   |          |          |   |

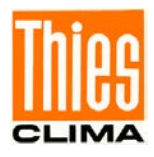

### 7 Placing into Operation

Connect the wind transmitter to a power supply unit and a serial-synchronous interface, as described in the connection diagram. After connection of the supply voltage, and after a delay of t (v) = 5sec, while the interface is inactive, the wind direction data can be recalled via the interface.

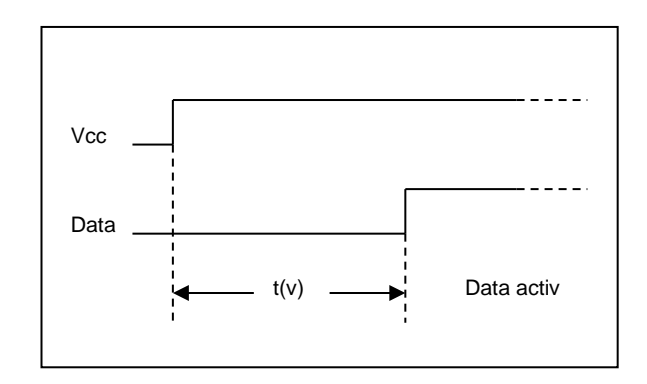

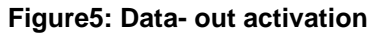

### 8 Maintenance

If properly installed, the instrument requires no maintenance.

The ball bearings of the wind direction transmitter are prone to wear, and with a prolonged use they might change the dynamic behavior of the wind vane. Therefore, we recommend to check the instrument in regular intervals.

#### Cleaning

For the cleaning of the device should use a damp cloth without chemical cleaning agents are used.

#### Remark:

For transport of instrument please use original packing.

We recommend the threads of the plugs with a suitable corrosion inhibitor to protect against corrosion.

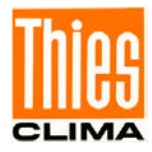

### 9 Technical Data

| Characteristic                               | Description                                                                                                    |
|----------------------------------------------|----------------------------------------------------------------------------------------------------|
| Measuring range                              | 0 360°                                                                                                    |
| Measuring Accuracy                           | ±0.75°                                                                                                    |
| Resolution of measuring value                | 0.35°                                                                                                    |
| Operating speed                              | Up to 75m/s.                                                                                                    |
| Survival speed                               | 85m/s up to 0.5h.                                                                                                    |
| Permissible ambient conditions for operation | -50 +80°C<br>All occurring situations of rel. humidity incl. dew<br>moistening.                                                                                                    |
| Wind load (Wind power)                       | 64,5N                                                                                                    |
| Output                                       | 16bit serial synchronous (see figure 2).                                                                                                    |
| Output-Code                                  | Thies Gray Code 10bit (see figure 4).                                                                                                    |
| Electrical output                            | Data (out), Clock<br>I (Data (out) max. = 10mA<br>Clock (in) see table 2<br>Power- On delay 5sec                                                                                                    |
| Data-Out (Amplitude)                         | Vcc (max = 15V)                                                                                                    |
| Clock-IN (Amplitude)                         | 3.3V Vcc                                                                                                    |
| Starting threshold                           | < 0.5m/s at 10° amplitude (acc. to ASTM D 5366-96).<br>< 0.2m/s at 90° amplitude (acc. to VDI 3786 Part 2).                                                                                                    |
| Delay distance                               | < 1.8m (acc. to ASTM D 5366-96).                                                                                                    |
| Damping ratio                                | D > 0.3 (acc. to ASTM D 5366-96).                                                                                                    |
| Quality factor                               | $\begin{split} K &= 1 \\ K &= \frac{4 \cdot \mathbf{D} \cdot \omega_0}{\rho \cdot \mathbf{u}} \\ D & \text{damping ratio,} \\ \omega_0 & \text{angular frequency of undamped oscillation,} \\ \rho & \text{air density} \\ u & \text{wind speed.} \end{split}$ |
| Heating                                      | Surface temperature of housing neck >°0C<br>at 20m/s up to –10°°C air temperature, at 10m/s up to –<br>20C<br>using the Thies icing standard 012002 on the housing neck<br>heating regulated with temperature sensor.                                          |
| Electrical supply (Vcc)                      | Vcc $3.3 \dots 42$ V DC<br>lcc = 0.88 mA in standby<br>lcc $\approx 1.2$ mA 10Hz query rate                                                                                                    |
| Electrical supply for heating                | Current:24V AC/DC +- 20%, 4565 Hz<br>(galvanic isolation from housing)Idling voltage:max. 32V AC and max. 48V DC<br>25W                                                                                                    |

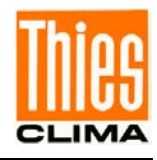

| Characteris  | tic           | Description                                                                      |  |  |  |  |
|--------------|---------------|----------------------------------------------------------------------------------|--|--|--|--|
| Connection   |               | 8-pole plug connection for shielded cable in the shaft (see connecting diagram). |  |  |  |  |
| Mounting     |               | Mounting on mast                                                                 |  |  |  |  |
|              |               | Outer diameter     ≤ 34mm                                                        |  |  |  |  |
|              |               | Inner diameter ≥ 20mm                                                            |  |  |  |  |
|              |               | Remark: mounting on other mast is possible with separate                         |  |  |  |  |
|              |               | adapter (option).                                                                |  |  |  |  |
| Dimensions   |               | See dimensional drawing.                                                         |  |  |  |  |
| Weight       |               | Approx. 0.7kg                                                                    |  |  |  |  |
| Protection   |               | IP 55 (DIN 40050)                                                                |  |  |  |  |
| 4.3151.x0.00 | )1            |                                                                                  |  |  |  |  |
| Material:    | Housing, vane | Aluminium (AlMgSi1)                                                              |  |  |  |  |
|              | Mast-adaptor  | Aluminium (AIMgSi1)                                                              |  |  |  |  |
| 4.3151.90.00 | 01            |                                                                                  |  |  |  |  |
| Material:    | Housing, vane | Aluminium (AlMgSi1)                                                              |  |  |  |  |
|              | Mast-adaptor  | Stainless steel (V4A)                                                            |  |  |  |  |

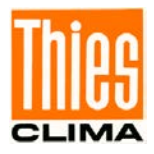

### **10 Dimensional drawing**

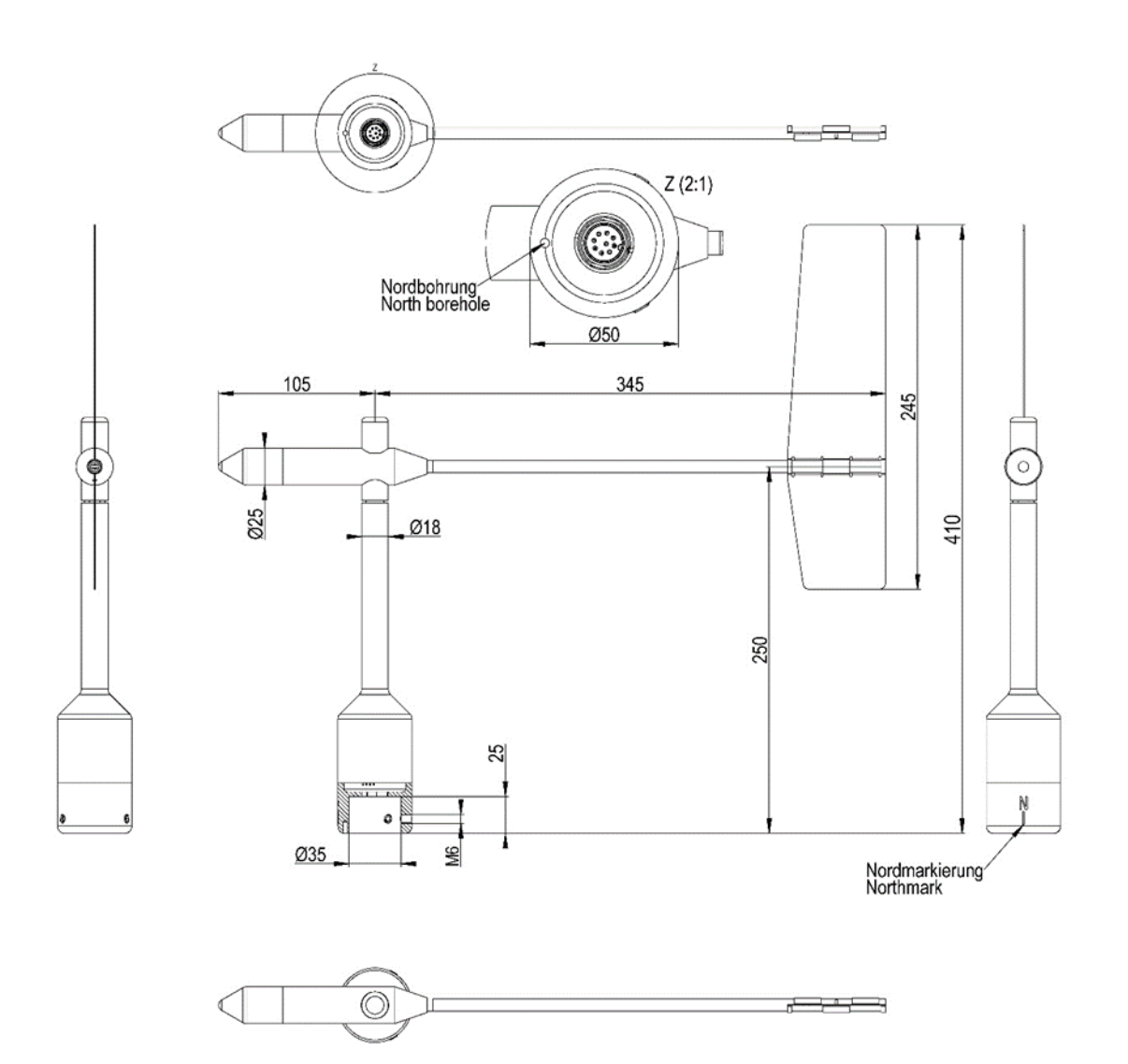

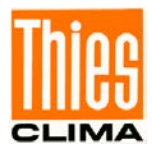

### **11 Accessories**

| Traverse 0,6m<br>For mounting the wind<br>speed and wind direction<br>transmitter jointly onto a<br>mast                                                                                             | 4.3174.00.000 | Horizontal sensor dis<br>Vertical sensor distar<br>Mast receptacle:<br>Material:<br>Dimensions:<br>high | tance: 0.6m<br>nce: 0.2m<br>48 50mm<br>Aluminum, anodised<br>tube Ø 34 x 4mm,<br>668 mm long, 756mm |
|----------------------------------------------------------------------------------------------------|---------------|----------------------------------------------------------------------------------------------------|----------------------------------------------------------------------------------------------------|
| Hanger<br>–FIRST CLASS- 1m<br>For the lateral mounting of<br>a wind speed and wind<br>direction transmitter onto a<br>mast tube.                                                                     | 4.3184.01.000 | Sensor distance to m<br>Mast clamp:<br>Tube diameter:<br>Material:                                      | ast: 1m<br>40 … 80mm<br>34mm<br>Aluminum                                                            |
| Lightning rod<br>For mounting the a/m<br>traverse or hanger.                                                                                                    | 4.3100.98.000 | Dimension:<br>Material:                                                                                 | Ø 12mm, 500mm long,<br>1050mm high<br>Aluminum                                                      |
| Adaptor<br>For isolated mounting of<br>each wind transmitter and<br>wind direction transmitter<br>on the traverse<br>(4.3174.0.000).                                                                 | 509077        | Dimension:<br>Material:                                                                                 | A:Ø 34mm, outside<br>25mm high<br>B:Ø 35mm, inside<br>45mm high<br>POM                              |
| Adapter "north ring"<br>The "north ring" serves as<br>alignment aid, and for the<br>easy change/replacement<br>without re-adjustment of<br>the northern direction of<br>wind direction transmitters. | 509619        | Material:<br>Dimension:                                                                                 | Aluminium, anodized<br>A: Ø 50mm, outside<br>75mm high<br>B: Ø 35mm                                 |

Please contact us for other accessories such as cables, power supply units, masts, as well as for additional mast- or system-constructions.

Example: Wind transmitter with traverse and lightning rod.

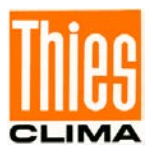

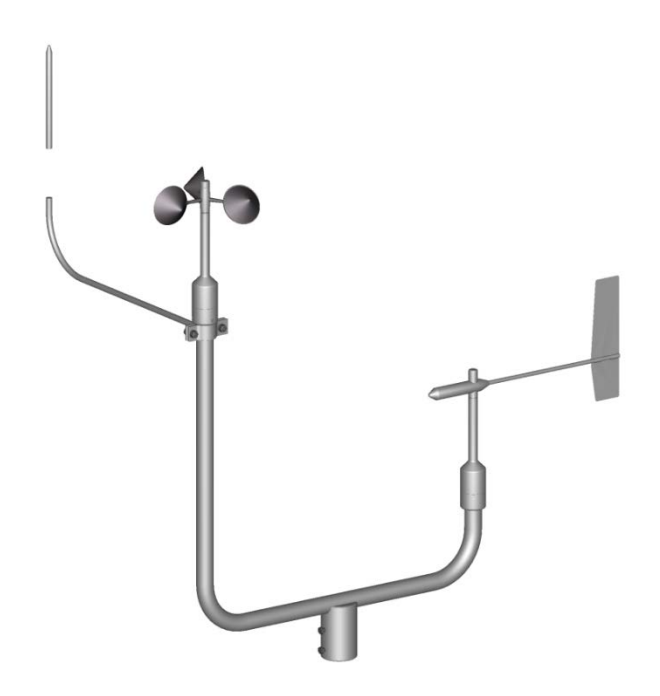

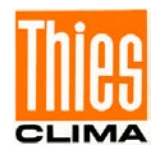

### **12 EC-Declaration of Conformity**

#### Document-No.: 001585

Month: 08 Year: 21

#### Manufacturer: ADOLF THIES GmbH & Co. KG Hauptstr. 76 D-37083 Göttingen Tel.: (0551) 79001-0

Fax: (0551) 79001-65 email: <u>Info@ThiesClima.com</u>

This declaration of conformity is issued under the sole responsibility of the manufacturer

Description of Product: Wind Direction Transmitter FIRST CLASS

| Article No. | 4.3151.00.000 | 4.3151.00.001 | 4.3151.00.012 | 4.3151.00.020 | 4.3151.00.110 |
|-------------|---------------|---------------|---------------|---------------|---------------|
|             | 4.3151.00.140 | 4.3151.00.141 | 4.3151.00.161 | 4.3151.00.173 | 4.3151.00.210 |
|             | 4.3151.00.212 | 4.3151.00.312 | 4.3151.10.312 | 4.3151.00.400 | 4.3151.00.401 |
|             | 4.3151.00.901 | 4.3151.01.400 | 4.3151.01.401 | 4.3151.10.000 | 4.3151.10.001 |
|             | 4.3151.10.012 | 4.3151.10.020 | 4.3151.10.110 | 4.3151.10.140 | 4.3151.10.141 |
|             | 4.3151.10.161 | 4.3151.10.173 | 4.3151.10.210 | 4.3151.10.212 | 4.3151.10.400 |
|             | 4.3151.10.401 | 4.3151.11.400 | 4.3151.11.401 | 4.3151.90.000 | 4.3151.90.001 |
|             | 4.3151.90.141 | 4.3151.90.400 |               |               |               |
|             |               |               |               |               |               |

# specified technical data in the document: 021741/08/21; 021743/08/21; 021746/03/20; 021750/08/21; 021753/10/20; 021755/05/20; 021779/05/20; 021860/06/21; 021886/08/21; 021905/03/21; 021780/08/21

The indicated products correspond to the essential requirement of the following European Directives and Regulations:

| 2014/30/EU  | DIRECTIVE 2014/30/EU OF THE EUROPEAN PARLIAMENT AND OF THE COUNCIL of 26 February 2014 on the harmonisation of the laws of the Member States relating to electromagnetic compatibility                                                                             |
|-------------|----------------------------------------------------------------------------------------------------|
| 2014/35/EU  | DIRECTIVE 2014/35/EU OF THE EUROPEAN PARLIAMENT AND OF THE COUNCIL of 26 February 2014 on the harmonisation of the laws of the Member States relating to the making available on the market of electrical equipment designed for use within certain voltage limits |
| 552/2004/EC | Regulation (EC) No 552/2004 of the European Parliament and the Council of 10 March 2004 on the interoperability of the European Air Traffic Management network (the interoperability Regulation)                                                                   |
| 2011/65/EU  | DIRECTIVE 2011/65/EU OF THE EUROPEAN PARLIAMENT AND OF THE COUNCIL<br>of 8 June 2011 on the restriction of the use of certain hazardous substances in electrical and electronic equipment                                                                          |
| 2012/19/EU  | DIRECTIVE 2012/19/EU OF THE EUROPEAN PARLIAMENT AND OF THE COUNCIL<br>of 4 July 2012 on waste electrical and electronic equipment (WEEE)                                                                                                    |

The indicated products comply with the regulations of the directives. This is proved by the compliance with the following standards:

| EN 61000-6-2 | Electromagnetic compatibility<br>Immunity for industrial environment                                                                     |
|--------------|----------------------------------------------------------------------------------------------------|
| EN 61000-6-3 | Electromagnetic compatibility<br>Emission standard for residential, commercial and light industrial environments                         |
| EN 61010-1   | Safety requirements for electrical equipment for measurement, control, and laboratory use.<br>Part 1: General requirements               |
| EN 50581     | Technical documentation for the assessment of electrical and electronic products with respect to the restriction of hazardous substances |
|              | D (                                                                                                    |

Place: Göttingen Signed for and on behalf of: Date: 03.08.2021

Legally binding signature:

Dr. Christoph Peper, General Manager

issuer:

DDU

ppa. Jörg Petereit, Development Manager

This declaration certificates the compliance with the mentioned directives, however does not include any warranty of characteristics. Please pay attention to the security advises of the provided instructions for use.

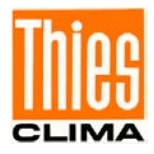

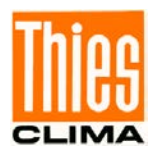

Please contact us for your system requirements. We advise you gladly.

#### ADOLF THIES GMBH & CO. KG

Meteorology and environmental metrology Hauptstraße 76 · 37083 Göttingen · Germany Phone +49 551 79001-0 · Fax +49 551 79001-65 info@thiesclima.com

www.thiesclima.com

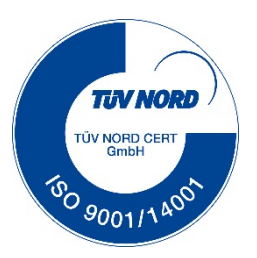

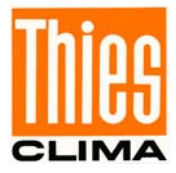

### **Instruction for Use**

021819/10/17

Wind Transmitter "First Class" Advanced II Classified according to IEC 61400-12-1 EDITION 2.0 (2017-03) 4.3352.00.000 4.3352.10.000

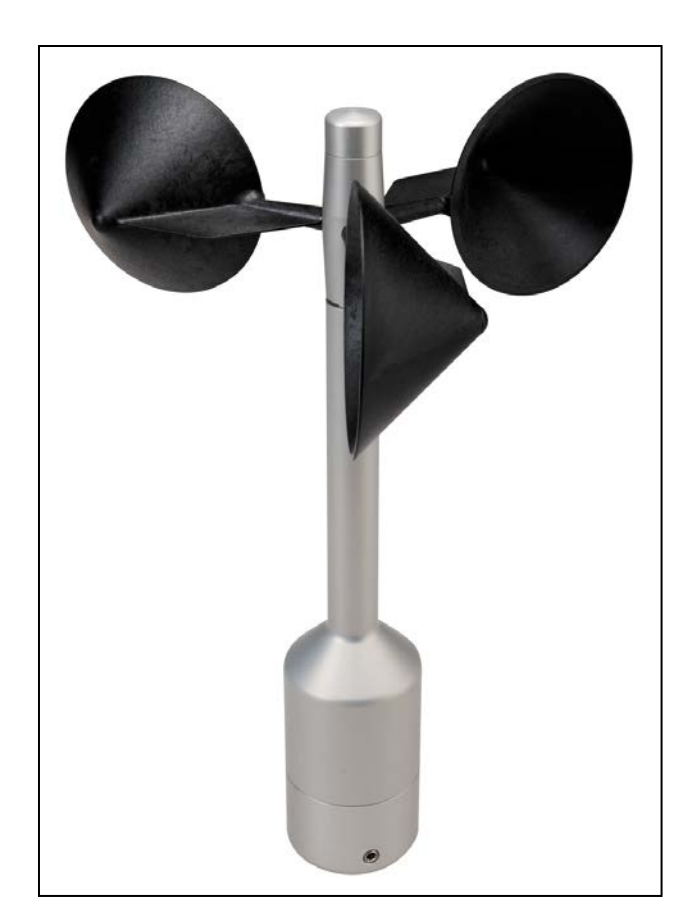

### ADOLF THIES GmbH & Co. KG

Hauptstraße 76 Box 3536 + 3541 Phone +49 551 79001-0 www.thiesclima.com

37083 Göttingen Germany 37025 Göttingen 0 Fax +49 551 79001-65 info@thiesclima.com

#### Safety Instructions

- Before operating with or at the device/product, read through the operating instructions. This manual contains instructions which should be followed on mounting, start-up, and operation. A non-observance might cause:
  - failure of important functions
    - endangerment of persons by electrical or mechanical effect
    - damage to objects
- Mounting, electrical connection and wiring of the device/product must be carried out only by a qualified technician who is familiar with and observes the engineering regulations, provisions and standards applicable in each case.
- Repairs and maintenance may only be carried out by trained staff or Adolf Thies GmbH & Co. KG. Only components and spare parts supplied and/or recommended by Adolf Thies GmbH & Co. KG should be used for repairs.
- Electrical devices/products must be mounted and wired only in a voltage-free state.
- Adolf Thies GmbH & Co KG guarantees proper functioning of the device/products provided that no modifications have been made to the mechanics, electronics or software, and that the following points are observed:
- All information, warnings and instructions for use included in these operating instructions must be taken into
  account and observed as this is essential to ensure trouble-free operation and a safe condition of the measuring system / device / product.
- The device / product is designed for a specific application as described in these operating instructions.
- The device / product should be operated with the accessories and consumables supplied and/or recommended by Adolf Thies GmbH & Co KG .
- Recommendation: As it is possible that each measuring system / device / product may,under certain conditions, and in rare cases, may also output erroneous measuring values, it is recommended using redundant systems with plausibility checks for **security-relevant applications**.

#### **Environment**

• As a longstanding manufacturer of sensors Adolf Thies GmbH & Co KG is committed to the objectives of environmental protection and is therefore willing to take back all supplied products governed by the provisions of "*ElektroG*" (German Electrical and Electronic Equipment Act) and to perform environmentally compatible disposal and recycling. We are prepared to take back all Thies products concerned free of charge if returned to Thies by our customers carriage-paid.

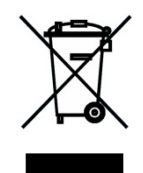

• Make sure you retain packaging for storage or transport of products. Should packaging however no longer be required, please arrange for recycling as the packaging materials are designed to be recycled.

#### Documentation

- © Copyright Adolf Thies GmbH & Co KG, Göttingen / Germany
- Although these operating instruction has been drawn up with due care, **Adolf Thies GmbH & Co KG** can accept no liability whatsoever for any technical and typographical errors or omissions in this document that might remain.
- We can accept no liability whatsoever for any losses arising from the information contained in this document.
- Subject to modification in terms of content.
- The device / product should not be passed on without the/these operating instructions.

### **Contents**

| 1           | Models available                                                                                                | . 4                  |
|-------------|----------------------------------------------------------------------------------------------------|----------------------|
| 2           | Application                                                                                                    | . 4                  |
| 3           | Construction and Mode of Operation                                                                              | . 4                  |
| 4           | Recommendation Side Selection / Standard Installation                                                           | . 5                  |
| 5<br>5<br>5 | Installation<br>.1 Mechanical Mounting<br>.2 Electrical Mounting<br>5.2.1 Cable<br>5.2.1.1 Cable Recommendation | .5<br>.6<br>.6<br>.6 |
|             | 5.2.2 Cable Shield                                                                                              | . 7                  |
|             | 5.2.2.1 Connecting Recommendation for the Cable Shield                                                          | . 7                  |
|             | 5.2.3 Plug and Cable Mounting                                                                                   | . 8                  |
| 5           | .3 Connecting Diagram                                                                                           | . 9                  |
| 6           | Maintenance                                                                                                    | 10                   |
| 7           | Technical Data                                                                                                  | 11                   |
| 8           | Dimensional Drawing                                                                                             | 12                   |
| 9           | Accessories (optional)                                                                                          | 13                   |
| 10          | EC-Declaration of Conformity                                                                                    | 14                   |

### Patent

Patent Nr.: EP 1 398 637 Patent Nr.: DE 103 27 632 Patent Nr.: EP 1 489 427

### 1 Models available

| Order - No.   | Meas. range | Output<br>Frequency | Supply     | Heating        |
|---------------|-------------|---------------------|------------|----------------|
| 4.3352.00.000 | 0.3 75m/s   | 1082Hz @ 50m/s      | 3.3 48V DC | 24V AC/DC, 25W |
| 4.3352.10.000 | 0.3 75m/s   | 1082Hz @ 50m/s      | 3.3 48V DC | w/o heating    |

The following parts are included in delivery:

1 Instrument

1 Terminal plug

1 Instruction for Use

### 2 Application

The wind transmitter is designed for the acquisition of the horizontal component of the wind speed in the field of meteorology and environmental measuring technology, evaluation of location, and measurement of capacity characteristics of wind power systems.

Special characters are defined and optimised, dynamic behaviour also at high turbulence intensity, minimal over-speeding, and a low starting values.

The measuring value is available as digital signal at the output. It can be transmitted to display instruments, recording instruments, data loggers as well as to process control systems. For winter operation the instrument is optional equipped with an electronically regulated heating, which guarantees a smooth running of the ball bearings, and prevents the shaft and slot from icing-up.

### 3 Construction and Mode of Operation

A low-inertia cup star with 3 cups, made of carbon-fibre-reinforced plastic, is set into rotation by the wind. The rotation is scanned opto-electronically, and is converted into a square wave signal. The frequency of this signal is proportional to the number or rotations. Depending on the supply voltage, the output signal ranges between maximal output voltage and ground or a potential (life-zero<sup>\*</sup>), lifted by approx. 1.2V. The supply of the electronics can be done by DC-voltage of 3.3V up to 48V at a very low current consumption. An AC- or DC-voltage of 24V is intended for the separate supply of the optional heating. In all probability, the heating guarantees a trouble-free function of the Wind Transmitter First Class even under extreme meteorological icing-conditions.

The outer parts of the instrument are made of corrosion-resistant anodised aluminium. Highly effective labyrinth gaskets and O-rings protect the sensitive parts inside the instrument against humidity and dust. The instrument is mounted onto a mast tube; the electrical plug-connection is located in the transmitter shaft.

<sup>\*</sup> Useable at a supply voltage > 5V DC.

### 4 Recommendation Side Selection / Standard Installation

In general, wind measuring instruments are supposed to record wind conditions over a large area. According to international regulations, the surface wind should be measured at a height of 10m above even open terrain, in order to achieve comparable values. An open terrain is defined as terrain where the distance between the wind-measuring instrument and the next obstacle is at least ten times the height of this obstacle (acc. to VDI 3786 sheet 2 as well as Guide to Meteorological Instruments and Methods of Observation, Sixth Edition, WMO-No. 8). If this regulation cannot be fulfilled, the measuring instrument should be installed at a height at where the measurement values are not influenced by any local obstacles. In any case, the measuring instruments should be installed at a height of 6 to 10m above the mean height of the buildings or trees in the vicinity. If it is necessary to install the instrument on a roof, it should be installed in the centre of the roof in order to avoid any preferential directions.

### 5 Installation

#### Attention:

Storing, mounting, and operation under weather conditions is permissible only in vertical position, as otherwise water can get into the instrument.

#### Remark:

When using fastening adapters (angle, traverses, etc) please take a possible effect to the measuring values by shading into consideration.

#### Caution:

The device may only be supplied with a power supply of the "Class 2, limited power".

### 5.1 Mechanical Mounting

The wind transmitter must be mounted on an instrument carrier, which is suited for the measurement. For dimensions of wind direction transmitter please refer to chapter 8.

#### Tools:

Hexagon socket wrench SW3 (Allen key).

#### **Procedure:**

- 1. Push cable/ plug connector of the wind transmitter through the borehole of the mast, tube, arm etc.
- 2. Put wind transmitter on mast, tube, arm etc.
- Safeguard the wind transmitter by two M6-Allen head screws

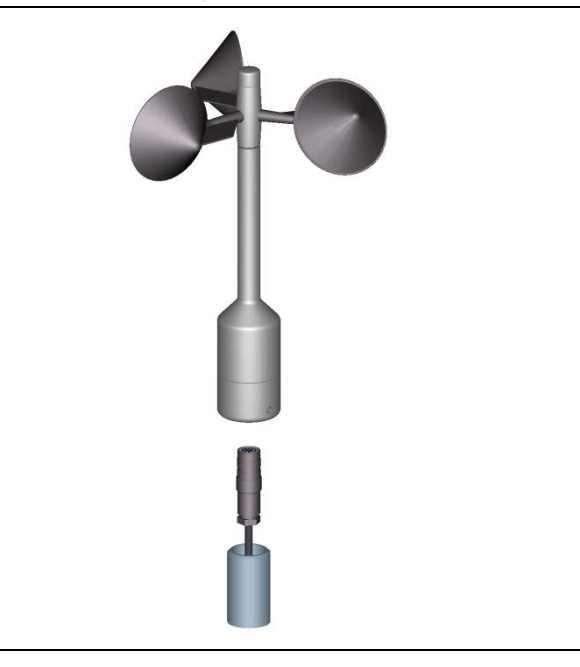

#### Remark:

Suitable instrument carriers are masts, tubes, traverses, arms, adapters, adapters of POM for isolated mounting, which correspond to the mounting dimensions of the wind transmitter, and to the static requirements.

The inner diameter of the instrument carrier should be  $\geq$  20mm based on plug- and cable feed-through.

### 5.2 Electrical Mounting

#### 5.2.1 Cable

Solder a shielded cable with diameter 7-8mm and a core cross-section of 0.5...0.75mm<sup>2</sup> to the enclosed coupling socket.

• The number of necessary wires is given in the connection diagram (chapter 5.3).

#### 5.2.1.1 Cable Recommendation

| No. of wires/ diameter / type / cable diameter                  |                               |  |  |  |
|-----------------------------------------------------------------|-------------------------------|--|--|--|
| CABLE 4X0.5mm <sup>2</sup> LI9YC11Y BLACK, UV- resistant, Ø 6mm |                               |  |  |  |
| CABLE 8x0.5mm <sup>2</sup> LIYCY                                | BLACK, UV- resistant, Ø 7.6mm |  |  |  |
# 5.2.2 Cable Shield

The connection of the cable shield between sensor and data acquisition device should be selected in way, that in case of over-voltages no equalizing currents will flow that might destroy the electronic components.

The connection of the cable shield should depend on the selected isolated, or respectively, nonisolated mounting of the sensors.

|    | Sensor Carrier                                                                                         | Sensor                                                                                                    | Shielding / Ground                                                                                                    | Lightning Protection                                                                                                    |
|----|----------------------------------------------------------------------------------------------------|----------------------------------------------------------------------------------------------------|----------------------------------------------------------------------------------------------------|----------------------------------------------------------------------------------------------------|
| 1. | Metallic measurement<br>mast, grounded                                                                 | <b>Isolated</b> mounting at<br>the measuring mast<br>(e.g. by non-metallic<br>brackets, holder etc. or<br>by metallic brackets,<br>holder etc. with iso-<br>lated plastic adaptors). | Apply the cable shield<br>between sensor and<br>data acquisition device<br>(e.g. datalogger) both-<br>sided.<br>Ground data acquisition<br>device.                                | Mount metallic lightning<br>protection rod on the mast.<br>Alternatively:<br>Install separate lightning<br>protection rod beside the<br>measurement mast.                                                                             |
| 2. | Metallic measurement<br>mast, grounded                                                                 | Non-isolated mount-<br>ing at the measure-<br>ment mast<br>(e.g. by metallic brack-<br>ets, holders etc.).                                                                           | Apply cable shield be-<br>tween sensor and data<br>acquisition device (e.g.<br>datalogger) only one-<br>sided at the acquisition<br>device.<br>Ground data acquisition<br>device. | Mount metallic lightning<br>protection rod on the mast<br>in <b>isolated condition</b> , and<br>ground lightning protection<br>rod.<br>Alternatively:<br>Install separate lightning<br>protection rod beside the<br>measurement mast. |
| 3. | Metallic measurement<br>mast, not grounded<br>(mounted in isolated<br>condition, e.g. on the<br>attic) | Non-isolated mount-<br>ing at the measure-<br>ment mast<br>(e.g. by metallic brack-<br>ets, holders etc.).                                                                           | Apply the cable shield<br>between sensor and<br>data acquisition device<br>(e.g. datalogger) both-<br>sided.<br>Ground data acquisition<br>device.                                | Mount metallic lightning<br>protection rod on the mast<br>in <b>isolated condition</b> , and<br>ground lightning protection<br>rod.<br>Alternatively:<br>Install separate lightning<br>protection rod beside the<br>measurement mast. |
| 4. | Non-metallic measur-<br>ing mast (=isolated)                                                           | Mounting at the meas-<br>urement mast<br>(e.g. by metallic brack-<br>ets, holders etc.).                                                                                             | Apply the cable shield<br>between sensor and<br>data acquisition device<br>(e.g. datalogger) both-<br>sided.<br>Ground data acquisition<br>device.                                | Mount metallic lightning<br>protection rod on the mast,<br>and ground lightning pro-<br>tection rod.<br>Alternatively:<br>Install separate lightning<br>protection rod beside the<br>measurement mast.                                |

# 5.2.2.1 Connecting Recommendation for the Cable Shield

# 5.2.3 Plug and Cable Mounting

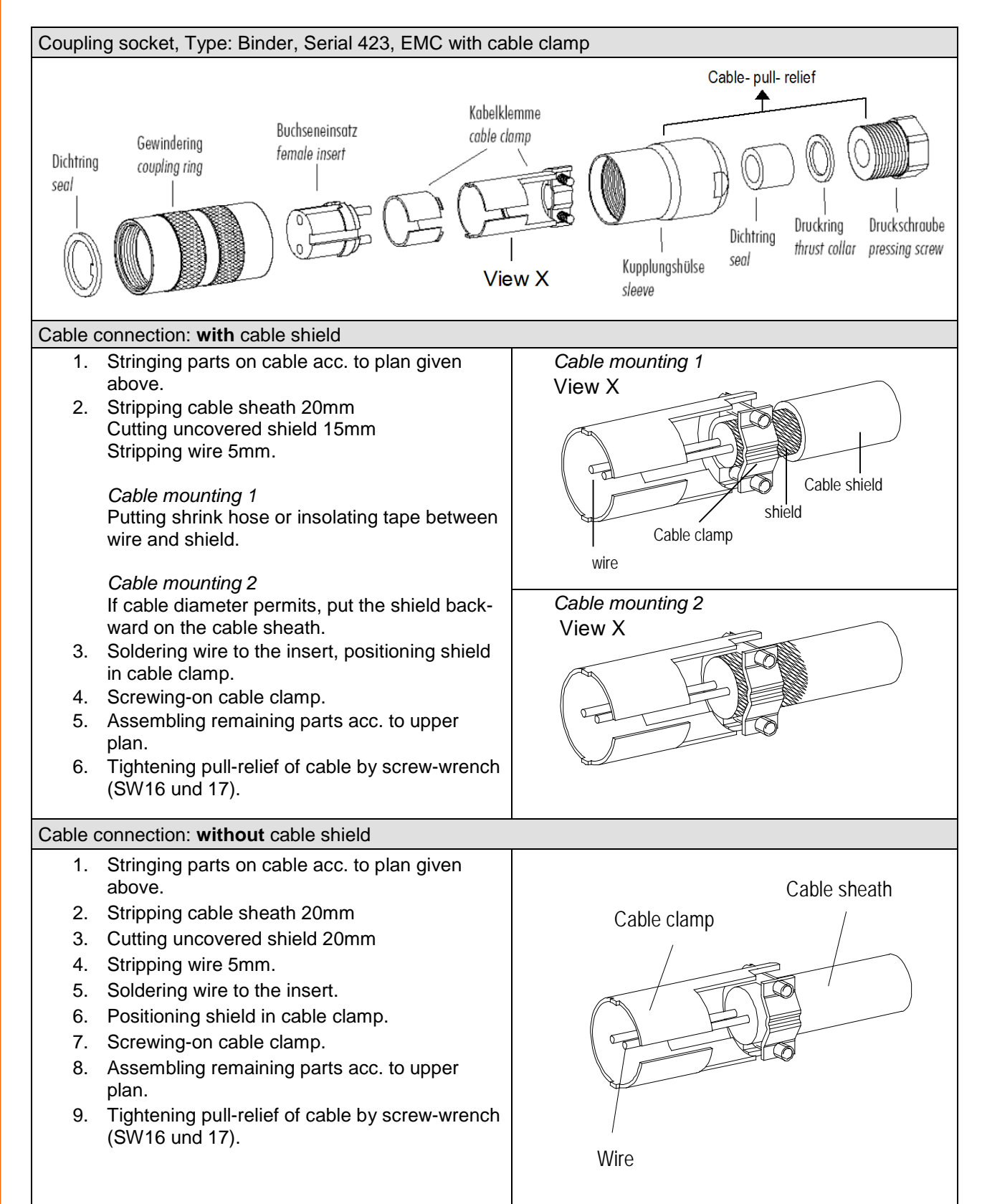

# 5.3 Connecting Diagram

Connection diagram acc. to chapter 5.2.2.1 no.1, 3 and 4:

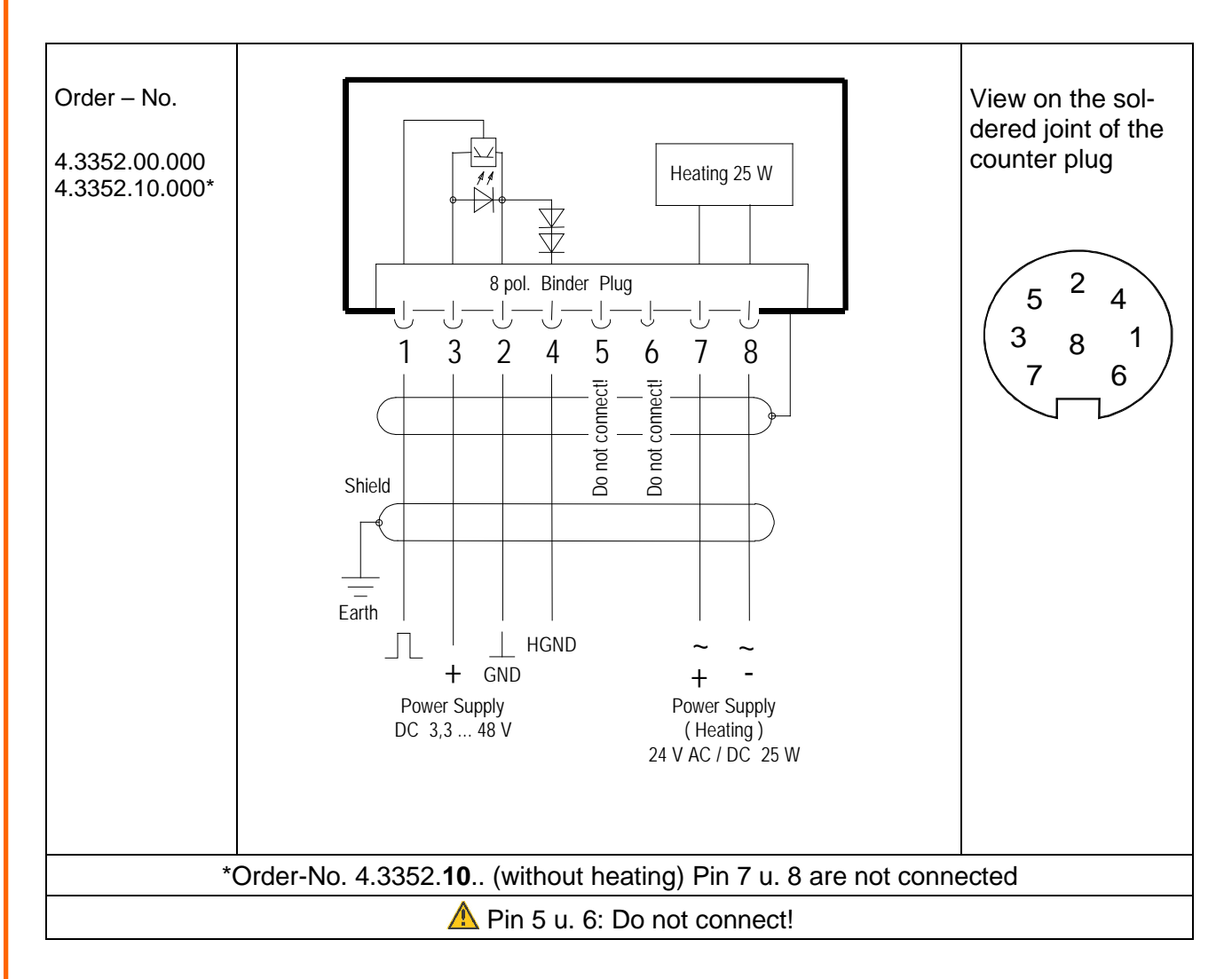

| Pin              | Name                      | Function                            |
|------------------|---------------------------|-------------------------------------|
| 1                | SIG                       | Signal (rectangle)                  |
| 2                | GND                       | Ground                              |
| 3                | +Us                       | Supply 3.3V48V DC                   |
| 4                | HGND                      | Ground at life-zero signal          |
| 5                |                           | Do not connect!                     |
| 6                |                           | Do not connect!                     |
| 7                | HZG                       | Heating supply:                     |
| 8                | HZG                       | voltage: 24V AC/DC<br>power: 25W    |
| *Order-No. 4.335 | 52. <b>10</b> (without he | ating) PIN 7 u. 8 are not connected |

# Remark:

The "live-zero" – operating (HGND) can be used only from a supply > 5V DC.

# 6 Maintenance

If properly installed, the instrument requires no maintenance. Heavy pollution can lead to blockage of the slot between the rotating and the stable parts of the transmitter. Thus, it is advisable to remove the accumulated dirt from the instrument.

# Cleaning

For the cleaning of the device should use a damp cloth without chemical cleaning agents are used.

Certain symptoms of wear and tear can appear on the ball bearings after years of use. These symptoms are expressed in a lowered sensitivity of response, standstill or run-noises of the ball bearings. In case that such disturbances might occur we recommend to return the instrument - in original package - to the factory for maintenance work.

# Remark:

For transport of instrument please use original packing.

# 7 Technical Data

| Characteristic              | Description                                                             |  |  |  |
|-----------------------------|-------------------------------------------------------------------------|--|--|--|
| Measuring range             | 0.3 75m/s                                                               |  |  |  |
| Measurement uncertainty     | $\pm$ 1% from the measured value or < $\pm$ 0,2m/s @ 0,3 50m/s          |  |  |  |
| Survival speed              | 30 m/s (min. 30 minutes)                                                |  |  |  |
| Permissible                 | -50 +80 °C, all occurring situations of relative humidity               |  |  |  |
| Ambient conditions          | (incl. dew moistening)                                                  |  |  |  |
| Output signal               | Form rectangle, edge steepness < 1µsec                                  |  |  |  |
|                             | Frequency 1082Hz @ 50m/s                                                |  |  |  |
|                             | Amplitude is supply voltage, max. 15V                                   |  |  |  |
|                             | Push-Pull<br>Output                                                     |  |  |  |
|                             | typical $1000 > 10V$ 1300 @ 5V 2300 @ 3.3V                              |  |  |  |
|                             | Constant power limiting on typical 25mA                                 |  |  |  |
|                             | Load $R \ge 1k\Omega$                                                   |  |  |  |
|                             | C ≤ 200nF (corresp. to length typical cable < 1km)                      |  |  |  |
| Linearity                   | Correlation factor r between frequency and wind speed                   |  |  |  |
|                             | y=0.0462* f +0.21 typical                                               |  |  |  |
|                             | r > 0.999 99 (4 20m/s)                                                  |  |  |  |
| Starting velocity           | < 0.3m/s                                                                |  |  |  |
| Resolution                  | 0.05m wind run                                                          |  |  |  |
| Distance constant           | < 3m (acc. to ASTM D 5096 – 96) 3m acc. to ISO 17713-1                  |  |  |  |
| Turbulent flow              | Deviation $\Delta V$ turbulent compared with stationary horizontal flow |  |  |  |
|                             | $-0.5\% < \Delta V < +2\%$                                              |  |  |  |
| Classification              | According to $ EC  61400.12.1$ Edition 2.0                              |  |  |  |
| Classification              | Wind Turbine Power Performance Testing 2017-03                          |  |  |  |
| Wind load                   | Approx. 100N @ 75m/s                                                    |  |  |  |
| Heating                     | Surface temperature of housing neck > 0°C                               |  |  |  |
|                             | at 20m/s up to -10°C air temperature, at 10m/s up to -20°C              |  |  |  |
|                             | using the THIES icing standard 012002 on the housing neck.              |  |  |  |
|                             | Heating regulated by temperature sensor                                 |  |  |  |
| Electrical supply for opto- | Voltage: 3.3 48V DC (galvanic isolation from housing)                   |  |  |  |
| electronic scanning         | Current: 130µA typ. 150µA max. @ 3.3 15.0V (w/o external load)          |  |  |  |
|                             | 180µA typ. 200µA max. @ 15 48V (w/o external load)                      |  |  |  |
| Electrical supply for       | Voltage: 24V AC/DC, 54 65Hz (galvanic isolation from housing)           |  |  |  |
| neating                     | Idling Voltage: max. 30V AC, max. 48V DC                                |  |  |  |
| Connection                  | P polo plug connection for shielded cable in the shaft                  |  |  |  |
| Connection                  | (see connecting diagram)                                                |  |  |  |
| Mounting                    | Mounting on mast R 1", for ex. DIN 2441                                 |  |  |  |
|                             | 1 <sup>1</sup> / <sub>2</sub> " with separate adaptor (option)          |  |  |  |
| Dimensions                  | See dimension diagram.                                                  |  |  |  |
| Weight                      | approx. 0.5kg                                                           |  |  |  |
| Protection                  | IP 55 (DIN 40050)                                                       |  |  |  |

# 8 Dimensional Drawing

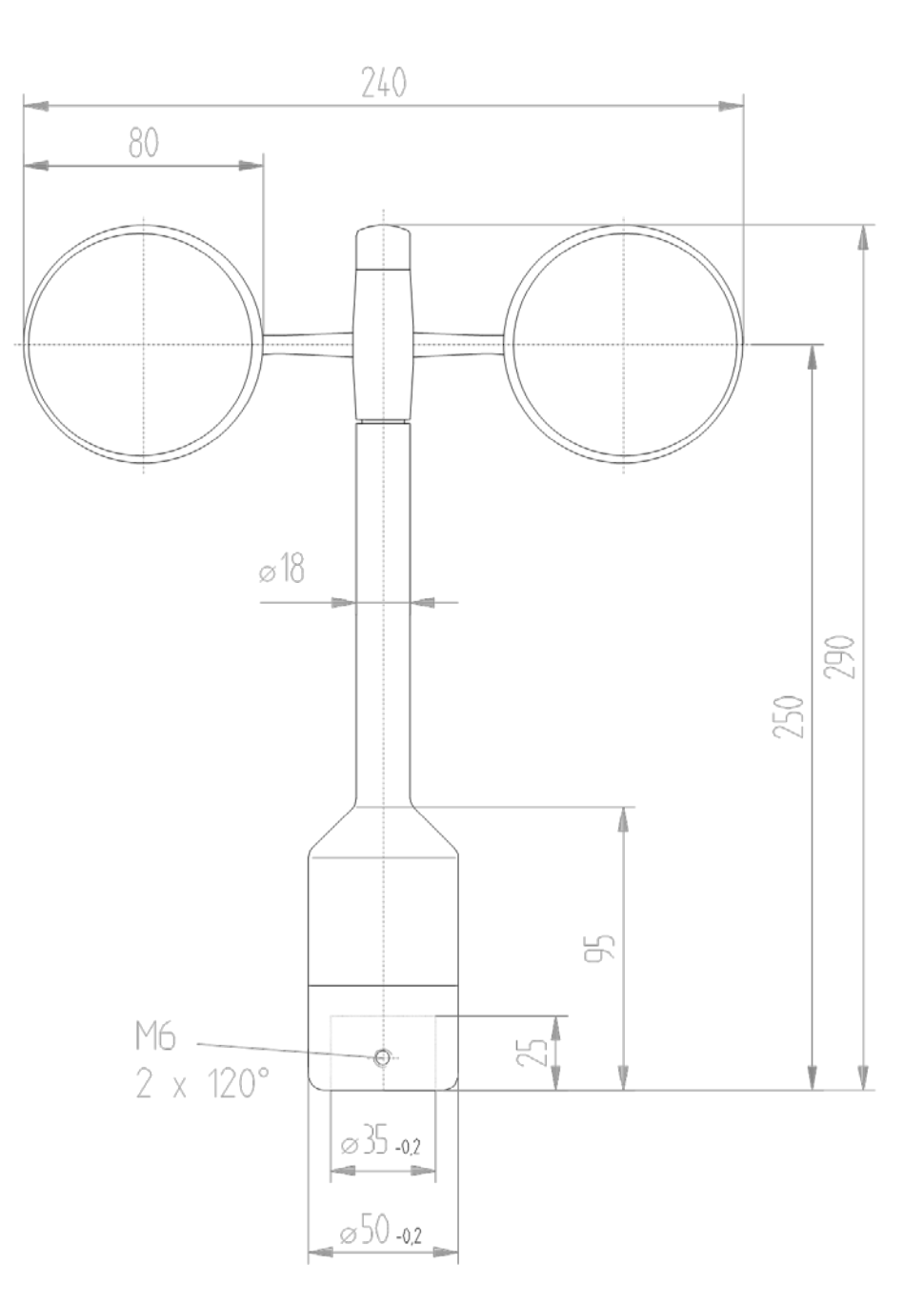

# 9 Accessories (optional)

| Traverse 0.6m<br>For mounting the wind speed<br>and wind direction transmit-<br>ter jointly onto a mast.                          | 4.3174.00.000 | Horizontal sensor dis<br>Vertical sensor distar<br>Mast receptacle:<br>Material:<br>Dimensions: | tance: 0.6m<br>nce: 0.2m<br>48 50mm<br>Aluminum, anodised<br>tube Ø 34x4mm,<br>668mm long, 756mm high |
|----------------------------------------------------------------------------------------------------|---------------|-------------------------------------------------------------------------------------------------|----------------------------------------------------------------------------------------------------|
| Hanger<br>-FIRST CLASS- 1m                                                                                                    | 4.3184.01.000 | Sensor distance to m<br>Mast clamp:                                                             | ast: 1m<br>Ø 40 … 80mm                                                                                |
| For the lateral mounting of a wind speed and wind direc-<br>tion transmitter onto a mast tube.                                    |               | Tube diameter:<br>Material:                                                                     | 34mm<br>Aluminum                                                                                      |
| Lightning rod<br>For mounting the a/m trav-<br>erse or hanger.                                                                    | 4.3100.98.000 | Dimension:<br>Material:                                                                         | Ø 12mm, 500mm long,<br>1050mm high<br>Aluminum                                                        |
| Adaptor<br>For isolated mounting of<br>each wind transmitter and<br>wind direction transmitter on<br>the traverse (4.3174.0.000). | 509077        | Dimension:<br>Material:                                                                         | A:Ø 34mm, outside<br>25mm high<br>B:Ø 35mm, inside<br>45mm high<br>POM                                |

Please contact us for other accessories such as cables, power supply units, masts, as well as for additional mast- or system-constructions.

Example: Wind transmitter with traverse 4.3174.00.000 and lightning rod 4.3100.98.000.

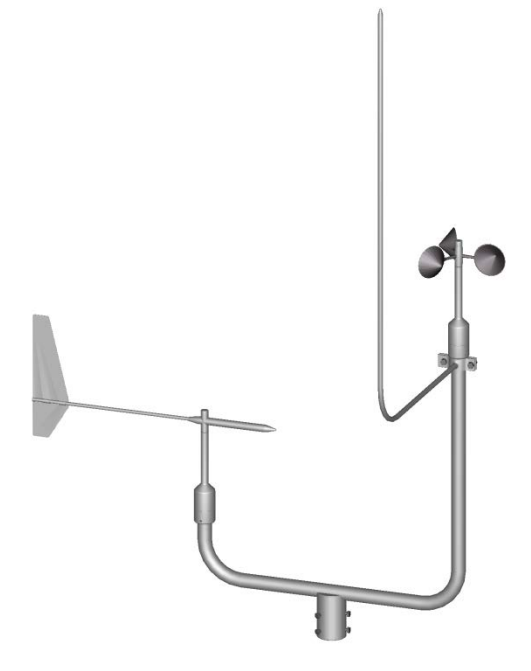

# **10 EC-Declaration of Conformity**

| Document-No.                                      | .: 001575                                                 |                                                                          |                                             | Month: 10                                   | ) Year:                            | : 17             |                                    |                               |                                       |
|---------------------------------------------------|-----------------------------------------------------------|--------------------------------------------------------------------------|---------------------------------------------|---------------------------------------------|------------------------------------|------------------|------------------------------------|-------------------------------|---------------------------------------|
| Manufacturer                                      | Hauptstr<br>D-37083<br>Tel.: (05<br>Fax: (05<br>email: In | <b>) L F 7</b><br>6 Göttingen<br>51) 79001-6<br>51) 79001-6<br>fo@ThiesC | <b>HIE</b><br>)<br>65<br>lima.com           | S G m                                       | bΗ                                 | &                | Со. К                              | G                             |                                       |
| This declaration                                  | of conformi                                               | ty is issued                                                             | under the s                                 | sole respons                                | sibility of t                      | the m            | nanufacturer                       |                               |                                       |
| Description of F<br>Article No                    | Product:                                                  | Windsens<br>4.3352.00                                                    | or First (<br>0.000                         | Class Adva<br>4.3352.                       | anced II,<br>10.000                | , Wi             | ndsensor<br>4.3352.00              | First Class<br>.400           | a Advanced X<br>4.3352.10.400         |
| specified technic                                 | cal data in t                                             | he docume                                                                | nt: <b>02181</b> :                          | 3/10/17, 021                                | 818/10/1                           | 7                |                                    |                               |                                       |
| The indicated prod                                | ucts corresp                                              | and to the es                                                            | sential requi                               | rement of the                               | following                          | Furon            | ean Directives                     | and Regulation                | ons.                                  |
| 2014/30/EU                                        | DIRECTIVE<br>on the harn                                  | E 2014/30/EU                                                             | OF THE EL                                   | JROPEAN PA                                  | ARLIAMEN                           | NT AN            | ID OF THE CC<br>electromagne       | OUNCIL of 26 tic compatibili  | February 2014<br>ty                   |
| 2014/35/EU                                        | DIRECTIVE<br>on the harm<br>equipment                     | E 2014/35/EU<br>nonisation of<br>designed for                            | OF THE EL<br>the laws of t<br>use within ce | JROPEAN PA<br>he Member S<br>ertain voltage | ARLIAMEN<br>itates relat<br>limits | NT AN<br>ing to  | ID OF THE CC the making av         | OUNCIL of 26 vailable on the  | February 2014<br>market of electrical |
| 552/2004/EC                                       | Regulation on the inter                                   | (EC) No 552/<br>operability of                                           | 2004 of the the Europea                     | European Pa<br>an Air Traffic I             | rliament a<br>Manageme             | nd the<br>ent ne | e Council of 10<br>twork (the inte | March 2004<br>properability R | egulation)                            |
| 2011/65/EU                                        | DIRECTIVE<br>of 8 June 2                                  | E 2011/65/EU<br>011 on the re                                            | OF THE EL                                   | JROPEAN PA                                  | ARLIAMEN<br>tain hazaro            | NT AN<br>dous s  | ID OF THE CO<br>substances in e    | OUNCIL<br>electrical and      | electronic equipment                  |
| 2012/19/EU                                        | DIRECTIVE<br>of 4 July 20                                 | E 2012/19/EU<br>12 on waste                                              | OF THE EL<br>electrical an                  | JROPEAN PA<br>d electronic e                | ARLIAMEN<br>equipment              | NT AN<br>(WEE    | ID OF THE CC<br>E)                 | DUNCIL                        |                                       |
| The indicated prod                                | ucto comply                                               | with the requ                                                            | lations of the                              | directives. T                               | bic ic prov                        | od by            | the compliance                     | o with the fell               | owing standards.                      |
| EN 61000-6-2                                      | Electroma<br>Immunity f                                   | gnetic compa                                                             | ntibility<br>nvironment                     | e uneclives. T                              |                                    | eu by            |                                    |                               | owing standards.                      |
| EN 61000-6-3                                      | Electroma<br>Emission                                     | gnetic compa<br>standard for r                                           | tibility<br>esidential, c                   | ommercial an                                | d light indu                       | ustrial          | environments                       |                               |                                       |
| EN 61010-1                                        | Safety req<br>1: Genera                                   | uirements for<br>I requirement                                           | electrical eq<br>s                          | luipment for m                              | neasureme                          | ent, co          | ontrol, and labo                   | oratory use.                  | Part                                  |
| EN 50581                                          | Technical<br>of hazardo                                   | documentatio                                                             | on for the as                               | sessment of e                               | electrical a                       | nd ele           | ectronic produc                    | ts with respec                | t to the restriction                  |
| Place: Göttinger<br>Signed for and o              | ר<br>n behalf of:                                         |                                                                          |                                             |                                             | Date: 2                            | 4.10.            | 2017                               |                               |                                       |
| Legally bindin                                    | ig signatui                                               | re:                                                                      |                                             |                                             | issu                               | ler:             |                                    |                               |                                       |
| hni                                               | In                                                        | 1.5                                                                      |                                             |                                             | i                                  | 3                | ee                                 |                               |                                       |
| Thomas Stadie                                     | , General N                                               | Manager Sa                                                               | les                                         |                                             | Joa                                | chim             | Beinhorn, D                        | evelopment                    | Manager                               |
| This declaration certif<br>Please pay attention t | icates the com<br>to the security                         | pliance with the<br>advises of the p                                     | e mentioned d<br>provided instru            | lirectives, howe<br>uctions for use.        | ver does no                        | ot inclue        | de any warranty                    | of characteristic             | S.                                    |

021819/10/17

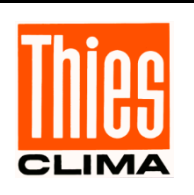

 ADOLF THIES
 GmbH & Co.
 KG

 Hauptstraße
 76
 37083
 Göttingen Germany

 P.O.
 Box
 3536 + 3541
 37025
 Göttingen

 Phone
 +49
 551
 79001-0
 Fax +49
 551
 79001-65

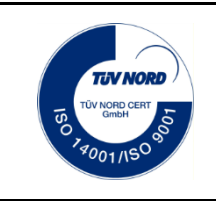

- Alterations reserved -

info@thiesclima.com

www.thiesclima.com

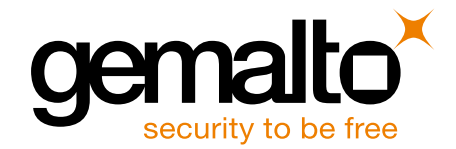

# MC52i / MC55i Terminal

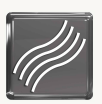

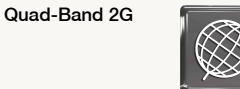

Ξ

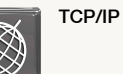

(((<sub>A</sub>)))

GPRS Class 10

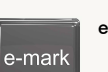

e-mark

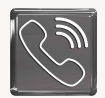

Full Voice Support

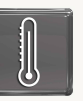

Extended Temperature Range

**RIL Driver** 

FAX Functionality

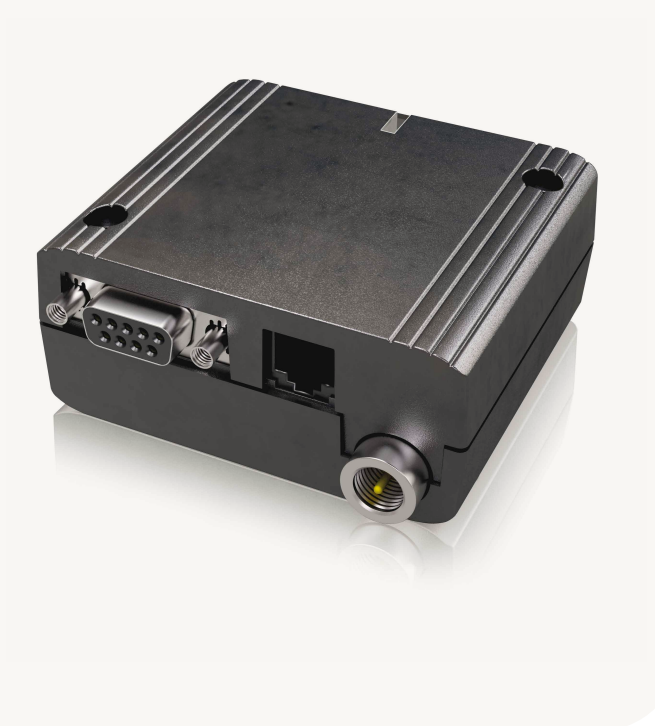

# 2G

Cinterion® MC52i / MC55i Terminals GPRS Connectivity in a Box

# Cinterion<sup>®</sup> MC52i / MC55i Terminals GPRS Connectivity in a Box

Following up the successful TC35i/MC35i Terminals, the new generation of GPRS Terminals is available. Based on the powerful MC55i wireless module platform the improved Terminals offer additional functionality while remaining compatible with its predecessors.

MC55i Terminal packs a Quad-Band GSM/GPRS baseband with TCP/IP connectivity based on GPRS Class 10 data transmission into a compact plug-and-play housing. The robust housing includes a range of common interfaces as well as an integrated SIM cardholder which make the new generation to an all-in-one solution enabling voice, data, SMS and fax communication. The new generation is available as Quad-Band with GPRS Class 10 functionality (MC55iT) and as a Dual-Band variant with GPRS Class 8 functionality (MC52iT). With an extended temperature range, the reliable terminals can be used in a wide range of M2M business fields such as metering, remote maintenance, traffic systems, transportation and logistics, and security.

Like all Cinterion products, MC52iT / MC55iT come with full type approval (FTA) and are certified according to automotive e-mark as well as by the largest carriers worldwide.

# GPRS Connectivity in a Box

## TCP/IP

The integrated TCP/IP stack enables the application to send and receive packed data. This means there is no additional protocol on the microcontroler of the application required to ensure point-to-point communication based on AT commands within the global data network. Both terminals also support transparent mode that is more efficient for small data packets.

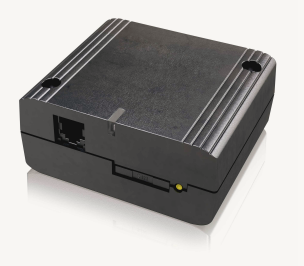

#### **GPRS Class 10**

General Packet Radio Services (GPRS) enhancing 2G terminals to ensure "always on" communication at high speed. MC55iT supports GPRS Class 10 with a maximum data rate of 86 kbps in download and 42.8 kbps in upload.

#### Gemalto M2M Support includes:

- Personal design-in consulting for hardware and software
- > Extensive RF test capabilities
- GCF/PTCRB conform pretests to validate approval readiness
- > Regular training workshops

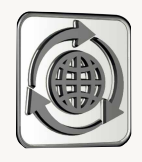

Local engineers, a competent helpdesk, a dedicated team of R&D specialists and an advanced development center are the hallmarks of our leading support offer.

# Cinterion® MC52i / MC55i Terminals Features

#### **GENERAL FEATURES**

- > GSM Quad-Band 850 / 900 / 1800 / 1900 MHz (MC55iT)
- > GSM Dual-Band 900 / 1800 MHz (MC52iT)
- > 3GPP Release 98
- > GPRS multi-slot Class 10/8
- > Compliant to GSM phase 2/2+
- > Output power:
  - > Class 4 (2W) for GSM850
  - > Class 4 (2W) for GSM900
  - > Class 1 (1W) for GSM1800
  - > Class 1 (1W) for GSM1900
- > SIM Application Toolkit

SPECIFICATIONS

- > GPRS Class 10/8, DL: max. 85.6 kbps
   UL: max. 42.8 kbps (MC55iT)
   UL: max. 21.4 kbps (MC52iT)
   Mobile Station Class B
- CSD data transmission up to 14.4 kbps, V.110, non-transparent
- > USSD support

#### SPECIAL FEATURES

> Firmware update via serial interface

#### INTERFACES

- > Antenna connector FME (male)
- Plug-in power supply connector (6-pole Western jack)
- Handset analog audio interface (4-pole Western jack)

#### DRIVERS

- > Serial interface modem driver for Microsoft<sup>®</sup> Windows 7<sup>™</sup>, Windows XP<sup>™</sup> and Windows Vista<sup>™</sup> (MC55iT)
- > RIL driver Windows Mobile 6

- > Real time clock with alarm functionality
- $\,>\,$  Mini-SIM card reader, 1.8 V and 3.0 V
- V.24 / V.28 RS-232 interface (D-sub 9-pole female socket)

> Control via AT commands

(Hayes, 3GPP TS 27.007 and 27.005)

> TCP/IP stack access via AT commands

UDP, ICMP, DNS, HTTP, FTP, SMTP, POP3

> Operating temperature: -30 °C to +75 °C

> SMS text and PDU mode, cell broadcast

> FR, HR, EFR and AMR speech codec support

> Fax group 3, Class 1 and Class 2

> High quality voice support

> Handsfree operation

> Integrated TTY modem

> Internet Services TCP server/client.

> Supply voltage range: 8 – 30 V

> Dimensions: 65 × 74 × 33 mm

> RoHS and EuP compliant

> Weight: 110 g

> WEEE

> Operating status LED

#### APPROVALS

- > Local approvals and netwwork operator certifications
- > CE, R&TTE, GCF, FCC, PTCRB, IC, e-mark

# For more information, please visit

m2m.gemalto.com, www.facebook.com/gemalto, or Follow @gemaltom2m on twitter.

The information provided in this brochure contains merely general descriptions or characteristics of performance, which in case of actual use do not always apply as described or which may change as a result of further development of the products. An obligation to provide the respective characteristics shall only exist if expressly agreed in the terms of contract. All product designations may be trademarks or product names of Cinterion Wireless Modules GmbH or supplier companies whose use by third parties for their own purposes could violate the rights of the owners. Oracle and Java are registered trademarks of Oracle and/or its affiliates. Other names may be trademarks of their respective owners. ARM9 is a registered trademark of ARM Limited.

# Gemalto M2M GmbH

St.-Martin-Str. 60 81541 Munich Germany

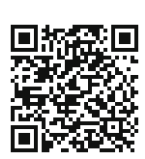

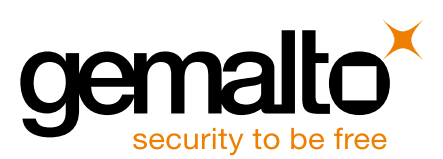

⇒ M2M.GEMALTO.COM

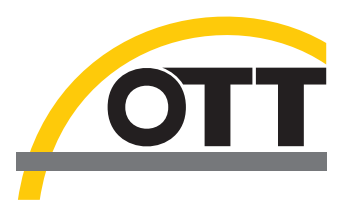

# Operating instructions IP Datalogger OTT netDL 500 OTT netDL 1000

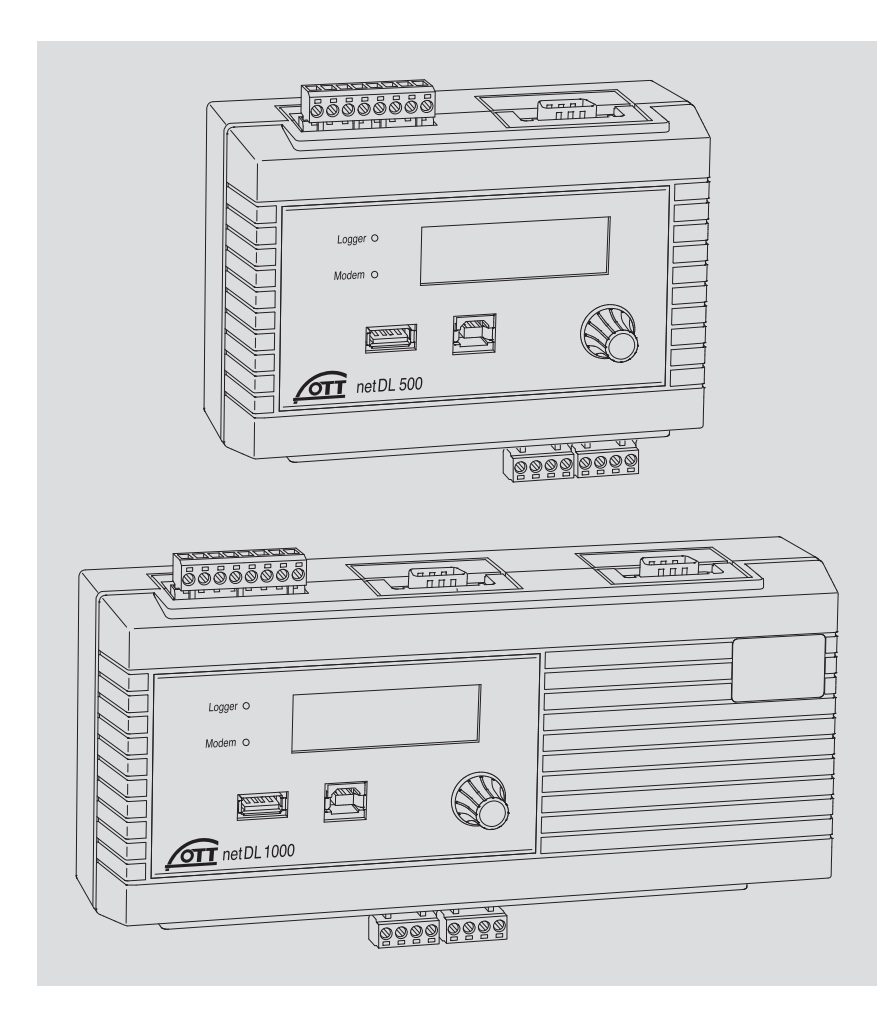

English

We reserve the right to make technical changes and improvements without notice.

# Table of contents

| 1  | Scope of supply                                                                                                    | 5                                                                                                    |
|----|----------------------------------------------------------------------------------------------------|----------------------------------------------------------------------------------------------------|
| 2  | Ordering numbers and version code                                                                                                    | 5                                                                                                    |
| 3  | General safety information                                                                                                    | 9                                                                                                    |
| 4  | About these operating instructions                                                                                                    | 10                                                                                                    |
| 5  | Introduction                                                                                                    | 11                                                                                                    |
|    | 5.1 Overview of the OTT netDL IP datalogger                                                                                                    | 13                                                                                                    |
| 6  | Overview: Starting up the OTT netDL unit                                                                                                    | 16                                                                                                    |
| 7  | Installing the OTT netDL unit                                                                                                    | 17                                                                                                    |
|    | <ul> <li>7.1 Attaching the datalogger</li> <li>7.2 Overview of the locations of the screw terminal strips and RS-232 interfaces</li> <li>7.3 Connecting sensors having an RS-485 interface (2-wire)</li> <li>7.4 Connecting sensors having an SDI-12 interface</li> <li>7.5 Connecting sensors having a pulse output</li> <li>7.6 Connecting equipment having a status output</li> <li>7.7 Connecting sensors having a voltage output</li> <li>7.8 Connecting sensors having a current output</li> <li>7.9 Connecting sensors having a potentiometer (5 kOhms)</li> <li>7.11 Connecting sensors having an RS-232 interface</li> <li>7.12 Connecting sensors having a potentiometer (5 kOhms)</li> <li>7.11 Connecting sensors having an RS-232 interface</li> <li>7.12 Connecting sensors having an RS-232 interface</li> <li>7.13 Connecting sensors having an RS-232 interface</li> <li>7.14 Connecting sensors having an RS-232 interface</li> <li>7.15 Connecting sensors having an RS-232 interface</li> <li>7.16 Connecting sensors having an RS-232 interface</li> <li>7.17 Connecting sensors having an RS-232 interface</li> <li>7.18 Connecting the power supply to the OTT netDL unit</li> <li>7.16 Connecting the radio antenna and inserting the SIM card</li> <li>7.17 Connecting an Ethernet LAN or DSL router</li> <li>7.19 IP coupling</li> <li>7.20 Connecting the USB device interface</li> <li>7.21 Connecting the USB host interface</li> <li>7.22 Connecting the IP camera</li> <li>7.23 Connecting the satellite transmitter</li> </ul> | 17<br>19<br>20<br>21<br>21<br>22<br>22<br>23<br>23<br>24<br>24<br>25<br>26<br>26<br>26<br>26<br>26<br>27<br>28<br>29<br>29<br>31<br>31<br>32<br>34 |
| 8  | Setting OTT netDL operating parameters                                                                                                    | 36                                                                                                    |
|    | <ul><li>8.1 Installing the OTT Data Logger Operating Program</li><li>8.2 Establishing the PC/OTT netDL communication link (on site)</li><li>8.3 Introduction: Setting OTT netDL operating parameters</li></ul>                                                                                                    | 36<br>36<br>38                                                                                                    |
| 9  | Operating/configuring the OTT netDL unit on site                                                                                                    | 39                                                                                                    |
|    | <ul> <li>9.1 Detecting and displaying instantaneous values(Observer function)</li> <li>9.2 Entering observer texts(extended Observer function)</li> <li>9.3 Scaling instantaneous values/stored values (set offset)</li> <li>9.4 Displaying/setting date and time</li> <li>9.5 Entering manual values into a manual sensor</li> <li>9.6 Displaying information on Internet transmissions</li> <li>9.7 Displaying information on connections</li> <li>9.8 Displaying system information</li> <li>9.9 Starting the voice announcer (on site)</li> <li>9.10 Using a USB stick with the OTT netDL</li> </ul>                                                                                                    | 39<br>41<br>42<br>43<br>43<br>44<br>45<br>46<br>47<br>47                                                                                           |
| 10 | LED indicators                                                                                                    | 50                                                                                                    |

| 11 | Reading out measured data on site                                                                                                    | 51                         |
|----|----------------------------------------------------------------------------------------------------|----------------------------|
| 12 | Updating the OTT netDL firmware                                                                                                    | 52                         |
| 13 | Overview: Alarm and action management                                                                                                    | 53                         |
| 14 | Protecting the OTT netDL unit using a password                                                                                                    | 54                         |
| 15 | Setting date and time                                                                                                    | 55                         |
| 16 | Deleting the data memory                                                                                                    | 55                         |
| 17 | Creating and printing the terminal connection                                                                                                    | 56                         |
| 18 | Creating and printing a device view                                                                                                    | 56                         |
| 19 | OTT-SDI Transparent mode                                                                                                    | 57                         |
| 20 | Voice announcer functionality overview                                                                                                    | 59                         |
| 21 | Error messages                                                                                                    | 60                         |
|    | <ul><li>21.1 Internal error messages</li><li>21.2 External error messages</li><li>21.3 Sensor error messages</li><li>21.4 Error messages of the processing modules</li></ul>                                                                                                    | 60<br>60<br>60<br>61       |
| 22 | Maintenance                                                                                                    | 62                         |
| 23 | Repair                                                                                                    | 62                         |
| 24 | Notes about the disposal of used units                                                                                                    | 63                         |
| 25 | Technical data                                                                                                    | 64                         |
| Ap | pendix A – OTT netDL 500 / OTT netDL 1000 Declaration of Conformity                                                                                                    | 68                         |
| Ар | pendix B – Special application: connecting four sensors with voltage-/<br>power output to an analog input card                                                                                                    | 69                         |
|    | <ul> <li>B.1 Input combination "0/4-20 mA, interal supply"+"0-5/10 V"</li> <li>B.2 Input combination "0/4-20 mA, external supply"+"0-5/10 V</li> <li>B.3 Input combination "0/4-20 mA, external supply" +"0-50 mV/1.25 V"</li> <li>B.4 Input combination 2 x "0-5/0 V"</li> <li>B.5 Input combination 2 x "0/4-20 mA, external supply"</li> </ul> | 70<br>70<br>71<br>71<br>72 |
|    | b.3 input combination 2 x "0/4-20 mA, external supply"                                                                                                    | 12                         |

| OTT netDL 500  | <ul> <li>– 1 IP datalogger incl. 4 physical input channels (1 x RS-485, 1 x SDI-12,</li> </ul> |
|----------------|------------------------------------------------------------------------------------------------|
| OTT netDL 1000 | 2 x pulse/status (OTT netDL 1000: 4 x), 2 switching outputs, RS-232 interface                  |
|                | (OTT netDL 1000: 2 x), USB host/USB device interface, Ethernet interface                       |
|                | (RJ-45; OTT netDL 1000), power supply/ground connector, 4 MB measurement                       |
|                | memory, LCD display, 2 status LEDs and jog shuttle; incl. two (OTT netDL                       |
|                | 500) or three (OTT netDL 1000) slots for expansion cards; optional cellular                    |
|                | modem (version code "B", "C" and "D")                                                          |
|                | <ul> <li>1 universal power supply connector kit</li> </ul>                                     |
|                | <ul> <li>1 operating instructions</li> </ul>                                                   |
|                |                                                                                                |

- 1 factory acceptance test (FAT) certificate

# 2 Ordering numbers and version code

| OTT netDL 500    | <b>IP datalogger</b><br>incl. <b>two</b> slots for expansion cards                                          | 55.553.001.9.0 |  |
|------------------|----------------------------------------------------------------------------------------------------|----------------|--|
|                  | - Standard version                                                                                          | Α              |  |
|                  | – as "A " + cellular modem GSM/GPRS                                                                         | В              |  |
|                  | <ul> <li>as "A " + cellular modem GSM/GPRS including<br/>audio codec module* for voice announcer</li> </ul> | С              |  |
|                  | - as "A" + cellular modem GSM/GPRS/UMTS/HSPA+                                                               | D              |  |
| ► OTT netDL 1000 | IP datalogger                                                                                               | 55.552.001.9.0 |  |
|                  | Inci. <b>Inree</b> slots for expansion caras                                                                | ٨              |  |
|                  | – as "A " + cellular modem GSM/GPRS                                                                         | В              |  |
|                  | <ul> <li>as "A" + cellular modem GSM/GPRS including<br/>audio codec module* for voice announcer</li> </ul>  | С              |  |
|                  | - as "A" + cellular modem GSM/GPRS/UMTS/HSPA+                                                               | D              |  |
|                  | * diaital encoder/decoder for audio devices                                                                 |                |  |

| Hardware Expansions | Analog input card<br>2 inputs for analog input signals<br>– 0-20 mA/4-20 mA<br>– 0-50 mV/0-1.25 V/0-5 V/0-10 V<br>– Potentiometer, 5 kOhms<br>– Pt 100                                                                                               | .1             |
|---------------------|----------------------------------------------------------------------------------------------------|----------------|
|                     | Analog input card, galvanically isolated<br>Same input signals as for analog input card (see above)                                                                                                    | .2             |
|                     | <b>RS-232 input card</b><br>for OTT sensors with RS-232 interface                                                                                                    | .3             |
|                     | <b>Output card</b><br>Galvanically isolated output signals<br>– 2 outputs (4-20 mA)<br>– 4 status outputs (4 x 1 bit; 100 mA)                                                                                                    | . 4            |
|                     | <b>Barometric input card</b><br>For connecting a maximum of two pressure probes<br>containing Keller absolute pressure cells<br>Absolutdruckmesszellen der Firma Keller                                                                              | .5             |
| Software Expansions | Voice announcer functionality; default*<br>– Standard voice files may be individually compiled<br>for the desired announcer text                                                                                                    | 56.SLA.01M.O.1 |
|                     | Voice announcer functionality; custom*<br>- Custom announcer texts incl. factory setting<br>provided by OTT                                                                                                    | 56.SLA.01M.O.2 |
|                     | <b>120 Channels*</b><br>enables the creation of max. 120 logical<br>channels (default: 40)                                                                                                    | 55.552.309.9.3 |
|                     | <b>External IP devices*</b><br>– connection for IP camera (webcam)<br>– IP coupling of several OTT netDL 1000                                                                                                    | 55.552.308.9.3 |
|                     | <b>External fieldbus*</b><br>enables the connection of the OTT netDL 500 / 1000<br>to an external fieldbus with protocol converter<br>UNIGATE CL by "Deutschmann"<br>– for PROFINET Standard<br>– for PROFIBUS Standard<br>– for Modbus RTU Standard | 56.SLA.01M.O.4 |
|                     | <b>PLC Siemens SIMATIC S7*</b><br>enables the connection of the OTT netDL 1000 to the<br>programmable logic control Siemens SIMATIC S7<br>via Ethernet interface                                                                                     | 56.SLA.01M.O.3 |
|                     | * included in the scope of delivery or for subsequent activation                                                                                                    |                |

by registration code (serial number required)

# OTT netDL 500

| - Device versions:                          | А;В                                                                                                    | ;C;                                                                                    | D                                                  |                         |       |
|---------------------------------------------|----------------------------------------------------------------------------------------------------|----------------------------------------------------------------------------------------|----------------------------------------------------|-------------------------|-------|
| <ul> <li>without expansion card:</li> </ul> | . 00                                                                                                    |                                                                                        |                                                    |                         |       |
| – with <b>one</b> expansion card:           | . 10                                                                                                    | . 20                                                                                   | . 30                                               | . 40                    | . 50  |
| – with <b>two</b> expansion cards:          | .11<br>.12<br>.13<br>.14<br>.15                                                                                      | . 22<br>. 23<br>. 24<br>. 25                                                           | . 33<br>. 34<br>. 35                               | . 44<br>. 45            | . 55  |
| OTT netDL 1000                              |                                                                                                    |                                                                                        |                                                    |                         |       |
| - Device versions:                          | A;I                                                                                                    | з; с                                                                                   | .;D                                                |                         |       |
| <ul> <li>without expansion card:</li> </ul> | . 000                                                                                                    |                                                                                        |                                                    |                         |       |
| – with <b>one</b> expansion card:           | . 100                                                                                                    | . 200                                                                                  | . 300                                              | . 400                   | . 500 |
| – with <b>two</b> expansion cards:          | .110<br>.120<br>.130<br>.140<br>.150                                                                                 | . 220<br>. 230<br>. 240<br>. 250                                                       | . 330<br>. 340<br>. 350                            | . 440<br>. 450          | . 550 |
| – with <b>three</b> expansion cards:        | .111<br>.112<br>.113<br>.114<br>.115<br>.122<br>.123<br>.124<br>.125<br>.133<br>.134<br>.135<br>.144<br>.145<br>.155 | . 222<br>. 223<br>. 224<br>. 225<br>. 233<br>. 234<br>. 235<br>. 244<br>. 245<br>. 255 | . 333<br>. 334<br>. 335<br>. 244<br>. 245<br>. 255 | . 444<br>. 445<br>. 455 | . 555 |

# Examples

OTT netDL 1000 standard version; 2 RS-232 input cards, 1 barometric input card Ordering number: 55.552.001.9.0 Version code: A335

OTT netDL 500 standard version + cellular modem GSM/GPRS; 1 analog input card, 1 output card Ordering number: 55.553.001.9.0 Version code: B14

| <b>OTT netDL/PC data transfer cable</b><br>1.5 meters, 9-pin Sub-D socket/9-pin Sub-D plug                                                                                                    | 97.961.069.9.5                                     |
|----------------------------------------------------------------------------------------------------|----------------------------------------------------|
| Modem connection cable<br>1.8 meters, 9-pin Sub-D socket/9-pin Sub-D socket                                                                                                    | 97.961.068.9.5                                     |
| <b>USB connection cable</b><br>– USB connector type A to USB connector type B, 3 m                                                                                                    | 97.970.065.9.5                                     |
| Flat antenna for cellular modem<br>for GSM/GPRS/UMTS/HSPA+<br>- with 0.5 m connection cable<br>- with 1.0 m connection cable<br>- with 1.5 m connection cable                                                                                                    | 97.980.131.9.5<br>97.980.132.9.5<br>97.980.133.9.5 |
| <b>Resistor set for analog input card</b><br>Metalfilm precision resistors for extension<br>from two to four voltage/current inputs;<br>$\pm 0.1$ % tolerance; 0.125 watts;<br>$4 \times 50 \Omega$ ; $2 \times 10 k\Omega$ ; $2 \times 100 k\Omega$                                                                                                    | 55.552.089.9.2                                     |
| Resistor set for sensors<br>with Modbus protocol<br>Pull-up/Pull-down resistors for connection of<br>special Modbus sensors to the RS-485 input;<br>$\pm 1 \%$ tolerance; 0.6 watts; $1 \times 1.2 \text{ k}\Omega$ ; $1 \times 2.7 \text{ k}\Omega$<br>Pull-up: 2.7 k $\Omega$ between RS-485 B and +12 V<br>Pull-down: 1.2 k $\Omega$ between RS-485 A and GND | 55.552.091.9.2                                     |
| Protocol converter (Deutschmann)<br>for connection to an external fieldbus;<br>preconfigured; connection to OTT netDL 500 / 1000<br>via RS-232 interface<br>– UNIGATE CL-PROFINET<br>– UNIGATE CL-PROFIBUS DP<br>– UNIGATE CL-RS (Modbus RTU)                                                                                                    | 97.970.103.9.5<br>97.970.125.9.5<br>97.970.104.9.5 |
| <b>Protocol converter connection cable</b><br>1.3 meters, 9-pin Sub-D-socket/<br>open cable ends (3 wires)                                                                                                    | 55.552.110.4.2                                     |
| External cellular modem 3G<br>EU-version; GSM/GPRS/UMTS/HSPA+                                                                                                    | 97.970.129.9.5                                     |
| <b>External cellular modem 4G</b><br>EU-version; GSM/GPRS/UMTS/HSPA+/LTE                                                                                                    | 97.970.130.9.5                                     |
| USB stick "OTT Hydromet Software"<br>– with USB interface driver<br>– with OTT Data Logger Operating Program<br>– with standard configurations for OTT netDL 500 and 1000<br>– with backup file of supplied firmware version                                                                                                    | 56.575.001.9.7                                     |

# **3** General safety information

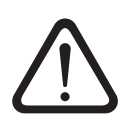

- Read these operating instructions before using the OTT netDL for the first time! Become completely familiar with the installation and operation of the OTT netDL and its accessories!
- Note any additional information on dangers given within the individual work steps.
- Only use the OTT netDL and its accessories in the manner described in these operating instructions.
- Make sure that the installation site is sufficiently protected against moisture (IP 41 type of protection)!
- Select the installation site so that the ambient temperature never exceeds or falls below the allowable temperature range of −40 °C to +70 °C (for device versions B..., C... and D... : −30 °C to +70 °C)!
- Install the OTT netDL in a metal fire protection cabinet! Not required if the OTT netDL is supplied by a low power source (LPS) with a maximum of 80 Watts or if the connecting cable of the supply voltage has a fuse. The fuse must reduce the power consumption of the OTT netDL to 80 Watts. For nominal current of the fuse see chapter 7.15.
- Do not open the OTT netDL unit! Sensors, communication equipment, power supply, switching contacts, or additional components are connected only through the screw terminal strips/9-pin Sub-D connectors accessible from outside.
- Operate an OTT netDL unit with built-in cellular modem (device versions B..., C... and D...) only with the radio antenna connected. Minimum clearance between antenna and unit or people: 20 cm!
- Before connecting the power supply, check that all wires are properly attached to the screw terminal strips and/or 9-pin Sub D connectors.
- It is essential to comply with the electrical limits given in the "Technical Data" section.
- Connect the OTT netDL only to a power supply providing less than 28 V<sub>DC</sub>!
- Protect the connecting cable of the supply voltage with a fuse; nominal current of the fuse see chapter 7.15. Not required if the OTT netDL is supplied by a low power source (LPS) with a maximum of 80 Watts.
- Always use a galvanically isolated safety extra-low voltage (SELV) for mains supply.
- ▶ Do not make any changes or retrofits to the OTT netDL!
- ► Have a defective OTT netDL checked and repaired by the OTT repair center. Under no circumstances carry out any repairs yourself.

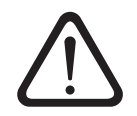

Please note: With a nearly full data memory in the OTT netDL unit, it may take a few minutes after an interruption of the operating voltage until communication is possible again!

# Federal Communications Commission (FCC) Approval

Note: This equipment has been tested and found to comply with the limits for a Class A digital device, pursuant to part 15 of the FCC Rules. These limits are designed to provide reasonable protection against harmful interference when the equipment is operated in a commercial environment. This equipment generates, uses, and can radiate radio frequency energy and, if not installed and used in accordance with the instruction manual, may cause harmful interference to radio communications. Operation of this equipment in a residential area is likely to cause harmful interference in which case the user will be required to correct the interference at his own expense.

# 4 About these operating instructions

These operating instructions (revision "04-0917") cover the OTT netDL software versions

OTT netDL firmware (operating system)
 OTT Data Logger Operating Program
 from V 3.02.0
 from V 3.02.0

The version of the operating program can be found via the "Info" feature in the "Help" menu.

Fig. 1: Info panel of the OTT netDL operating program showing the current release number.

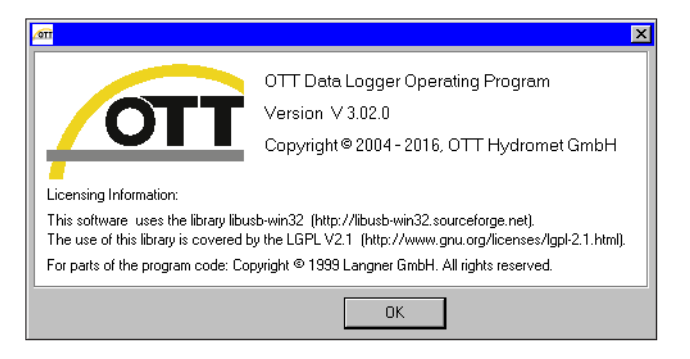

The version of the OTT netDL firmware is found in the master data window (refer to online help) after the OTT netDL configuration has been read into the operating program.

In Chapter 12 "Updating the OTT netDL firmware" you will find a description on how to update the OTT netDL firmware.

# **5** Introduction

The OTT netDL unit is an Internet protocol (IP) enabled datalogger that is especially designed for hydrometry, meterology and environmental measuring technology. It is available in two models: OTT netDL 500 and OTT netDL 1000.

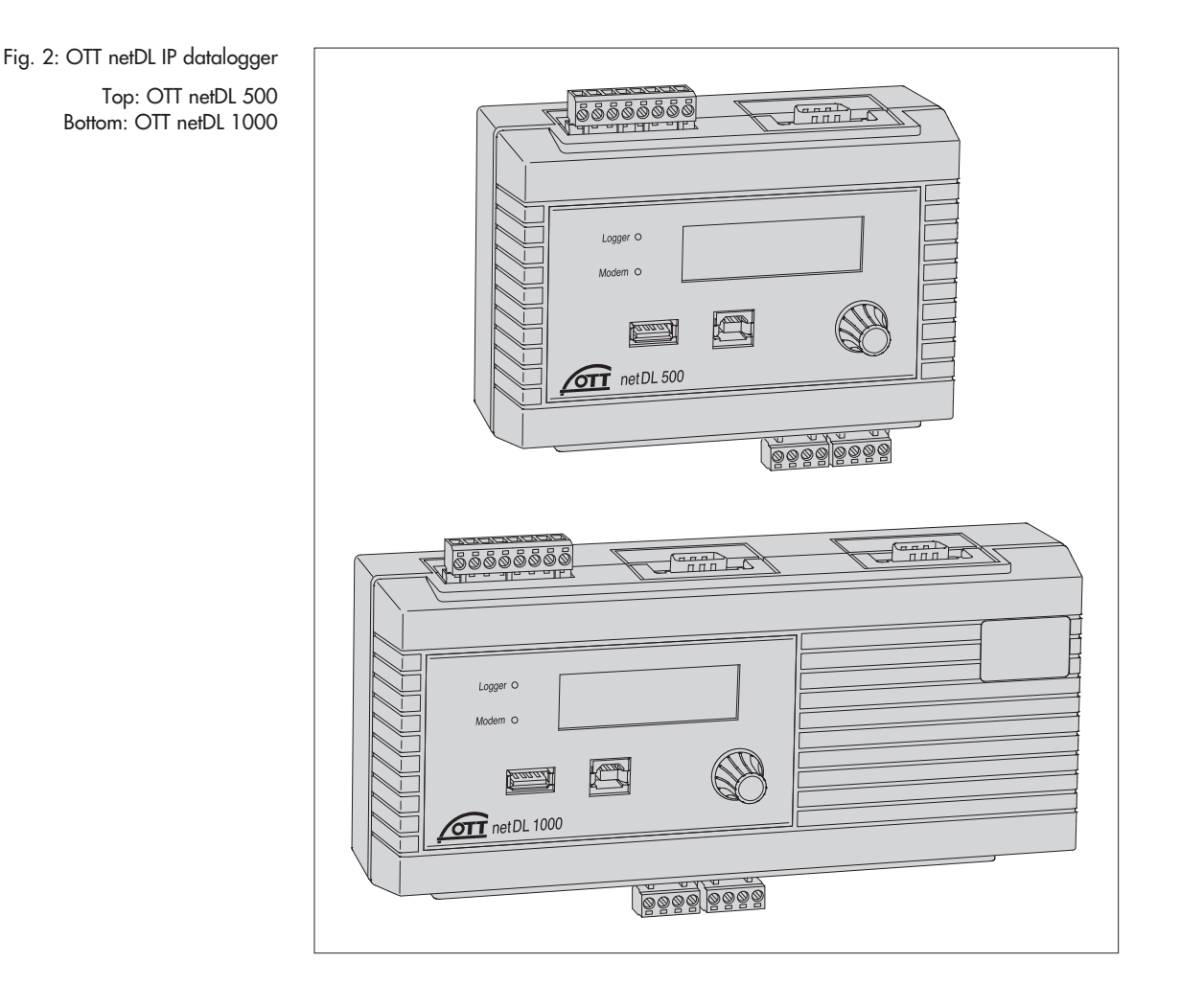

The standard version of each datalogger provides four physical input channels, an LCD display, and a jog shuttle. (The jog shuttle is a special operating button that can be rotated and pressed.) On request, the OTT netDL is available including different expansion cards (OTT netDL 500: 2 slots; OTT net DL 1000: 3 slots) and a built-in cellular modem. Additionally, OTT netDL 1000 has an Ethernet interface as well as a second serial interface.

Plug-in screw terminal strips allow easy connection of sensors and power supply without having to open the unit. Two LEDs show the operating states of the data-logger as well as of the cellular modem.

Configuration and parametrization are carried out using the "OTT Data Logger Operating Program" PC software. This software allows the system to be conveniently and flexibly tailored to a wide range of measurement requirements of a station.

All inputs are equipped with an internal overvoltage protection. The very low power consumption allows the unit to be operated with solar power without problem.

Using the internal or external cellular modem, remote data communication as well as remote parametrization may be done over the cellular network.

The remote data communication can be optionally carried out via a dial-up telephone connection, by SMS text messages, or using transmission services GSM, GPRS, UMTS or HSPA. The OTT netDL 1000 unit also provides remote data communication through the Ethernet interface. Similarly, remote data communication may be carried out via a satellite transmitter or a cable modem.

Furthermore, the OTT netDL has individually configurable alarm and action management: If particular events occur, OTT netDL independently generates an alarm and sends this via a modem e.g. to a control center. It is also possible to control external devices via switching contacts.

For both OTT netDL models, optional voice announcer functionality is available. It allows measured values and alarm messages to be announced through a dial-up connection. This functionality requires a voice-enabled modem (analog or ISDN) or the internal cellular modem (C... version code) to be used. Depending on the particular requirements, OTT will configure custom announcer texts or provide standard voice modules for individually compiling the announcer texts. When an external analog modem is used, measured values may also be announced on site.

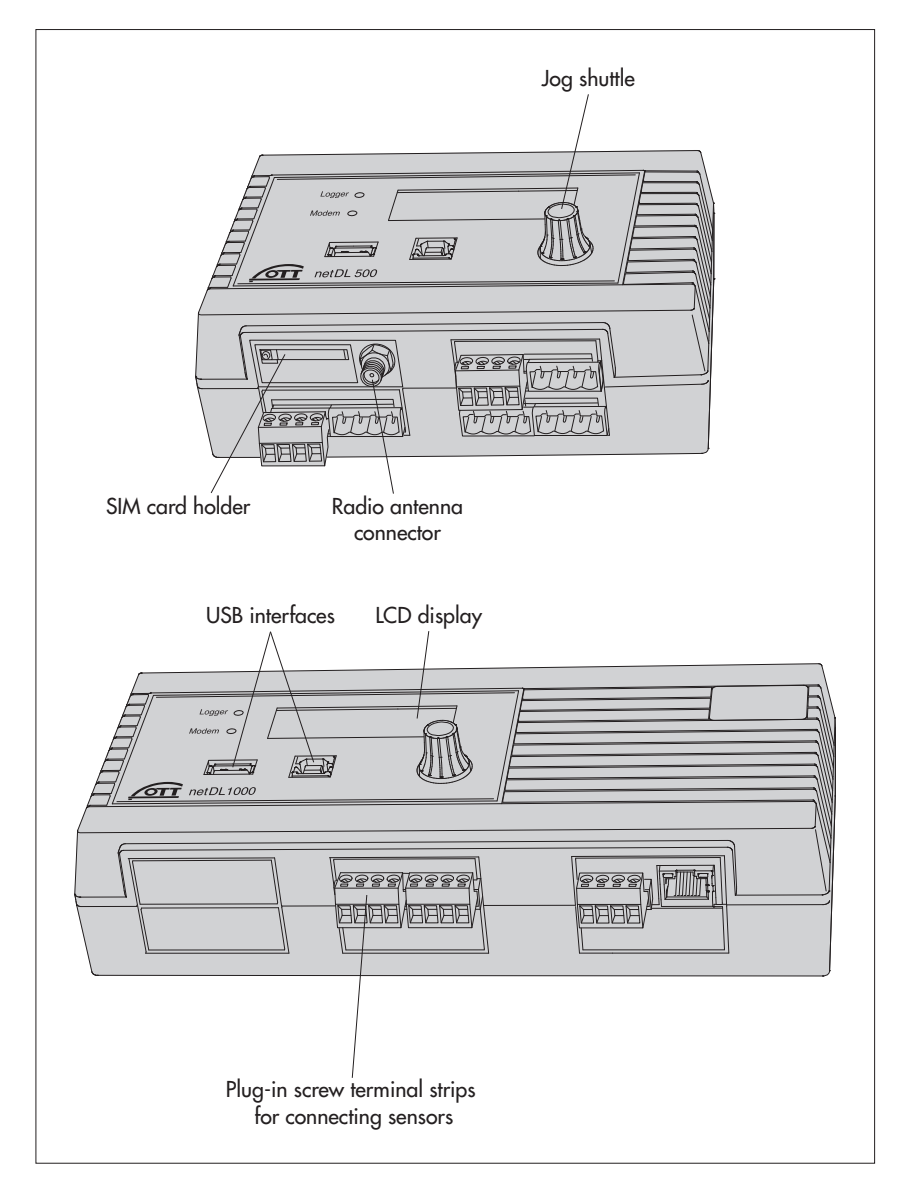

Fig. 3: Datalogger front panels with the status LEDs, USB interfaces (left: Host; right: Device), and the plug-in screw terminal strips.

The figure shows the OTT netDL 500 unit including two expansion cards and internal cellular modem and the OTT netDL 1000 standard version without any expansion cards. Fig. 4: Datalogger rear panels including the screw terminal strips for power supply and switching contacts.

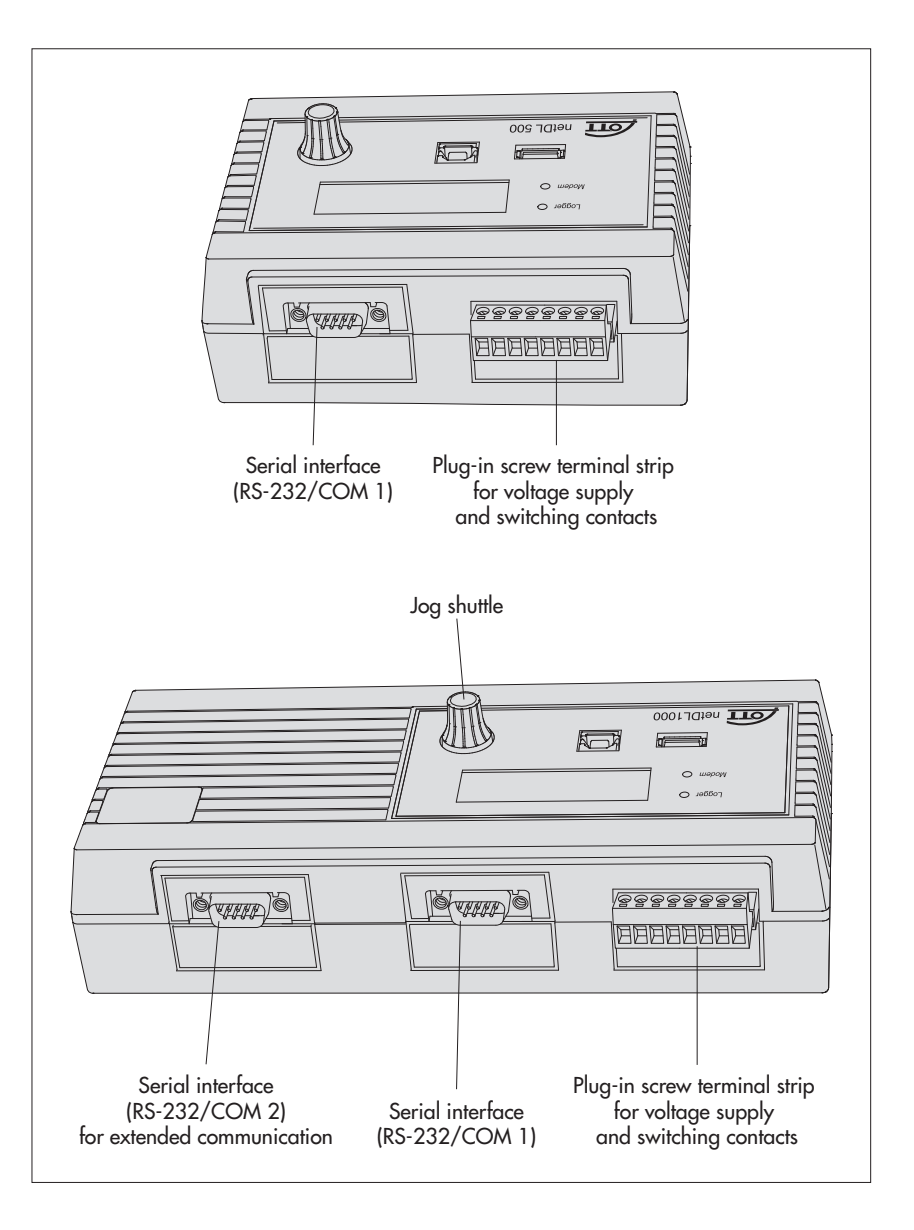

#### 5.1 Overview of the OTT netDL IP datalogger

#### **Sensor inputs**

- RS-485 interface (e.g. OTT RLS radar sensor, OTT Parsivel<sup>2</sup>, third-party sensors providing Modbus communication protocol)
- RS-232 interface (OTT protocol, e.g. Nimbus bubble sensor)\*
- SDI-12 interface (e. g. Hydrolab HL4, Hydrolab HL7)
- ▶ IP sensor (via Ethernet interface; webcam, OTT netDL 1000 IP coupling)
- Sensors in an external PROFINET or PROFIBUS DP fieldbus via UNIGATE CL protocol converter (Deutschmann)
- ▶ OTT Parsivel<sup>2</sup> Spectrum via RS-485 interface
- Pulse input
- Status input (2 x 1 bit)
- ▶ 0-50 mV, 0-1.25 V, 0-5 V, 0-10 V voltage input \*
- ► (0) 4-20 mA input (current loop) \*
- Pt 100 (temperature sensor) \*
- 5 kOhm potentiometer \*
- \* only with hardware expansion "Analog input card"/"RS-232 input card"

- Supply voltage (internal)
- Signal strength cellular network
- Monitoring switching output
- Monitoring status output
- Monitoring 4-20 mA output

## **Communication interfaces**

- RS-232 interface
- USB host interface
- USB device interface
- Ethernet interface (OTT netDL 1000)
- Terminal mode
- ▶ OTT-SDI transparent mode

## Sensor protocols

- ► SDI-12
- SDI-12 via RS-485
- Modbus RTU via RS-485

#### **Data formats**

- OTT protocol
- ► OTT Binary (XL)
- MIS (ASCII)
- OTT ML (XML)
- CSV
- ZRXP / ZRXP 3.0 (Kisters AG)
- Crex-Code (satellite communication)
- Custom built (satellite communication)

## **IP** communication protocols

- FTP (File Transfer Protocol)
- HTTP (Hypertext Transfer Protocol);
- ▶ HTTPS (Hypertext Transfer Protocol Secure); SSL 3.0 / TLS 1.0, 1.1, 1.2)
- Socket (Stream or datagram socket)
- SMTP (Simple Mail Transfer Protocol)

#### Outputs

- Potential-free switching output (with output card)
- Switched voltage output (switched U<sub>bat</sub>)

The outputs switch e.g. modem, sensor supply, or alarm devices (potential-free switching output).

4-20 mA output

## Measured value processing

- Sample interval; internal/external
- Mean calculation
- Totals formation
- Scaling "ax + b"
- Two-point scaling
- Delta storage
- Definition of a sensor delay time
- Extreme value collection (minimum/maximum)
- Filter functions
- Extreme value recording
- Linearization table
- Arithmetic function
- Dewpoint calculation

- "Q"-calculation
- Tendency determination
- Date value capturing
- Virtual terminal/virtual sensor (logical channels)
- Alarm-/action management: Limit monitoring (threshold/gradient); status action

## Reading out/data transmission

- Reading out on site via RS-232 and USB interface
- Reading out via modem
- Independent data transmission via modem, terminal adapter, satellite transmitter or IP communication protocols
- ▶ ISDN D channel data transmission possible (X.31)
- Comprehensive action management (transmission of alarm messages, control of switching outputs, change of sample-/storage interval, voice announcer, data transmission, ...)

## **Operating/display elements**

- LCD display
- Jog-Shuttle
- LED (logger, modem)

# Optional: Voice announcer functionality (internal/external)

- General text
- Pause
- Instantaneous value
- Stored value
- Stored value time
- Tendency
- Date values
- Encoded value/status
- Virtual terminal
- Virtual terminal time
- Retry

## **Optional: 120 channels**

enables the creation of max. 120 logical channels (default: 40)

## **Optional: External IP devices**

- Connection for IP camera (webcam)
- ▶ IP coupling of several OTT netDL 1000

## **Optional: External fieldbus**

enables the connection of the OTT netDL 500 / 1000 to an external fieldbus withprotocol converter UNIGATE CL by "Deutschmann"

- for PROFINET Standard
- for PROFIBUS Standard
- for Modbus RTU Standard

#### **Optional: PLS Siemens SIMATIC S7**

enables the connection of the OTT netDL 1000 to the programmable logic control Siemens SIMATIC S7 via Ethernet interface

# 6 Overview: Starting up the OTT netDL unit

Starting up an OTT netDL unit is done in a maximum of 10 steps:

|     |                                                                                                    | Refer to chapter |
|-----|----------------------------------------------------------------------------------------------------|------------------|
| 1.  | Device versions "B", "C" and "D":<br>Inserting the SIM card                                                          | 7.16             |
| 2.  | Attaching the datalogger                                                                                             | 7.1              |
| 3.  | Connecting sensors                                                                                                   | from 7.2         |
| 4.  | Connecting switching contacts*                                                                                       | 7.12             |
| 5.  | Connecting 4-20 mA outputs*                                                                                          | 7.13             |
| 6.  | Connecting status outputs*                                                                                           | 7.14             |
| 7.  | Connecting the power supply                                                                                          | 7.15             |
| 8.  | Device versions "B", "C" and "D":                                                                                    |                  |
|     | Connecting the radio antenna                                                                                         | 7.16             |
| 9.  | Installing and connecting external communication equipment*                                                          | 7.17             |
| 10. | OTT netDL 1000: Connecting an Ethernet LAN or DSL router*                                                            | 7.18             |
| 11. | Configuring the datalogger and setting operating parameters (also refer to the online help of the operating program) | 8                |

\* Only if required

# 7 Installing the OTT netDL unit

# 7.1 Attaching the datalogger

Requirements of the intended installation site:

- Sufficient protection from moisture (IP 41 protection type).
- Properly determined space for the electrical cables.
- The following operating temperature ranges are kept: Device version A...: -40 °C up to +70 °C Device versions B..., C... and D...: -30 °C up to +70 °C
- Standard top hat rail (TS 35) mounted at installation site.
- Installation in a metal fire protection cabinet Not required
  - if the power supply of OTT netDL is a low power source with a maximum of 80 Watts;
  - with a fuse in the connecting cable of the supply voltage. The fuse must limit the power consumption of the OTT netDL to 80 watts. Rated current of the fuse see chapter 7.15. (This results in a reduced total current via the switching contacts 1 + 2; see chapter 7.12.).

**Please note:** Do not open the OTT netDL unit during installation! There are no adjustment or operating elements or connecting means inside the housing.

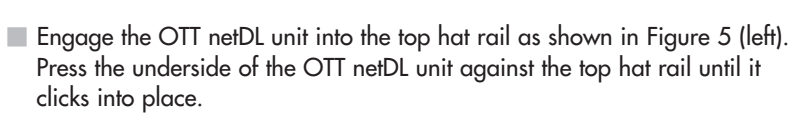

Fig. 5: Fastening the OTT netDL unit to the top hat rail (left)/removing it from the rail (right).

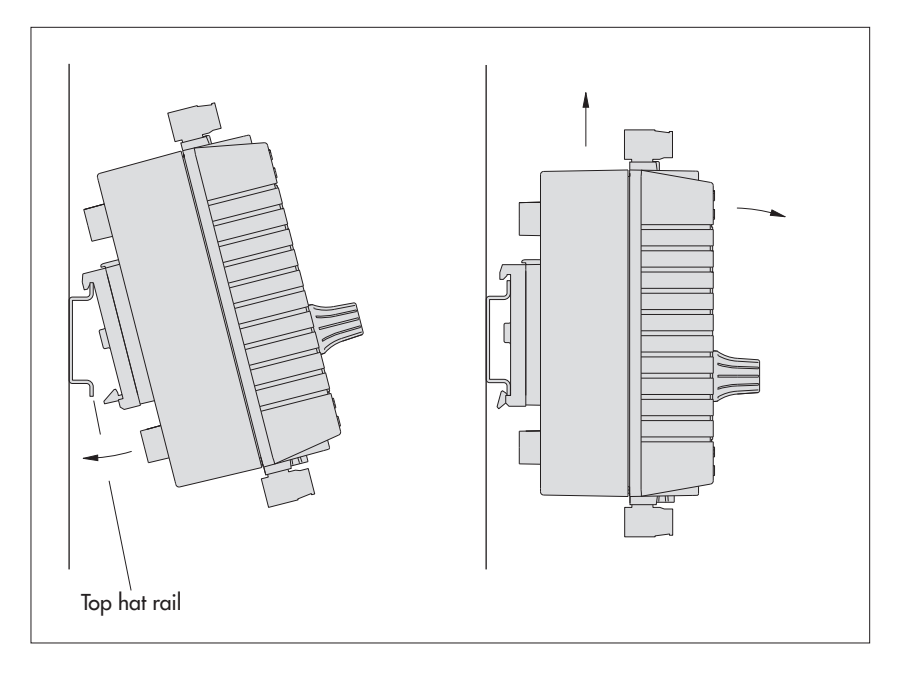

Removing the OTT netDL unit: Carefully push the unit a few millimeters upward, slightly tilt the underside towards your body, and then remove it from the top hat rail, refer to Figure 5 (right). Fig. 6: OTT netDL unit dimensions; Top: OTT netDL 500 Bottom: OTT netDL 1000

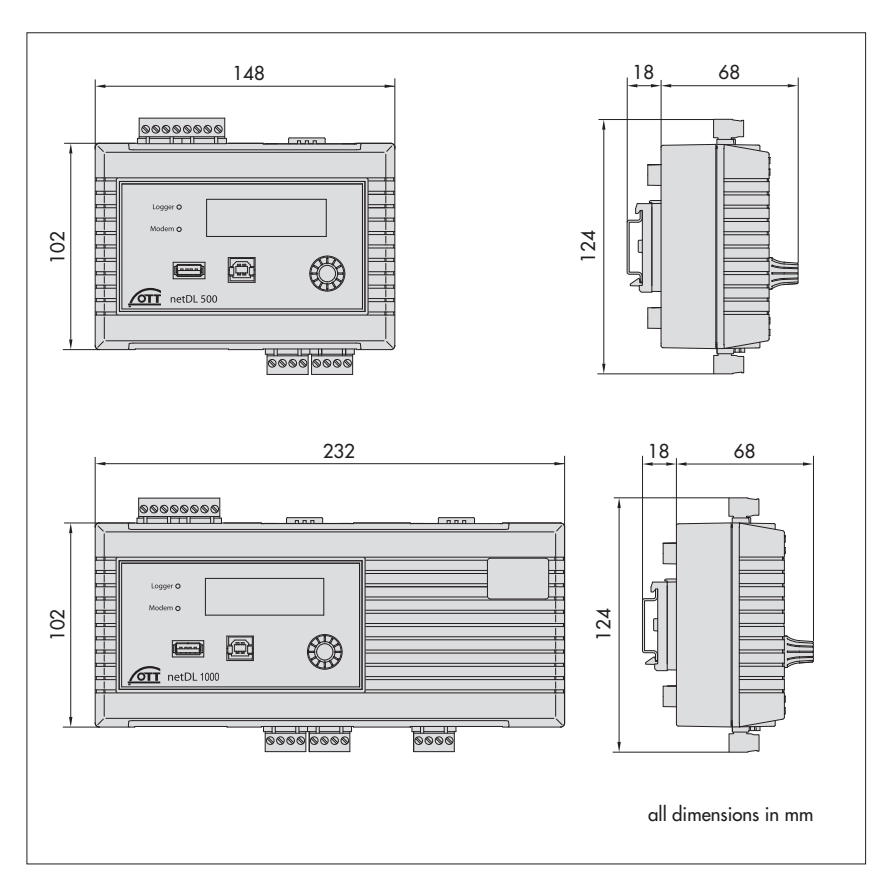

# 7.2 Overview of the locations of the screw terminal strips and RS-232 interfaces

Fig. 7: Available positions for the plug-in screw terminal strips.

The figure shows the OTT netDL 1000 unit without expansion cards.

Factory configuration (without expansion cards): OTT netDL 500: C, D + O-P OTT netDL 1000: C-E + O-P

The specific configuration of your unit including expansion cards as well as the positions of the screw terminal strips/ RS-232 interfaces can be obtained from the Factory Acceptance Test (FAT) Certificate attached.

| OTT netDL                                                                             | 500                              | 1000                                          |                                                                  |  |
|---------------------------------------------------------------------------------------|----------------------------------|-----------------------------------------------|------------------------------------------------------------------|--|
| <b>Voltage supply/</b><br>switching contacts <sup>1)</sup><br>Screw terminal strip    | Ν                                | Ν                                             | Switching contact 1 0V $\leftarrow$                              |  |
| <b>Connection of sensor</b><br>Screw terminal strip                                   | s<br>C, D +<br>G K <sup>2)</sup> | C E +<br>G M <sup>2)</sup>                    | $ \begin{array}{c ccccccccccccccccccccccccccccccccccc$           |  |
| <b>4-20 mA outputs</b><br>Screw terminal strip                                        | S-T; U-V                         | S-T; U-V; W-X                                 | $ \begin{array}{c ccccccccccccccccccccccccccccccccccc$           |  |
| <b>Status outputs</b><br>Screw terminal strip                                         | G-H; J-K                         | G-H; J-K; L-M                                 | $ \begin{array}{c ccccccccccccccccccccccccccccccccccc$           |  |
| RS-232 interfaces<br>Communication COM 1<br>COM 2<br>Serial sensor input <sup>3</sup> | O-P<br>–<br>G-H; J-K             | O-P<br>Q-R<br>G-H; J-K; L-M<br>e chapter 7.12 | 1 DCD 6 DSR<br>2 RXD 7 RTS<br>3 TXD 8 CTS<br>4 DTR 9 RI<br>5 GND |  |

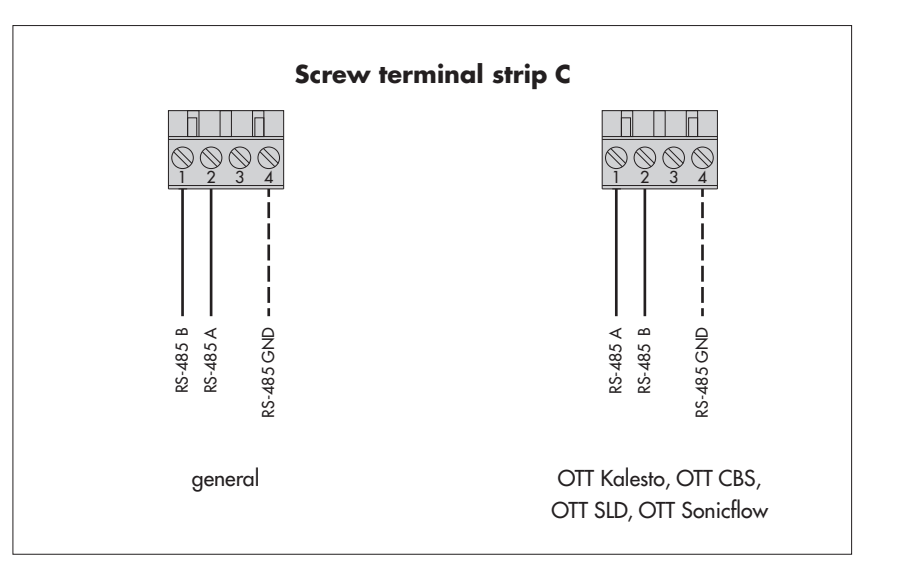

## Note

Some sensors using the Modbus communication protocol (e. g. Hach Solitax sc Sonden, ICPCON M-7015 analog module) require Pull-up/Pull-down resistors (see accessories) for connection to the RS-485 interface.

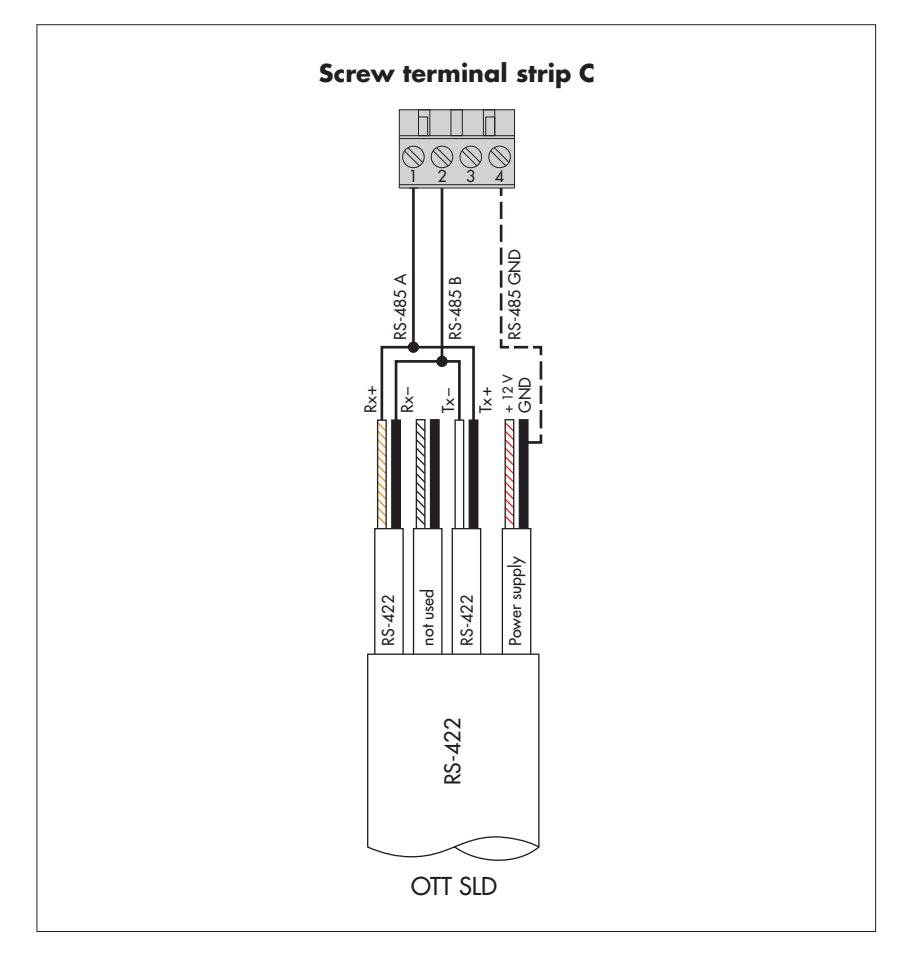

Abb. 9: Connecting the side looking doppler OTT SLD unit to the OTT netDL using the RS-485-interface (SDI-12 via RS-485).

Fig. 8: Connecting RS-485 interface sensors to the OTT netDL unit (e. g. OTT Parsivel<sup>2</sup>

(Spectrum) Present Weather Sensor, OTT RLS radar sensor, or third-party sensors providing Modbus communication protocol). Possible communication protocols: SDI-12 via RS-485, OTT protocol, or Modbus. If multiple sensors are to be connected to an OTT netDL unit, it is to be done using an RS-485 bus topology. Different communication protocols are not allowed to be used on

Further information can be found in the

dashed line is necessary only in case the sensor and the OTT netDL unit are supplied

from different power supplies.

operating instructions of the respective sensor. The GND connection represented by the

the same RS-485-bus!

The GND connection represented by the dashed line is necessary only in case the OTT SLD and the OTT netDL unit are supplied from different power supplies.

#### 7.4 Connecting sensors having an SDI-12 interface

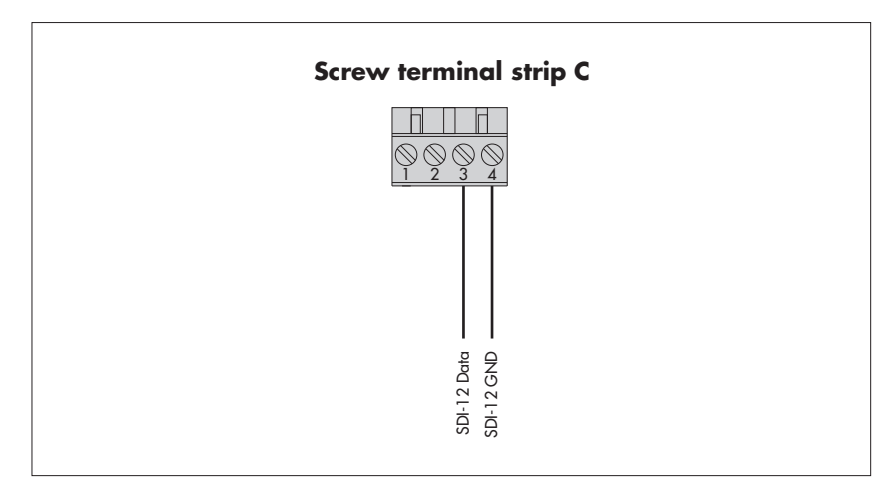

7.5 Connecting sensors having a pulse output

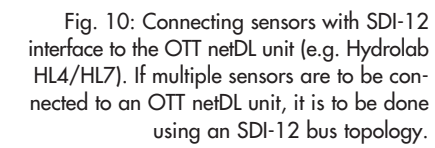

Further information can be found in the operating instructions of the respective sensor.

A sensor with SDI-12 protocol via RS-485 interface (e.g. OTT RLS radar sensor) is to be connected as shown in Chapter 7.3!

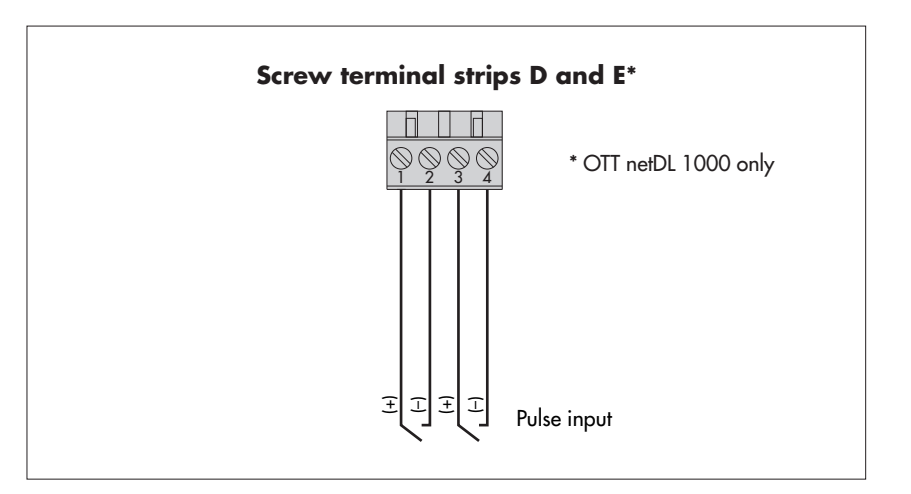

Fig. 11: Connecting sensors with pulse output to the OTT netDL unit (e.g. OTT Pluvio precipitation sensor or OTT Parsivel Present Weather Sensor).

The OTT netDL 500 unit has two (D 1-2, D 3-4) and the OTT netDL 1000 unit has four (D 1-2, D 3-4, E 1-2, E 3-4) pulse inputs that are independent from each other.

Further information can be found in the operating instructions of the respective sensor.

# 7.6 Connecting equipment having a status output

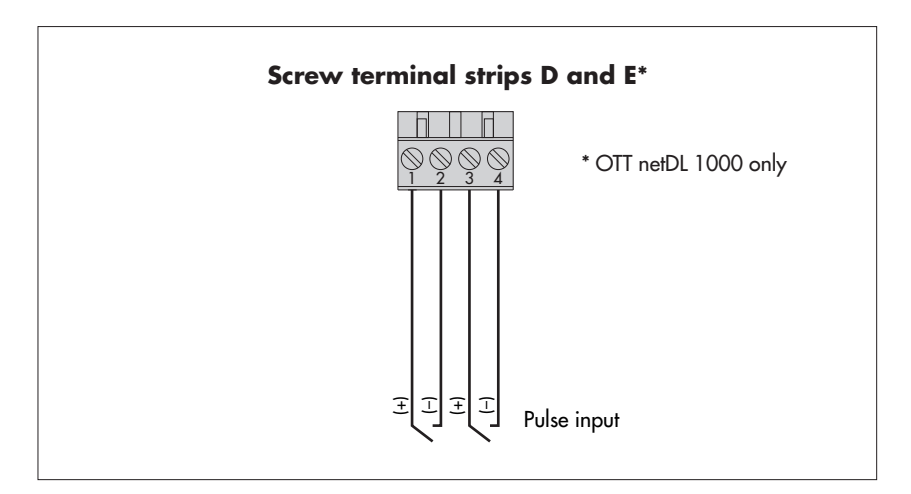

Fig. 12: Connecting devices to the OTT netDL unit that have a status output (e.g. door contact).

The OTT netDL 500 unit has two (D 1-2, D 3-4) and the OTT netDL 1000 unit has four (D 1-2, D 3-4, E 1-2, E 3-4) status inputs that are independent from each other. Fig. 13: Connecting sensors to the OTT netDL unit that have a voltage output (e.g. OTT ODS 4 K).

Further information can be found in the operating instructions of the respective sensor.

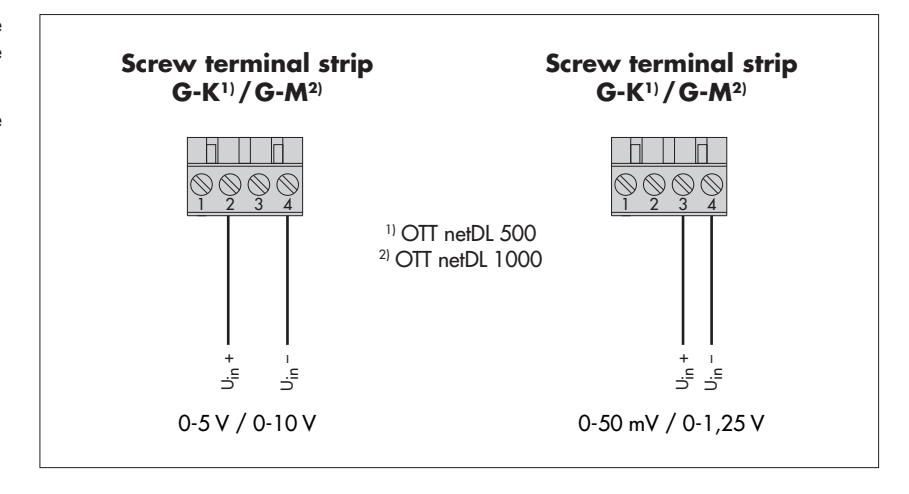

## 7.8 Connecting sensors having a current output\*

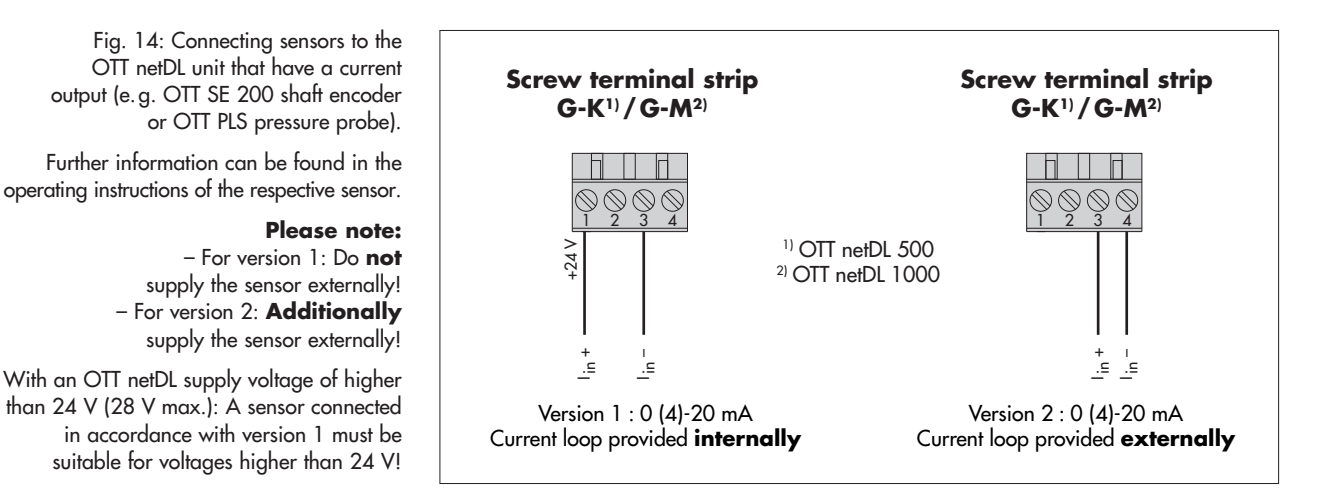

**Please note:** after each measurement the OTT netDL interrupts the current loop (due to secondary effects, there is still a constant rest current of approx. 9 mA). If other elements (e.g. display) belong to the current loop you have to close the current loop with an external resistance ( $R_{Burden}$ ) and configurate the OTT net DL for a sensor with voltage output.

\* OTT netDL with hardware expansion analog input card (refer to Chapter 2 "Ordering numbers and version code")
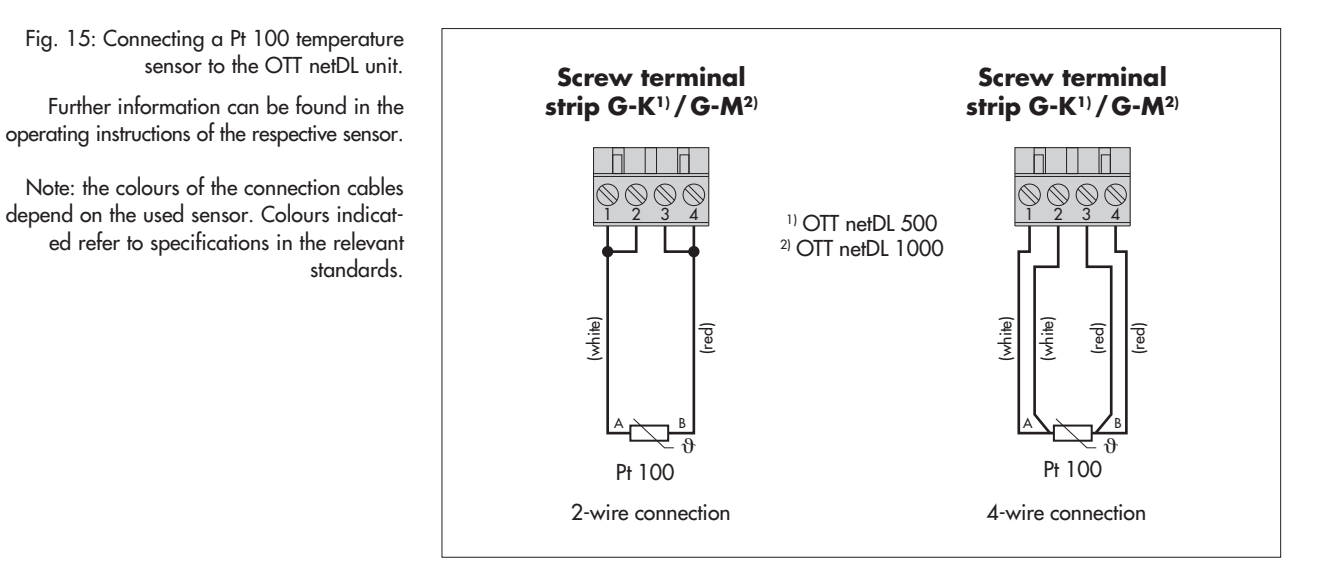

# 7.10 Connecting sensors having a potentiometer (5 kOhms)\*

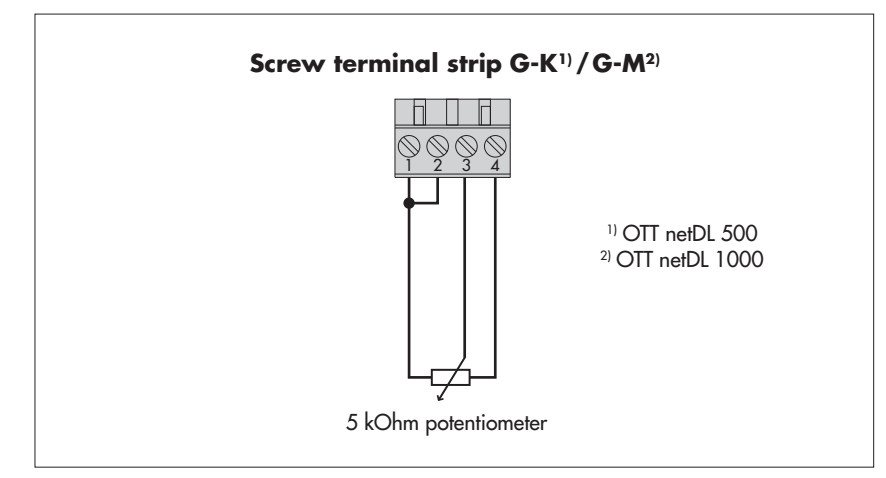

\* OTT netDL with hardware expansion analog input card (refer to Chapter 2 "Ordering numbers and version code")

Fig. 16: Connecting sensors with potentiometer (5 kOhm typ.; max. 5.5 kOhm) to the OTT netDL unit.

The measurement value output is performed in values from 0 to 120 % of the nominal value of the potentiometer. This requires a subsequent "2-point-scaling" of the measured value.

Further information can be found in the operating instructions of the respective sensor.

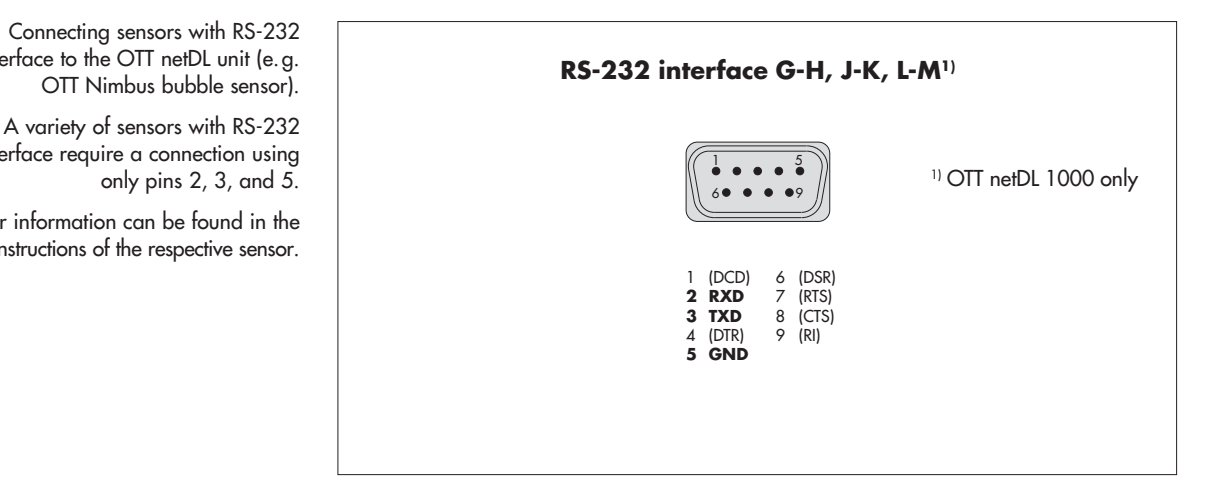

\* OTT netDL with hardware expansion RS-232 input card (refer to Chapter 2 "Ordering numbers and version code")

#### 7.12 **Connecting switching contacts**

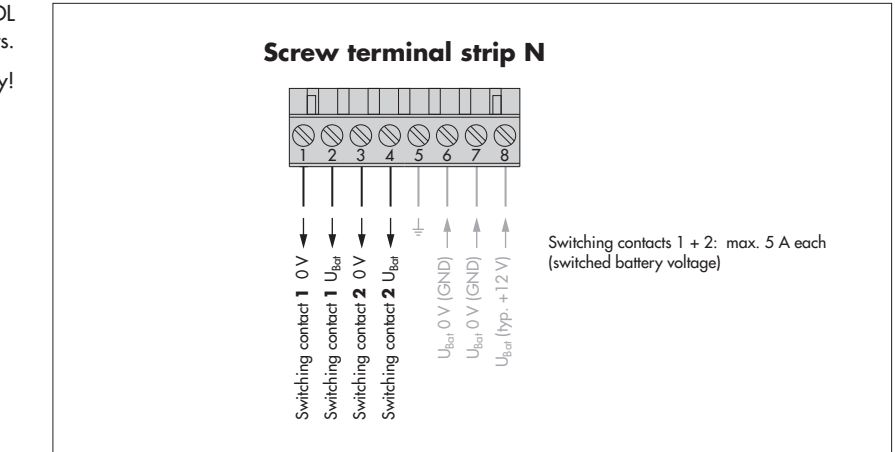

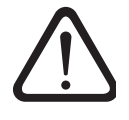

Please note: if the OTT netDL is installed without fire protection cabinet the power consumption of the OTT netDL must not exceed **80 Watts**! This must be ensured by using a current source of limited power (LPS = Low Power Source) or an appropriate fuse (in the supply line to contact 8 of the screw terminal strip N); see also chapter 7.15.

This resulsts in a correspondigly reduced total current via the switching contacts 1 + 2:

- supply voltage nominal 12 Volt → max. 5 A<sup>1)</sup>
- supply voltage nominal 24 Volt  $\rightarrow$  max. 2,5 A<sup>1</sup>
- Consider the reduced total current when connecting the switching contacts! If necessary also use an external relay.
- <sup>1)</sup> the current indicated takes into account the OTT netDL's own consumption as well as a fluctuating supply voltage (max. 14/28 V)

Fig. 18: Connecting the OTT netDL switching contacts.

Fig. 17: Connecting sensors with RS-232 interface to the OTT netDL unit (e.g.

OTT Nimbus bubble sensor).

only pins 2, 3, and 5.

interface require a connection using

Further information can be found in the operating instructions of the respective sensor.

Please note the maximum current capacity!

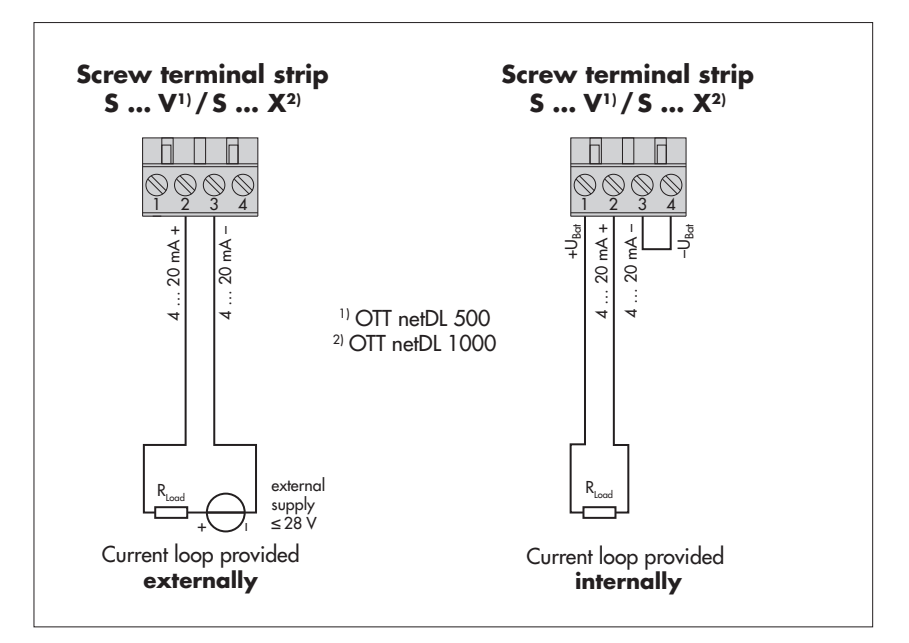

Fig. 19: Connecting the OTT netDL 4-20mA outputs.

Left: Connection schematic with **external** supply of the current loop.

Right: Connection diagram with **internal** supply of the current loop.

#### Make absolutely sure that the burden (R<sub>Burden</sub>) in the current loop is correctly dimensioned! Refer to Figure 21.

With the internally powered current loop, take into account that the actual supply voltage (U<sub>bat</sub>) may be lower than the rated supply voltage.

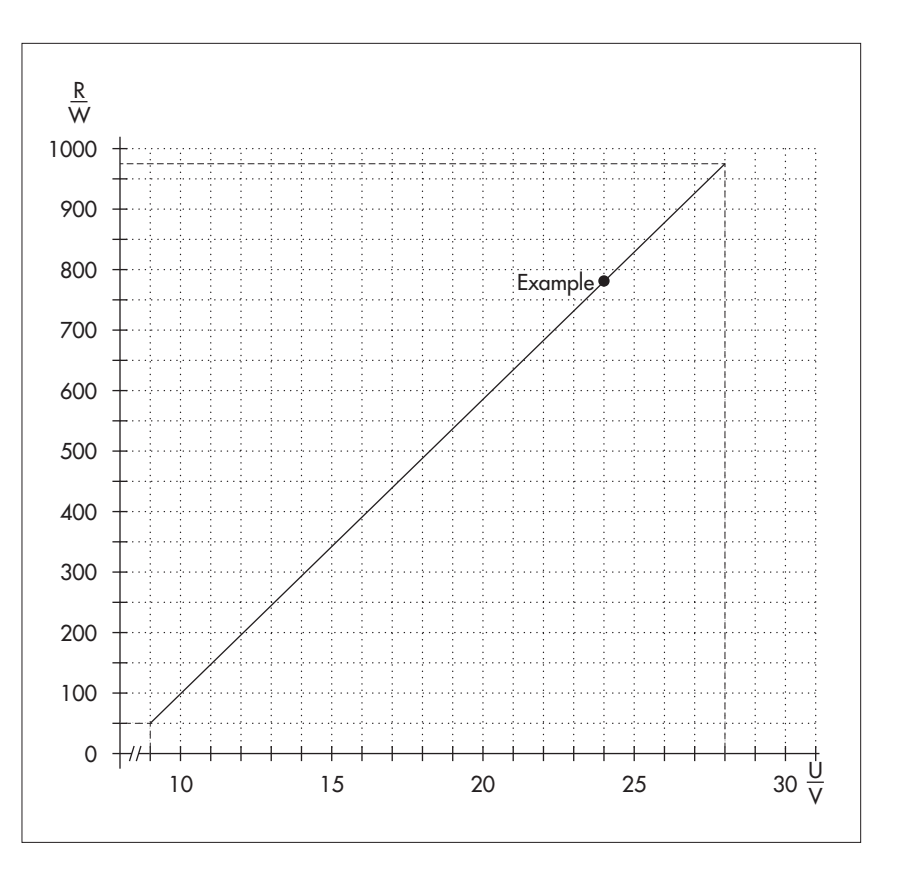

mum load resistance vs. supply voltage. The load resistance (burden + ohmic resistance of the connection leads) connected to

Fig. 20: Diagram for determining the maxi-

the OTT netDL unit must not exceed a specific maximum value. This value depends on the level of the supply voltage. When the load resistance is higher, the output current can no longer be evaluated. Smaller load resistances are allowed.

Example: 24 Volt supply voltage → max. load resistance 780 ohm. For a load resistance of up to 780 ohm, the OTT netDL unit provides output current based on the measured value.

> Minimum supply voltage: 9 V Maximum supply voltage: 28 V

> > \* OTT netDL with hardware expansion "output card" (refer to Chapter 2, "Order numbers and version code")

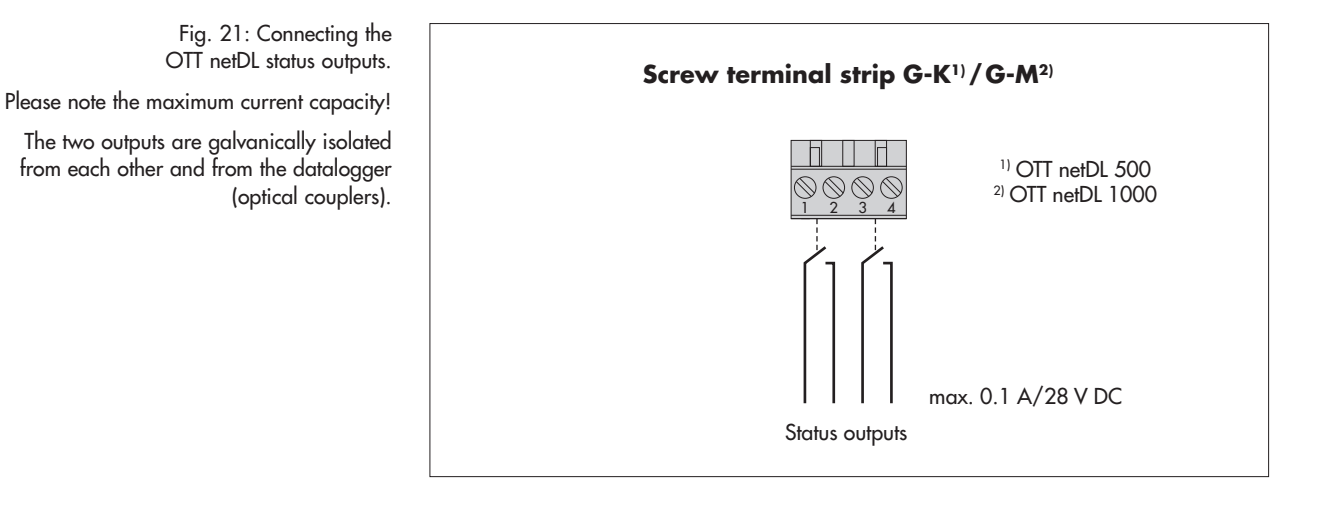

\* OTT netDL with hardware expansion "output card" (refer to Chapter 2 "Ordering numbers and version code"

#### 7.15 Connecting the power supply to the OTT netDL unit

Fig. 22: Connecting voltage supply, e.g. to an OTT PCU 12 power control unit. The OTT PCU 12 is the OTT standard voltage supply.

Alternatively to PCU terminal 1 (load disconnect at a battery voltage of  $\leq$  7.5 V), terminal 2 can also be used (load disconnect at a battery voltage of < 10.5 V).

Please note: A battery must always be connected to the OTT PCU 12!

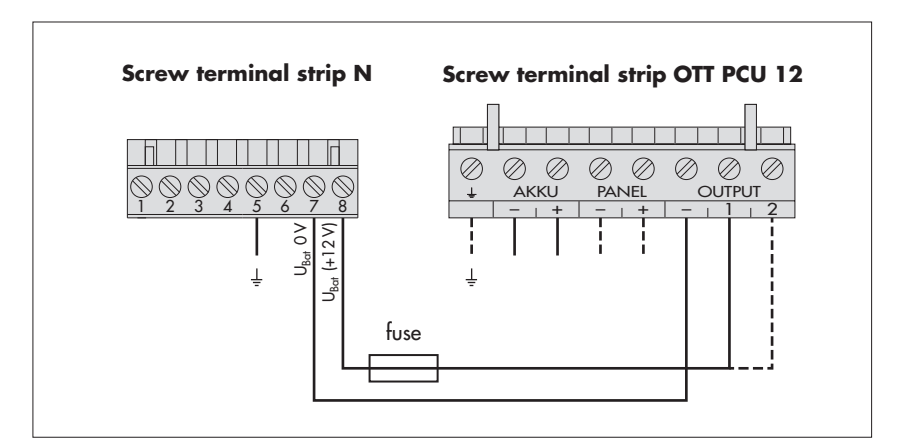

Nominal current of fuse <sup>1)</sup>/triggering behaviour:

with OTT PCU 12

- OTT netDL installed in metal fire protection cabinet 10 A / fast-blow 5 A / fast-blow

10 A / fast-blow

2.5 A / fast-blow

5 A / fast-blow

- OTT netDL installed without fire protection cabinet
- with any voltage supply <sup>2)</sup>
  - OTT netDL installed in metal fire protection cabinet - OTT netDL installed without fire protection cabinet; 12 Volt 3)
  - OTT netDL installed without fire protection cabinet; 24 Volt 3)
- with a current source of limited power (LPS = Low Power Source) with a maximum of 80 Watts a separate fuse is not required
- <sup>1)</sup> e.g. glass tube fuse or (automotive) blade fuse
- 2) safety extra-low voltage or solar-powered rechargeable battery

<sup>3)</sup> supply voltage nominal

If you use the switching contacts (screw terminal strip N, contact 1 ... 4), please also observe chapter 7.12.

# 7.16 Connecting the radio antenna and inserting the SIM card (only device versions "B...", "C..." and "D...")

For the OTT netDL device versions "B...", "C..." and "D...", a radio antenna (accessory) is to be connected to the internal cellular modem and a SIM card (type Mini-SIM) obtained from the cellular radio provider to be inserted into the unit.

# How to connect a radio antenna:

- Put the SMA plug of the radio antenna (accessory) onto the antenna socket and slightly tighten the lock nut by hand.
- Select an appropriate place for mounting the radio antenna (M16 center bolt, isolating washer and 23 mm across flat width nut).
  - Before mounting, please note the following:
  - Minimum clearance between antenna and OTT netDL unit and people: 0.2 m;
     Do not mount the antenna inside a metal control cabinet.
  - In case of poor cellular network coverage at the installation site, consider using a mast (including lightning protection equipment).
  - If the accessory antenna is not used, the maximum antenna gain is 3.7 dBi.

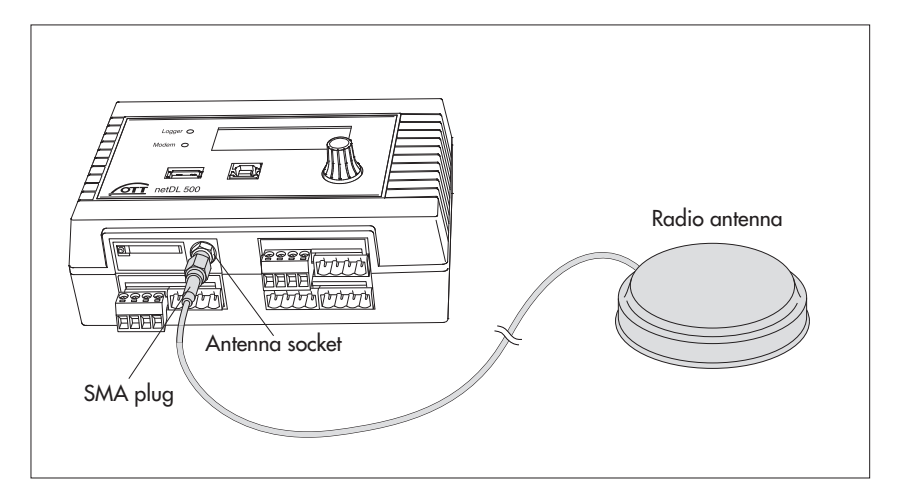

### How to insert an SIM card:

Using a sharp objec (e. g. a ball pen or a pencil), press the yellow eject button.
 Completely pull out the SIM card holder.

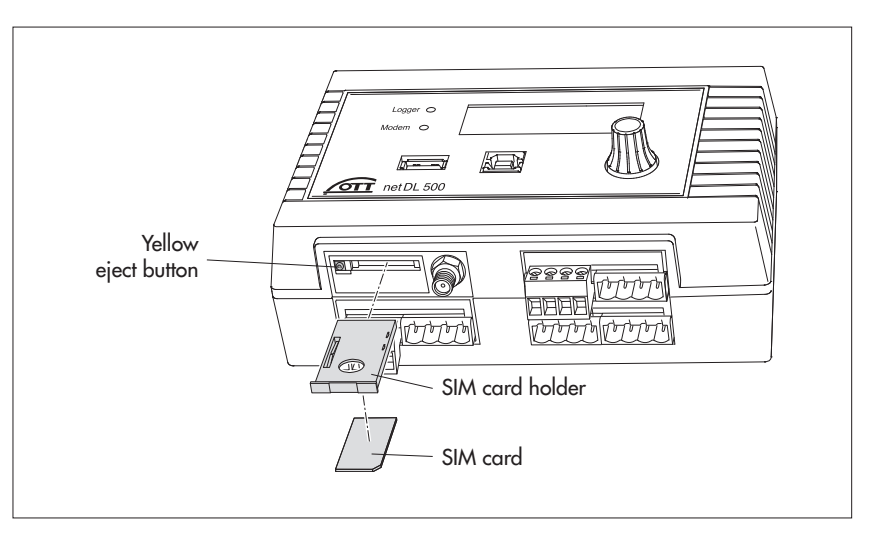

Fig. 23: Connecting the radio antenna to the OTT netDL unit (figure shows the OTT netDL 500 unit, proceed the same way for the OTT netDL 1000 unit).

Fig. 24: Inserting an SIM card (type Mini-SIM) into OTT netDL unit (figure shows the OTT netDL 500 unit, proceed the same way for the OTT netDL 1000 the unit).

- Insert the SIM card into the SIM card holder.
  While doing so, please note the following:
  - The gold-colored contacts of the SIM card are facing down. The beveled edge of the SIM card is located in the front on the right-hand side!
    Do not touch the gold-colored contacts!
- With the SIM card inserted, completely push the SIM card holder into the OTT netDL unit, until it engages.

# 7.17 Connecting external communication equipment

If requested, a serial cable modem, a cellular modem, or a satellite communication unit can be connected to the OTT netDL unit.

- Connect the RS-232 interface of the OTT netDL unit to a modem/satellite communication unit using a commercially available modem connection cable (accessory).
- Optional: Connect the supply voltage of the modem using switching contacts 1 or 2 (screw terminal strip N 1-2 or N 3-4). (The modem is not permanently powered → reduces the current consumption of the station. The OTT netDL unit enables power to the modem at specified time windows and/or when data transfer is due.)

# Note

An external voice-enabled modem for the voice announcer is always to be connected to the COM 1 serial interfacel (refer to Fig. 4). When the COM 1 serial interface is configured for the voice announcer, you cannot use this interface for establishing a communication link.

Fig. 25: Modem connection cable.

(9-pin Sub-D socket to 9-pin Sub-D connector; PIN 2 and PIN 3 each directly connected; for position(s) of the RS-232 interface(s) on the OTT netDL unit, refer to Fig. 4; for pin assignment of the RS-232 interface, refer to Fig. 7).

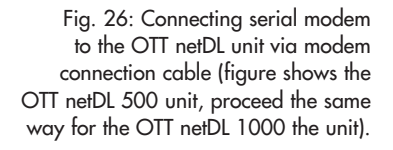

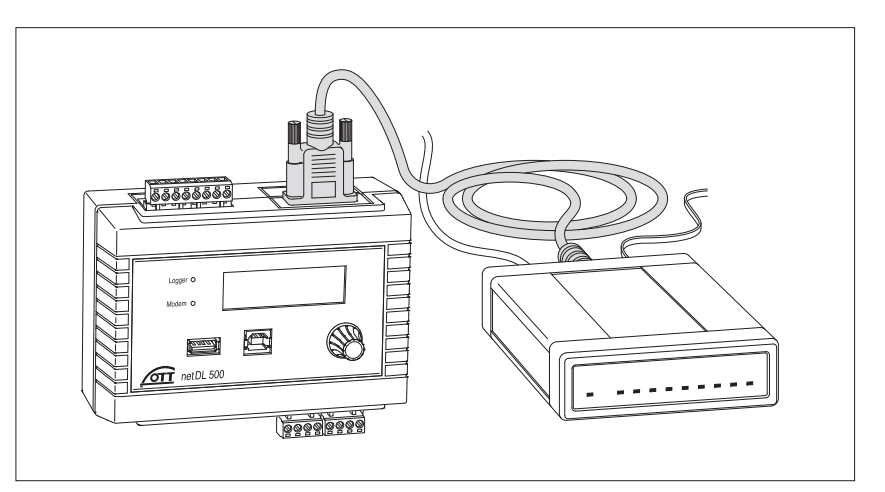

# 7.18 Connecting an Ethernet LAN or DSL router

Through a built-in Ethernet interface, the OTT netDL 1000 unit may be connected to an Ethernet LAN (web access through a Local Area Network) or to a DSL router (web access using a modem connected to a digital subscriber line (DSL)).

Connect the built-in Ethernet interface to an Ethernet LAN or DSL router using an RJ-45 patch cable (1-to-1 pin assignment from CAT 3 on).

RJ-45 patch cable

# 7.19 IP coupling

It is possible to connect two (or more) OTT netDL 1000 via the integrated Ethernetinterface. This requires the software expansion "External IP devices". In this case communication and data transmission is done via internet protocol over a Local or Wide Area Network (LAN/WAN). This enables decentralized monitoring of measured data at sites which cover a large area and centralised data processing by an OTT netDL 1000.

# IP coupling in one LAN

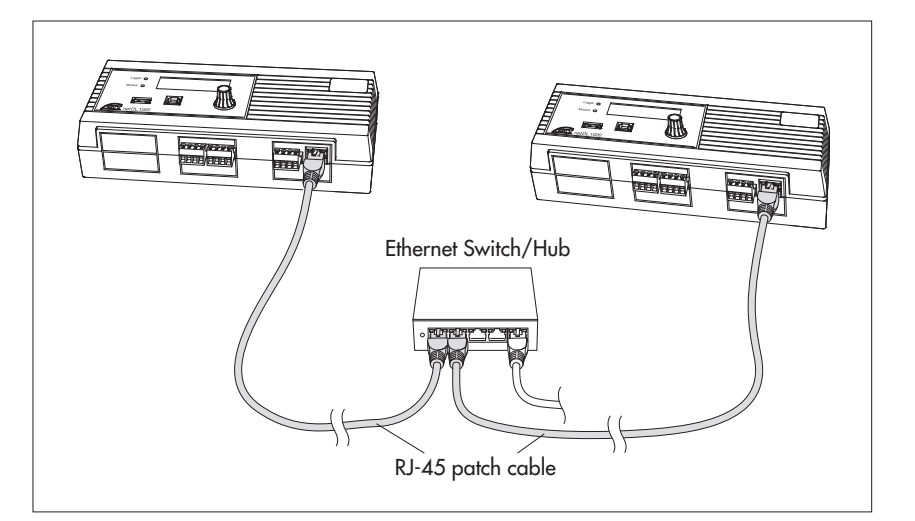

Connect the integrated Ethernet interface via a RJ-45 patch cable (assignment 1:1; from CAT 3) of each OTT netDL 1000 with an Ethernet switch or hub.

Fig. 28: IP coupling of two OTT netDL 1000 in one LAN. Max. length RJ-45 patch cable (Cat 5/6): 100 m!

Fig. 27: Connecting Ethernet LAN or DSL router to the OTT netDL 1000. The two LEDs indicate the status of the

Ethernet interface; refer to Chapter 10

Max. length of RJ-45 patch cable (Cat 5/6): 100 m!

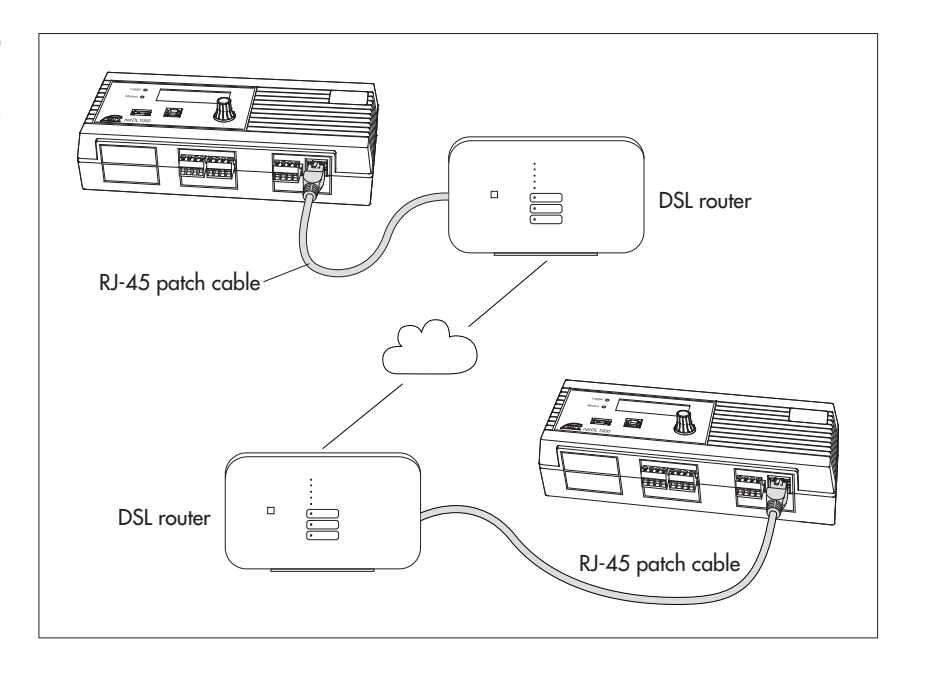

Connect the integrated Ethernet interface via a RJ-45 patch cable (assignment 1:1; from CAT 3) of each OTT netDL 1000 with a DSL router (or alternative Internet access).

# Special case: direct IP coupling

It is not recommended to make a direct IP coupling of two OTT netDL 1000 though it is technically possible!

Connect the integrated Ethernet interfaces of the OTT netDL 1000 via a RJ-45 cross cable (crossed wires; from CAT 3) directly.

Fig. 29: IP coupling of two OTT netDL 1000 in one WAN.

Max. length RJ-45 patch cable (Cat 5/6): 100 m!

# 7.20 Connecting the USB device interface

For setting the OTT netDL operating parameters or for retrieving measured data from an OTT netDL unit, you must establish a temporary communication link to a PC. You may also establish this communication link using a USB connection cable and the USB device interface of the OTT netDL unit (refer to Chapter 8.2).

- Connect the USB cable to a USB socket of the PC
- (USB connector type A).
- Connect the USB cable to the USB device interface of the OTT netDL unit (USB connector type B).

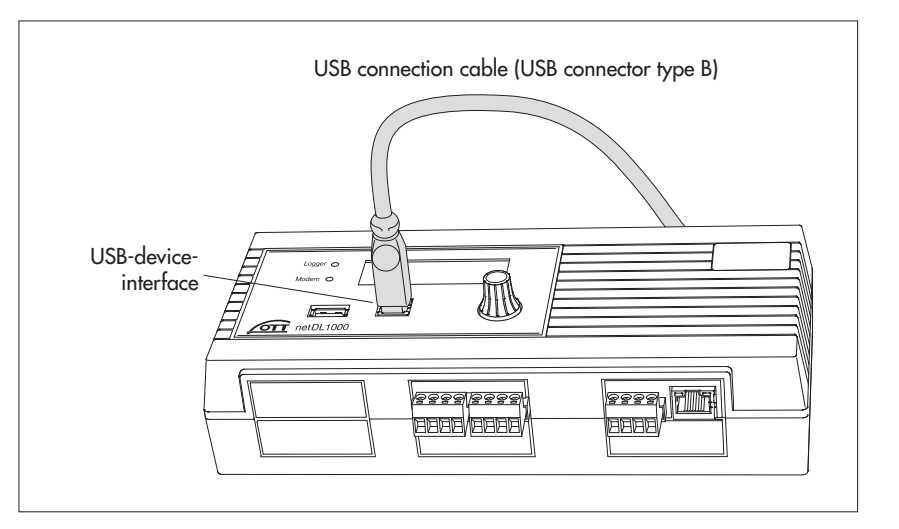

Fig. 30: Connecting the USB cable to the OTT netDL unit.

(Figure shows the OTT netDL 1000 unit; proceed the same way for the OTT netDL 500 unit.)

# 7.21 Connecting the USB host interface

OTT netDL provides the possibility to connect a USB stick to the USB host interface. This allows for a variety of functions:

- Read data (measured values), event log (events), device configuration and diagnosis information into USB stick
- Updating of firmware and device configuration via USB stick

For more information regarding the use of a USB stick with the OTT netDL, see Chapter 9.10.

Connect the USB stick to the USB host interface of the OTT netDL (USB connector type A).

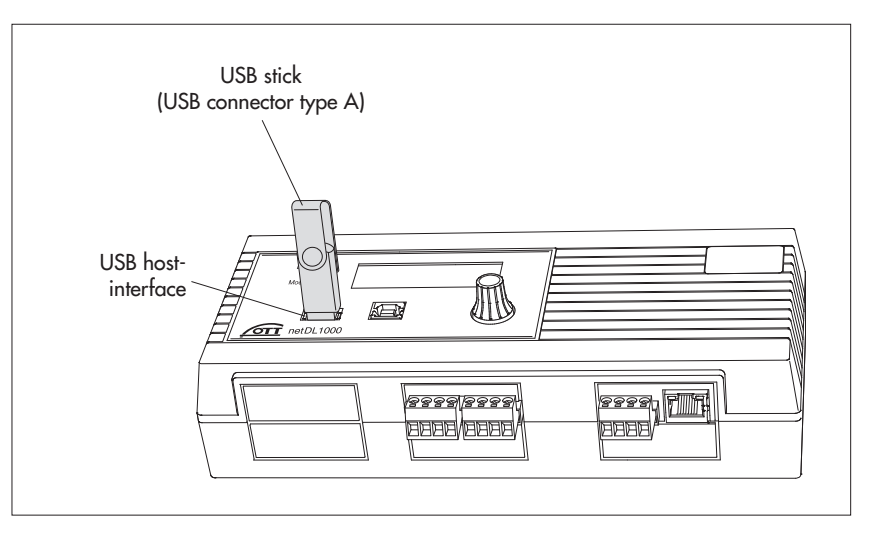

Fig. 31: connecting USB stick to USB hostinterface of OTT netDL.

(Picutre shows OTT netDL 1000; proceed in the same way with OTT netDL 500.)

# 7.22 Connecting the IP camera

It is possible to connect an IP camera via the integrated Ethernet interface of the OTT netDL, for example to get a visual overview of the situation at a measuring site. This requires the software expansion "External IP devices".

# Power supply is provided via separate connection cable

Connect the IP camera to the OTT netDL as shown in Fig. 32. Connection to the Ethernet interface requires a RJ-45 cross cable (crossed wires; from CAT 3), power supply of the camera requires a two-wire connection cable (adjust wire cross-section to cable length); power consumption of the camera which OTT offers as accessory: max. 6 W).

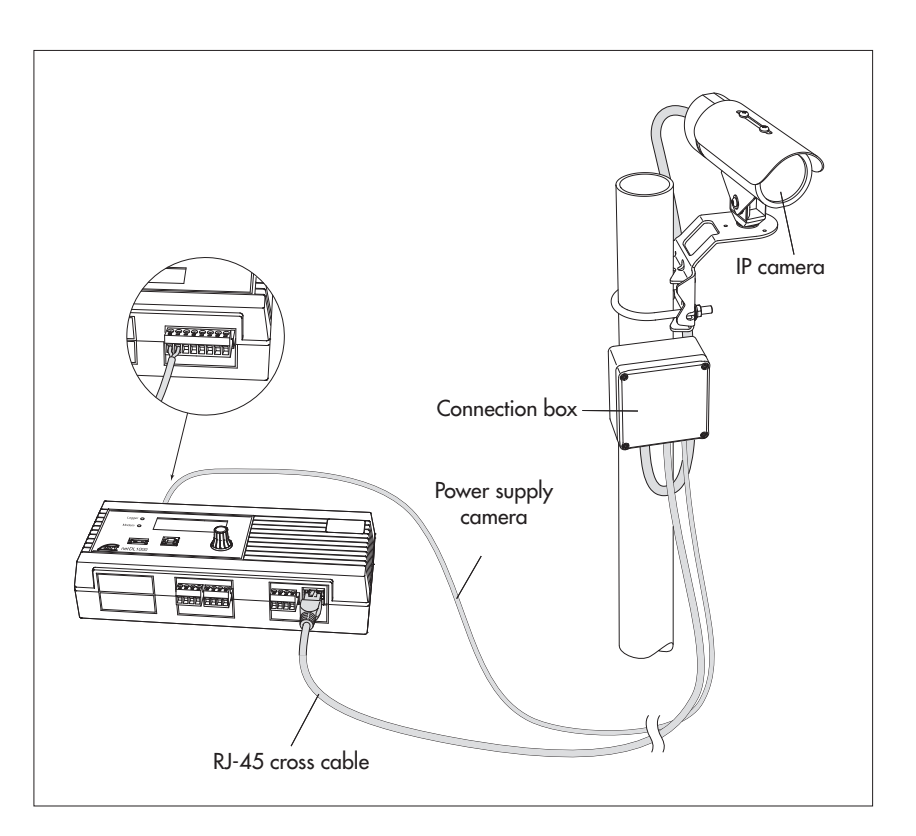

Fig. 32: Connecting the IP camera to the OTT netDL 1000 with a separate connection cable for the power supply.

The picture shows power supply of the camera via the separate connection cable which is connected to terminal "N" (switch contact 1 or 2) (switched power supply of the camera; max. 12 V!).

Note: "Lag time" of the switch contact must be set to min. 40 seconds!

# Power supply via "Power over Ethernet (PoE)\*"

- Connect the IP camera as shown in Fig. 33 to the OTT netDL. Connection of the camera and the OTT netDL to the PoE injector via a RJ-45 patch cable (wiring 1:1; from CAT 3). Instead of a PoE injector it is also possible to use a PoE-ready Ethernet switch.
- \* Power supply via Ethernet cable

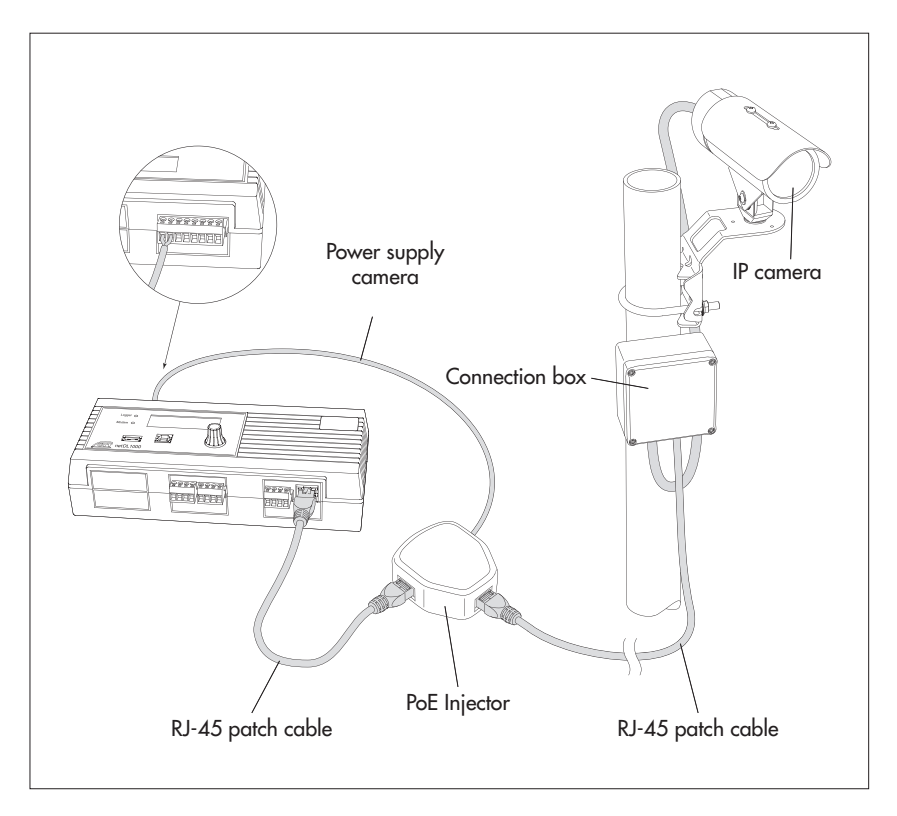

Fig. 33: Connecting the IP camera to the OTT netDL 1000 via "Power over Ethernet".

The picture shows power supply of the PoE injectors via terminal "N" (switch contact 1 or 2) of the OTT netDL (switched power supply).

Note: "Lag time" of the switch contact must be set to min. 40 seconds!

# 7.23 Connecting the satellite transmitter

The combination with a satellite transmitter SUTRON SL3-XMTR-1 enables data transmission which is time synchronised by GPS via the geostationary weather satellites GOES and Meteosat. Together with the sensors connected to the data-logger, this constitutes the so-called "Data Collection Platform (DCP)".

Connect the satellite transmitter SUTRON SL3-XMTR-1 and the accessories to the OTT netDL as shown in Fig. 34. Furthermore, please follow the operating instructions of the satellite transmitter!

A GPS antenna and the connection cable satellite transmitter/OTT netDL are included in the scope of delivery of the satellite transmitter SUTRON SL3-XMTR-1.

**Please note:** to use a DCP you will need an authorization issued by the operator organizations EUMETSAT or NOAA/NESDIS as well as the assigned transmission parameters and transmission times.

Data transmissions are not permitted

- if you do not have an authorization;
- with unauthorized transmission parameters/transmission times!

Fig. 34 (on the right): connection example of satellite transmitter SUTRON SL3-XMTR-1 to OTT netDL 500 or OTT netDL 1000 (inside a metal control cabinet).

In this example the overvoltage protection serves also as bulk head connector for the antenna connection cable. The GPS antenna must be placed outside the control cabinet!

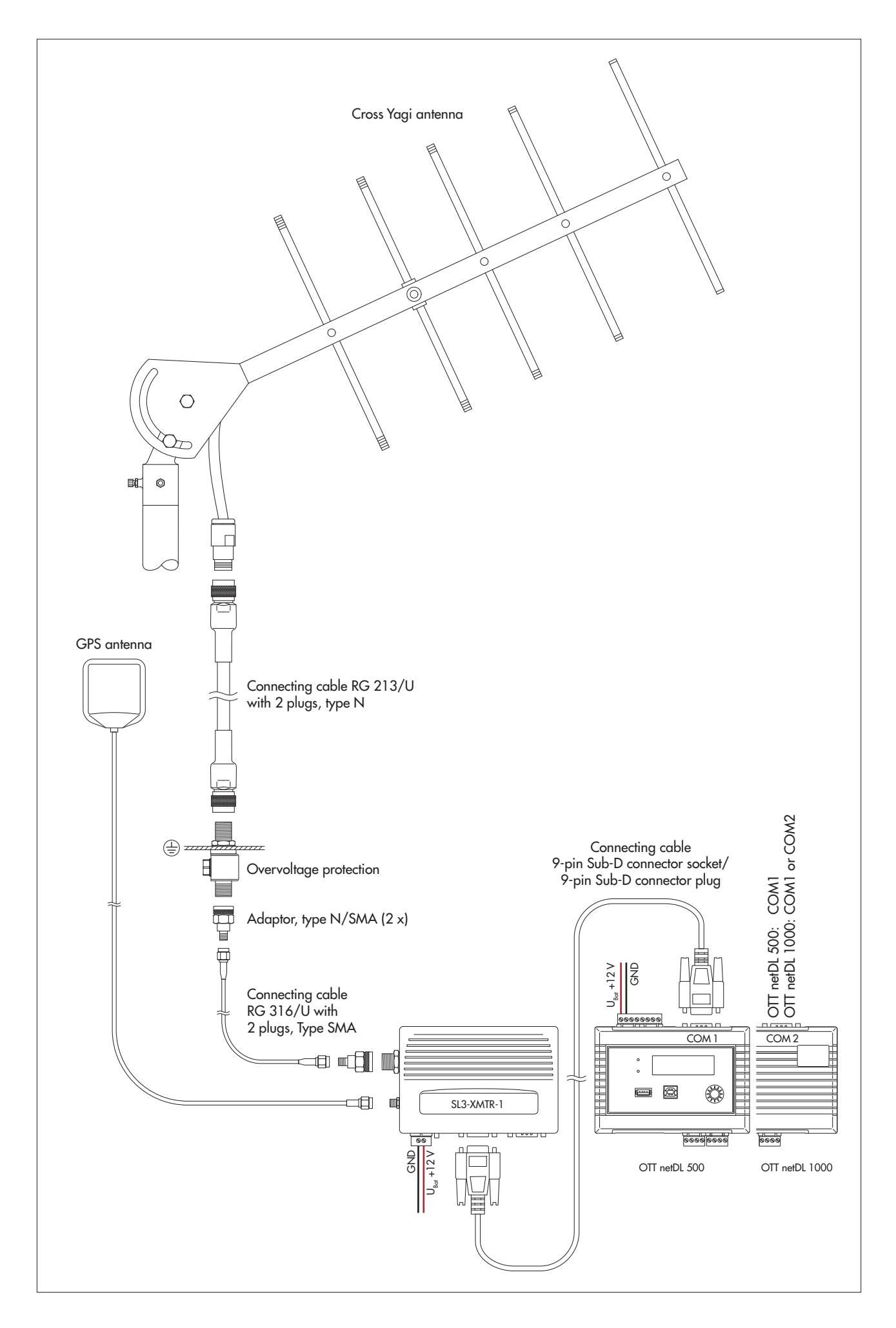

# 8 Setting OTT netDL operating parameters

To set the OTT netDL operating parameters, you need the "OTT Data Logger Operating Program" (WBSLA0.exe) PC software. This set-up file of this operating program is found on the USB stick "OTT Hydromet Software" (accessory). Alternatively, you will find it on the website "www.ott.com/resources" for download (free of charge).

Hardware and software requirements: Up-to-date standard PC with RS-232 interface or USB interface (desktop/tower or notebook design); operating system: Windows Vista™ or later.

Additional (accessories):

- OTT netDL/PC data transfer cable (see accessories; null modem cable)
- USB connection cable
- RJ-45 crossover cable for direct connection between PC and OTT netDL RJ-45 patch cable for connection via switch or router

#### 8.1 Installing the OTT Data Logger Operating Program

#### How to install the OTT Data Logger Operating Program

- Start the set-up file "Setup\_DataloggerOP\_Vxxxx\_DE.exe" (on USB stick or download from website; see above).
- Follow the installation instructions on the screen.

# 8.2 Establishing the PC/OTT netDL communication link (on site)

In the Chapters 8 and 11 to 19, the establishment of a communication link between the OTT netDL and a PC is a pre-requisite for the following steps. The following description illustrates the setup of this communication link and its variations.

#### How to set up a communication link using a data transfer cable

- Connect the data transfer cable (9-pin Sub-D socket to 9-pin Sub-D socket; pins 2 and 3 each crossed) to a serial interface of the PC (e.g. COM 1).
- Connect the data transfer cable to the serial communication interface of the OTT netDL (COM 1 or COM 2 (OTT netDL 1000 only); refer to Fig. 4).
- Start the OTT netDL operating program.
- In the OTT netDL operating program, select the serial interface (COM1, COM2) and transmission speed (typically: 115200 bps) used in the "RS232/V.24" communication path.

#### Note

When the COM 1 serial interface is configured for the voice announcer, you cannot use this interface for establishing a communication link.

#### How to set up a communication link using a USB connection cable

Requirements: USB interface drivers are installed (see below).

- Connect the USB connection cable to a USB socket of the PC (USB connector type A).
- Connect the USB connection cable to the USB device interface of the OTT netDL (USB connector type B; refer to Fig. 29).
- Start the operating program.
- In the operating program, select the "USB" communication path.

# If required: Installing the USB interface driver

For establishing a communication link over the USB interface, the PC requires a dedicated USB interface driver (on USB stick or download form website; see earlier section). This USB interface driver must be installed, when the communication link is established for the first time.

You may use the USB interface driver on any current standard PC that is fitted with a USB interface and on which a Microsoft Windows Vista<sup>™</sup> or higher operating system is run.

The procedure described here is based on the Microsoft Windows Vista<sup>™</sup> operating system. With minor changes, it applies to the other Windows operating system versions as well.

# How to install the USB interface driver:

- Log on to the PC with administrator rights.
- Connect the OTT netDL unit to a USB interface of the PC → the PC detects the new hardware and displays the message\*: "Found New Hardware – OTT netDL" → the "Found New Hardware Wizard" opens.
- Select "No, not this time".
- Select "Next".
- Select "Install from a list or specific location (Advanced)".
- Select "Next".
- Insert USB stick "OTT Hydromet Software" into the USB interface of the PC.
- Select "Search for the best driver in these locations" and "Search removable media (CD-ROM, ...)". Alternatively (if you have downloaded the driver from the Internet) select the driver manually.
- Select "Next".
- The wizard will install the USB interface driver onto the PC.
- After completion of the installation process, the following message will appear: "The wizard has finished installing the software for: OTT netDL".
- Select "Next". Now a communication link via the USB interface may be established.
- \* In the notification area of the taskbar

#### How to set up a communication link using an RJ-45 crossover cable

The OTT netDL must be configurated accordingly (IP-address, ...); see online help of the operating program.

- Connect the RJ-45 crossover cable to an Ethernet interface of the PC.
- Connect the RJ-45 crossover cable to the Ethernet interface of the OTT netDL unit.
- Start the operating program.
- In the operatig program, select the "IP Connection" communication path.

### Notes

- Change the language for the operating program as required:
- Press the F3 function key (multiple times) until the required language appears.
   For more information on setting up a communication link (also from remote), please refer to the online help of the operating program.

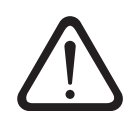

Please note: With a nearly full data memory in the OTT netDL unit, it may take a few minutes after an interruption of the operating voltage until communication is possible again!

#### 8.3 Introduction: Setting OTT netDL operating parameters

#### How to set the OTT netDL operating parameters using a PC:

- Establish the PC/OTT netDL communication link (refer to Chapter 8.2).
- If you have not already done so: Connect the OTT netDL unit to operating voltage. After a few seconds, the OTT netDL unit is ready to use (the LCD display shows various messages and then turns off).
- Start the operating program.
- In the "Device" menu, select the "netDL 500/1000" option.
- Read the current OTT netDL configuration into the operating program: In the "netDL 500/1000" menu, select the "Read" option or click the "Read" button\* → The operating program reads the current (factory default) OTT netDL configuration and displays it in the operating program main window:

# Fig. 35 Main window of the operating program.

| am UTT Data Logger Operating Program - netDL 1000                                                      |                                                                           |      |  |  |  |
|----------------------------------------------------------------------------------------------------|---------------------------------------------------------------------------|------|--|--|--|
| File Device netDL 1000 Configurations Voice anno                                                       | File Device netDL1000 Configurations Voice announcer Assistant Tools Help |      |  |  |  |
| Channel Meas. cycle Analog sensors Digital sensors Serial sensors Sonicflow Processing Dutput Specials |                                                                           |      |  |  |  |
| New Channel                                                                                            |                                                                           |      |  |  |  |
|                                                                                                    |                                                                           |      |  |  |  |
| netDL 1000: 000000002 / Parsivel SDI-12                                                                | netDL 1000                                                                |      |  |  |  |
| i Interfaces (3)                                                                                       | General Communication OTT-ML                                              |      |  |  |  |
| ⊕-Devices (1)                                                                                          |                                                                           |      |  |  |  |
| E- Connections IP [1]                                                                                  | Number 000000002                                                          |      |  |  |  |
| H- Servers (I)                                                                                         | Name Parsivel SDI-12                                                      |      |  |  |  |
| Heining (1)     Heining (1)                                                                            |                                                                           | _    |  |  |  |
| Time synchronisation                                                                                   |                                                                           |      |  |  |  |
| - Action management (0)                                                                                | Activate European DST                                                     |      |  |  |  |
| Display / Observer                                                                                     | Last configuration download 19/10/2012 14:19:42                           |      |  |  |  |
| ⊞- Channel: 0001 / Intensity                                                                           | Last parameter download 19/10/2012 14:19:42                               |      |  |  |  |
| Channel: UUU2 / Rain amount since start of device                                                      | Version V2.25.0 (Sep 10 2012 10:25:10 )                                   |      |  |  |  |
| Channel: 00037 Weather code STNUP wawa Tab. 4     Channel: 0004 / Radar reflectivity                   | MAC address DD:D4:A3:22:11:E1                                             |      |  |  |  |
| E- Channel: 0005 / MOB visibility in precipitation                                                     |                                                                           |      |  |  |  |
|                                                                                                    | Address no. / PIN 0000                                                    |      |  |  |  |
| 🗄 Channel: 0007 / Laserdynamic                                                                         |                                                                           |      |  |  |  |
| 🗄 - Channel: 0008 / Particle                                                                           | Password                                                                  |      |  |  |  |
|                                                                                                    |                                                                           |      |  |  |  |
|                                                                                                    |                                                                           |      |  |  |  |
|                                                                                                    |                                                                           |      |  |  |  |
|                                                                                                    | Configurations                                                            |      |  |  |  |
|                                                                                                    | Bead BS232C /V 24 V Load                                                  | 1    |  |  |  |
| Stored Templates                                                                                       |                                                                           | Exit |  |  |  |
|                                                                                                    | Program COM1: 💌 auto 💌 Save                                               |      |  |  |  |
|                                                                                                    |                                                                           |      |  |  |  |
|                                                                                                    |                                                                           |      |  |  |  |
|                                                                                                    |                                                                           |      |  |  |  |

- Now make the adjustments according to your specific requirements:
  - Master data
  - Interfaces
  - Devices
  - Connections IP
  - Server
  - Transmissions
  - Maintenance window
  - Time synchronization
  - Action management
  - Display/Observer
  - Channel-related function
  - Voice announcer (optional)
- Click on the "Program" button.
- Acknowledge the message "Warning: Reset OTT netDL and delete data memory additionally?" by selecting "Yes" (recommended for initial installations). The OTT netDL is now completely configured and parametrized and starts processing the measuring and communicating jobs.

For detailed information on how to set the OTT netDL operating parameters, please refer to the online help of the operating program.

\* When the communication link uses a USB cable and several OTT netDL units are connected to the PC at the same time: First select the desired unit in the selection window and then select "OK".

# 9 Operating/configuring the OTT netDL unit on site

For operating the unit on site, OTT netDL is equipped with a backlighted LCD display (4 rows x 20 characters) and a "jog shuttle". The jog shuttle is a special operating button that can be rotated and pressed.

#### The following functions can be called with the jog shuttle:

- Determine and display instantaneous values (Observer function)
   with input of a check value (manual value),
  - without input of a check value (manual value).
- Enter observer texts (extended Observer function)
- Scale instantaneous values/stored values (set offset)
- Display/set date and time
- Enter manual values into a manual sensor
- Display information on transmissions
- Display information on connections
- Display system information
- Start voice announcer (optional)
- With an USB stick connected to the OTT netDL:
   Read data (measured values), event log (events), device configuration, diag
  - nosis information; – Update firmware, device configuration
  - opudie in made, device configuration

# Meaning of the function symbols on the LCD display

- ! "Enter observer text" / "Enter manual value into manual sensor"
- → "continue"
- uenter"
- i⊱ "cancel" / "exit" / "back"

# 9.1 Detecting and displaying instantaneous values (Observer function)

#### Requirements

- The configuration of a channel that is to determine and display an instantaneous value must include the "Instantaneous value" function block (refer to online help).
- If additional check values are to be entered, the "Observer manual input" option in the "Instantaneous value" (OTT netDL Firmware 2.11.0 and earlier: "Display/Observer" function block) function block must be activated (refer to online help).

# How to determine and display instantaneous values without entering a check value (manual value):

- Press jog shuttle twice. (Between the first and second presses, the LCD display shows the OTT netDL firmware version.) The OTT netDL unit activates the LCD display and shows the selection menu (if password protection for the LCD display is active → enter the four-digit password first; refer to online help).
- Press jog shuttle (Observer). The LCD display shows the station name, the station number, the current time and, after 2 seconds, the level of the voltage supply.
- Press jog shuttle (--->). The LCD display shows the screw terminal strip used, the sensor name/number and the instantaneous value of the first channel (sensor).
- To show the instantaneous values of additional channels, press jog shuttle once each time (-\*). After the instantaneous value of the last channel has been shown, the LCD display shows the instantaneous value of the first channel again.
- To end the display of the instantaneous values, rotate jog shuttle to k→ and press (max. twice); then rotate jog shuttle to End and press. If the jog shuttle is not used for three minutes, the LCD display shuts off automatically.

#### How to determine and display instantaneous values when entering a check value (manual value):

- Press jog shuttle twice. (Between the first and second presses, the LCD display shows the OTT netDL firmware version.) The OTT netDL unit activates the LCD display and shows the selection menu (if password protection for the LCD display is active → enter the four-digit password first; refer to online help).
- Press jog shuttle (Observer). The LCD display shows the station name, the station number, the current time and, after 2 seconds, the level of the voltage supply.
- Press jog shuttle (→). The LCD display shows the screw terminal strip used and the sensor name/number as well as the instantaneous value of the first channel (sensor). If the "Suppress display of instantaneous value before input" option in the "Instantaneous value" (OTT netDL Firmware 2.11.0 and earlier: "Display/Observer" function block) function block is activated, the OTT netDL unit suppresses the instantaneous value by means of asterisks.
- Rotate jog shuttle to 斗.
- Press jog shuttle (+1). The check value is now to be entered by character from right to left. The character to be changed in each case is shown inverted (white on black background) and flashing.
- Rotate jog shuttle until required character appears.
- Press jog shuttle to jump to the next character position, etc.
- To enter the check value and show the instantaneous values of additional channels, rotate jog shuttle to → each and press. Then return to step 4 and repeat. After the instantaneous value of the last channel has been shown, the LCD display shows the instantaneous value of the first channel again (it is not necessary to enter a check value again).
- To end the display of the instantaneous values, rotate jog shuttle to ke and press (max. twice); then rotate jog shuttle to End and press. If the jog shuttle is not used for three minutes, the LCD display shuts off automatically.

#### Notes

- The "Observer" function initiates an instantaneous value measurement. Until this measurement is complete, the display refers to the last stored value (or the instantaneous value last displayed, whichever is the most recent). On the display, this is identified with an "≤" after the channel number (sensor number). After completing the measurement, the new measured value appears without additional identification.
- ▶ The OTT netDL stores each call of the "Observer" function in the info channel together with date and time. After "Read" and "Accept", this information can be displayed in the evaluation window of a sensor in the Hydras 3 application software using the "Info Data | Station | Display" option (observer registration general).
- If the "Observer Manual input" option in the "Display/Observer" function block is activated, the OTT netDL also stores the check value entered as well as the currently measured instantaneous value (if other channels are configured, this also applies to the instantaneous values of these channels). These values can be displayed in the evaluation window of a sensor after being "Read" and "Accept" to the Hydras 3 application software using the "Info Data | Sensor | Display" function (observer registration with check value).

#### 9.2 Entering observer texts (extended Observer function)

# Requirements

- The "Extended observer (store and transmit number)" option in the "Display/Observer" function block is activated (refer to online help).
- In the "Display/Observer" function block, observer texts are stored (refer to online help).

#### How to enter observer texts for the station:

- Press jog shuttle twice. (Between the first and second presses, the LCD display shows the OTT netDL firmware version.) The OTT netDL activates the LCD display and shows the selection menu (if password protection for the LCD display is enabled → first enter the four-digit password; refer to online help).
- Press jog shuttle (Observer). The LCD display shows the station name, the station number, the current time and, after 2 seconds, the level of the voltage supply.

#### ... For the measurement site:

- Rotate jog shuttle to !.
- Press jog shuttle in order to begin the entry of the observer texts.
- When a "Manual sensor" is present in the configuration of the OTT net DL unit (the LCD first shows a selection window): press the jog shuttle (Observer).
- Rotate jog shuttle until the required number/text appears and then press. (The numbers are not necessarily sorted in ascending order. The row numbers of the table entries of the observer texts are decisive; refer to online help). By selecting the number 2020, freely editable texts can be entered (see below).
- Confirm the entry: Press jog shuttle (↓). (Cancel: Rotate jog shuttle to !← and press.)
- Finish entering observer text: ("Manual sensor" present: first rotate jog shuttle to the Exit position and press) rotate jog shuttle to k and press; then rotate jog shuttle to the Exit position and press. If the jog shuttle is not used for three minutes, the LCD display shuts off automatically.

#### ... For a channel (sensor):

- Press jog shuttle (-----). The LCD display shows the screw terminal strip used, the sensor name/number as well as the instantaneous value of the first channel (sensor).
- Change to the next channel if required: Press (several times) jog shuttle (----). After the last channel has been shown, the LCD display shows the first channel again.
- Rotate jog shuttle to the ! position.
- Press jog shuttle to begin entering the observer texts.
- Rotate jog shuttle until the required number/text appears and then press. (The numbers are not necessarily sorted in ascending order. The row numbers of the table entries of the observer texts are decisive; refer to online help). By selecting the number 00000, freely editable texts can be entered (see below).
- Confirm the entry: Press jog shuttle (+-1). (Cancel: Rotate jog shuttle to i← and press.)
- Finish entering observer text: rotate jog shuttle to k→ and press (twice); then rotate jog shuttle to Exit. position and press. If the jog shuttle is not used for three minutes, the LCD display shuts off automatically.

#### How to enter freely editable text:

- Select number 0000 (see above).
- Press jog shuttle (+-1) to begin with text entry. The text is now entered character by character from left to right. Each character to be entered is shown inverted (white on black background) and flashing.
- Rotate jog shuttle until required alphanumeric character appears.
- Press jog shuttle to confirm the character and to move to the next position
- Press jog shuttle
- Rotate the jog shuttle until the next desired character appears etc.
- Eingabe bestätigen: Rotate jog shuttle to 🛁 and press.

#### 9.3 Scaling instantaneous values/stored values (set offset)

#### Prerequisites

- The configuration of a channel that is to be scaled must include the "Instantaneous value" function block (refer to online help).
- The "Observer manual input" and "Calculate manual input value with scaling" options must be enabled in the "Instantaneous value" function block (for OTT netDL Firmware 2.11.0 and earlier: "Display/Observer" function block), (refer to online help).
- Changing an instantaneous value in the display is only available for channels for which the "Scaling y=ax + b" or "2-point scaling" function block has been created during configuration (refer to online help). Changing an instantaneous value will affect the scale of that channel (offset). The OTT netDL unit records instantaneous value changes in the "Info channel" of a sensor (evaluation using Hydras 3).

#### How to change (scale) an instantaneous value:

- Press jog shuttle twice. (Between the first and second press, the LCD display shows the OTT netDL firmware version.) The OTT netDL unit activates the LCD display and shows the selection menu (if password protection for the LCD display is enabled → enter the four-digit password first; refer to online help).
- Press jog shuttle (Observer). The LCD display shows the station name, the station number, the current time, and after 2 seconds the level of the voltage supply.
- Press jog shuttle (→). The LCD display shows the screw terminal strip used, the sensor name/number as well as the instantaneous value of the first channel (sensor). When the "Suppress display of instantaneous value before input" option in function block "Instantaneous value" is enabled (for OTT netDL Firmware 2.11.0 and earlier: "Display/Observer" function block), the OTT netDL first suppresses the instantaneous value by means of asterisks.
- Rotate jog shuttle to 斗.
- Press jog shuttle (+--). The new value is now entered number by number from right to left. The number to be changed in each case is shown inverted (white on black background) and flashing.
- Rotate jog shuttle until required number appears.
- Press jog shuttle to move to the next number position etc.
- Confirm entry: Press jog shuttle (+1). (Cancel: Rotate jog shuttle to 1+ and press). The OTT netDL unit now determines the scaled instantaneous value of the first channel (sensor) and displays this value on the LCD display (during measurement, the LCD display shows the Parameter chansed message).
- To scale additional channels, rotate jog shuttle to → and press for each channel. Then return to step 4 and repeat. After the instantaneous value of the last channel has been shown, the LCD display shows the instantaneous value of the first channel again.
- Finish displaying instantaneous values, rotate jog shuttle to k- and press (max. twice); then rotate jog shuttle to the Exit. position and press. When the jog shuttle is not used for three minutes, the LCD display shuts off automatically.

#### 9.4 Displaying/setting date and time

# How to set the date and time:

- Press jog shuttle twice. (Between the first and second presses, the LCD display shows the OTT netDL firmware version.) The OTT netDL unit activates the LCD display and shows the selection menu (if password protection for the LCD display is active → enter the four-digit password first; refer to online help).
- Rotate jog shuttle to Settings and press.
- Press jog shuttle (Date/Time) → the OTT netDL unit shows the current time and date.

#### How to set the date and time:

- Press jog shuttle (+---).
- Change number: Rotate jog shuttle.
- Jump one number to the right : Press jog shuttle. After moving to the seconds, the OTT netDL shows ← and !←.
- Set date/time (store): Press jog shuttle (→). (Cancel: rotate jog shuttle to i and press.)
- Finish display: Rotate jog shuttle to ke and press; then rotate jog shuttle three times to the Exit position and press. When the jog shuttle is not used for three minutes, the LCD display shuts off automatically

Alternatively, the date and time can be set via the operating program: "OTT netDL menu, "Date / time" function.

#### Note

The operating program may partly or fully disable the date and time setting option.

#### 9.5 Entering manual values into a manual sensor

#### Requirements

The configuration of a channel that is to allow the entry of manual values must include the "Manual Sensor" function block (refer to online help).

#### How to enter manual values:

- Press jog shuttle twice. (Between the first and second presses, the LCD display shows the OTT netDL firmware version.) The OTT netDL unit activates the LCD display and shows the selection menu (if password protection for the LCD display is active → enter the four-digit password first; refer to online help).
- Press jog shuttle (Observer). The LCD display shows the station name, the station number, the current time and, after 2 seconds, the level of the voltage supply.
   Potato iog shuttle to 1 and pross.
- Rotate jog shuttle to ! and press.
- When the Extended observer feature is enabled in the OTT netDL configuration (the LCD display first shows a selection window): Rotate jog shuttle to Manual Sensor and press.
- To start manual input, press jog shuttle (......).
- The manual value is now entered by character from right to left. The character to be changed in each case is shown inverted (white on black background) and flashing.
- Rotate jog shuttle until required character appears.

- Press jog shuttle to jump to the next character position, etc.
- After entering the manual value, the time applicable to it is entered from left to right. The character to be changed in each case is shown inverted (white on black background) and flashing: The OTT netDL shows the current time as the default.
- Rotate jog shuttle until required character appears.
- Press jog shuttle to jump to the next character position, etc.
- Confirm the entry: Press jog shuttle (+-). (Cancel: Rotate jog shuttle to !← and press.)
- To enter manual values of additional channels, rotate jog shuttle to → and press. Then return to step 5 and repeat. After the last manual value has been entered, the LCD display shows the first channel again.
- Finish entering manual values: Rotate jog shuttle to k and press (twice); then rotate jog shuttle to the Exit position and press ("Manual sensor" present: Rotate jog shuttle to k and press; then rotate jog shuttle to the Exit position and press; then repeat complete procedure). If the jog shuttle is not used for three minutes, the LCD display shuts off automatically.

#### Note

The OTT netDL unit saves a manual sensor in the same way as a normal aperiodic sensor, together with measured value, date and time.

## 9.6 Displaying information on Internet transmissions

A transmission is a remote data transfer that is configured in the Bedienprogramm and which the OTT netDL unit independently executes over a specified communication path. The LCD display shows information only through the "Internet" comunication path!

#### How to display information on Internet transmissions:

- Press jog shuttle twice. (Between the first and second presses, the LCD display shows the OTT netDL firmware version.) The OTT netDL unit activates the LCD display and shows the selection menu (if password protection for the LCD display is active → enter the four-digit password first; refer to online help).
- Rotate jog shuttle to Information and press.
- Press jog shuttle (Transmissions).
  - → The LCD display showsinformation on the first transmission:
    - Line 1: Name of the transmission;
    - Line 2: Interface and unit through which the data transmission takes place: Line 3: Date and time of the last transmission through this communication path.
- Show other transmissions: Rotate jog shuttle to → and press.
- Exit display: Rotate jog shuttle to k- and press; then rotate Jog shuttle twice to End and press. If the jog shuttle is not used for three minutes, the LCD display shuts off automatically.

#### 9.7 Displaying information on connections

A connection is a communication path that is specified in the operating program and used for remote data transfer (GPRS data transfer over cellular radio modem or Ethernet or internet connection).

#### How to display information on connections:

- Press jog shuttle twice. (Between the first and second presses, the LCD display shows the OTT netDL firmware version.) The OTT netDL unit activates the LCD display and shows the selection menu (if password protection for the LCD display is active → enter the four-digit password first; refer to online help).
- Rotate jog shuttle to Information and press.
- Rotate jog shuttle to Connections and press.
- Optionally
  - press jog shuttle (Modem) or
  - rotate jog shuttle (Network Info) and press or
  - rotate jog shuttle (LAH) and press (only for OTT netDL 1000).

# ... for modem links $(\rightarrow \text{Modem})$

- Optionally
  - Press jog shuttle (IP connections) or
  - Rotate jog shuttle to Modern Status and press.
- For IP connections: optionally
  - Press jog shuttle (Saved status) or
  - Rotate jog shuttle to Current state and press.
  - → The LCD display shows information on the IP-connection:

Line 1: Network operator, Signal strength;

- Line 2: IP address;
- Line 3: Date and time of the last status logging.
- For Modem status: optionally
  - Press jog shuttle (Modem COM 1) or
  - Rotate jog shuttle to Modem COM 2 and press
  - (only for OTT netDL 1000) or
  - Rotate jog shuttle to internal Modem and press.
  - → The LCD display shows information on the modem status:
    - Line 1: Name of modem (device);
    - Line 2: Network operator (optional);
    - Line: CSQ: (signal strength), GPRS: (1 = available; 0 = unavailable).
- Press jog shuttle (End).

#### ... for modem links ( $\rightarrow$ Network Info)

the LCD display directly indicates the network operator, signal strength and the receivable mobile radio standard of the internal cellular modem.

Press jog shuttle (End).

... for LAN connections  $(\rightarrow LAN)$ 

Optionally

- Press jog shuttle (Saved status) or
- Rotate jog shuttle to Current state and press (the LCD display will show the Connection successfully established message until the OTT netDL has determined the current status)
- → The LCD display shows information on the connection: Line 1: Transmission speed of Ethernet interface
  - Line 2: IP address;
- Line 3: Date and time of the last status logging.
- Press jog shuttle (End).
- Show other connections: Rotate jog shuttle to  $\rightarrow$  and press.
- Exit display: Rotate jog shuttle to the Exit position and press multiple times. If the jog shuttle is not used for three minutes, the LCD display shuts off automatically

#### Note

▶ If the OTT netDL is unable to establish a connection, the LCD display shows "- - - - - - - " and "-----".

#### 9.8 Displaying system information

Upon request, the OTT netDL shows the last 10 events recorded (event log) as well as the particular device version (Systeminfo).

# How to display the event log:

- Press jog shuttle twice. (Between the first and second presses, the LCD display shows the OTT netDL firmware version.) The OTT netDL unit activates the LCD display and shows the selection menu (if password protection for the LCD display is active → enter the four-digit password first; refer to online help).
- Rotate jog shuttle to Information and press.
- Rotate jog shuttle to System and press.
- Press jog shuttle (Event Log).
- The LCD display shows information on the first event:
  - Line 1: Function, instance
  - Line 2: Type, code
  - Line 3: Date and time of the event
- Show information on the event in clear text → Rotate and jog shuttle to select the line 1 or 2, and press.
- Exit clear text display: Press jog shuttle (End).
- Display information on next event: Rotate jog shuttle to → and press.
- Show other events: Rotate jog shuttle to  $\Rightarrow$  and press.
- Exit display: Rotate jog shuttle to ke and press; then rotate Jog shuttle three times to End and press. If the jog shuttle is not used for three minutes, the LCD display shuts off automatically.

#### How to display the device version:

- Press jog shuttle twice. (Between the first and second presses, the LCD display shows the OTT netDL firmware version.) The OTT netDL unit activates the LCD display and shows the selection menu (if password protection for the LCD display is active → enter the four-digit password first; refer to online help).
- Rotate jog shuttle to Information and press.
- Rotate jog shuttle to Sustem and press.
- Rotate jog shuttle to Susteminfo and press.
- The LCD display shows information on the system:
  - Line 1: Type and position of the expansion card/display/mainboard/modem Line 2: Hardware revision
  - Line 3: Software revision.
- Display other system information: Rotate jog shuttle to → and press.
- Exit display: Rotate jog shuttle to k- and press; then rotate Jog shuttle three times to End and press. If the jog shuttle is not used for three minutes, the LCD display shuts off automatically.

# 9.9 Starting the voice announcer (on site)

When an external analog voice-enabled modem is connected to the OTT netDL unit and the voice announcer feature is enabled, measured values may be announced by voice on site.

For more information on the voice announcer functionality, please refer to Chapter 20.

#### How to start the voice announcer:

- Press jog shuttle twice. (Between the first and second press, the LCD display shows the OTT netDL firmware version.) The OTT netDL unit activates the LCD display and shows the selection menu (if password protection for the LCD display is enabled → enter the four-digit password first; refer to oline help.
- Rotate jog shuttle to Information and press.
- Rotate jog shuttle to Sustem and press.
- Rotate jog shuttle to Voice announcer and press → the OTT netDL launches the on-site voice announcer. The voice announcements may be heard through the built-in speaker of the analog modem connected.
- Finish voice announcer: Rotate jog shuttle three times to the Exit position and press. If the jog shuttle is not used for three minutes, the LCD display shuts off automatically.

### Note

The "Voice announcer menu item will be available only when announcer texts are programmed in the OTT netDL unit.

#### 9.10 Using a USB stick with the OTT netDL

The OTT netDL provides a USB host interface on the front (see Chapter 7.21). The following functions are possible with a USB stick connected to this interface:

- Read data (measured values), event log (events), device configuration and diagnosis informationen
- Update firmware and device configuration

#### **USB** stick requirements

- ▶ File system: FAT or FAT32
- Memory: 1 to 64 Gigabyte
- The following directories must exist on the stick: "[drive letter]:\OTT\configfiles", "...\data-files", "...\firmware-files", "...\log-files" and "...\voice-files". The OTT netDL will create these directories automatically when the USB stick is used for the first time.

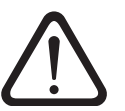

### Please note:

It is not possible to use the USB host and the USB device interface in parallel!
 Do not remove the USB stick before the LCD display is off.

# How to activate the USB stick:

- Connect USB stick to the USB host interface on the front of the OTT netDL; see Fig. 31.
- Press jog shuttle twice. (Between the first and second press, the LCD display shows the OTT netDL firmware version.) The OTT netDL unit activates the LCD display and shows the selection menu (if password protection for the LCD display is enabled → enter the four-digit password first; refer to oline help.

- Rotate jog shuttle to Settings and press.
- Press jog shuttle (USB-A (Host.)) → the LCD display first shows various status messages and then the following options menu:
  - -Data
  - System
  - -Service
  - -Exit

#### How to read out data (measured values):

- Activate USB stick (see above).
- Press jog shuttle (Data).
- Press jog shuttle (Read data) → the LCD display shows an options menu with the possible data formats:
  - OTT-ML Data
  - MIS Data
  - -File Data<sup>1)</sup>
  - -Exit.
- Rotate jog shuttle to required data format and press.
- Set number of days required (1 to 399): rotate and press jog shuttle.
- Press jog shuttle (Execute) → the OTT netDL will copy the required days into the directory "...\data-files" on the USB stick (file suffixes corresponding to data format: ".OML", ".MIS", ".PWS"); the LCD display will show various status messages.
- Exit display: Rotate jog shuttle several times to Exit and press. If the jog shuttle is not used for three minutes, the LCD display shuts off automatically.
- $^{1)}$  Measured values (spectre datasets) of the Present Weather Sensor OTT Parsivel^2 ; file suffix: ".PWS"

#### How to read out the event log (events):

- Activate the USB stick; see "How to activate the USB stick:".
- Press jog shuttle (Data).
- Rotate jog shuttle to Read Events and press.
- Set number of days required (1 to 399): rotate and press jog shuttle
- Press jog shuttle (Execute) → the OTT netDL will copy the event log of the days required into the directory "...\data-files" on the USB stick (file suffix ".OML"); the LCD display will show various status messages.
- Exit display: Rotate jog shuttle several times to Exit. and press. If the jog shuttle is not used for three minutes, the LCD display shuts off automatically.

#### Notes

- The OTT netDL permanently stores all events that occured (events) in the data memory (OTT-ML format).
- ▶ It is also possible to display the last ten events that occured; see Chapter 9.8.

## How to read out diagnosis information:

- Activate the USB stick; see "How to activate the USB stick:".
- Rotate jog shuttle to Service and press.

- Press jog shuttle (Read: Diagnosis) 
   the OTT netDL will copy several diagnosis log files into the directory "...\log-files" on the USB stick (files suffix: ".log"); the LCD display will show various status messages.
- Exit display: Rotate jog shuttle several times to End and press. If the jog shuttle is not used for three minutes, the LCD display shuts off automatically

#### Notes

- The OTT netDL stores diagnosis information only temporarily. After restart of the device (voltage interruption) diagnosis information will be lost!
- Diagnosis information is primarily intended for the OTT Hydroservice. In case of malfunctions it will support the cause analysis.

# How to read out the configuration and to update the configuration/firmware:

- Activate USB stick; see "How to activate the USB stick:".
- Rotate jog shuttle to Sustem and press → the LCD display shows an options menu with the available functions:
  - Update: Config
  - -Read: Config
  - Update: Firmware
  - $-\operatorname{Exit}$

### ... update the configuration

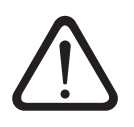

**Please note:** the measured values stored in the OTT netDL will get irrevocably lost when the configuration is updated! If necessary, remember to read out the measured values before starting an update!

- Press jog shuttle (Update: Config).
- Rotate jog shuttle to desired configuration and press. The configuration must be in the directory "...\config-files" on the USB stick (file suffix ".bin")!
- Press jog shuttle (Continue) to confirm confirmation prompt → the OTT netDL loads the selected configuration, deletes the data memory and then restarts the OTT netDL; the LCD display shows various status messages.

### ... read out the configuration

■ Rotate jog shuttle to Read: Config and press → the OTT netDL copies the actual configuration into the directory "...\config-files" on the USB stick (files suffix ".bin"); the LCD display shows various status messages.

# ... update the firmware

- Rotate jog shuttle to Update: Firmware and press.
- Rotate jog shuttle to desired firmware and press. the firmware must be in the directory "...\firmware-files" on the USB stick (file suffix ".bin")!
- Press jog shuttle (Continue) to confirm safety inquiry → the OTT netDL loads the selected firmware and then restarts the OTT netDL; the LCD display shows various status messages..

### Note

For more information regarding the firmware updates see Chapter 12.

# **10 LED indicators**

For indicating different operating states, the OTT netDL unit front panel has two multi-color LEDs:

| "Logger" LED                                    | <ul> <li>Flashes green; frequency: once every 2 seconds (0.5 Hz)</li> <li>→ datalogger active</li> <li>Flashes green; frequency: once per second (1 Hz)</li> <li>→ IP data communication active</li> <li>Flashes red; frequency: once per second (1 Hz)</li> <li>→ IP data communication failed</li> <li>Off</li> <li>→ datalogger in sleep mode</li> </ul>                                                                                                    |
|-------------------------------------------------|----------------------------------------------------------------------------------------------------|
| "Modem" LED                                     | <ul> <li>Continuously illuminates green         <ul> <li>→ internal modem is powered</li> </ul> </li> <li>Flashes orange; frequency: once per second (1 Hz)         <ul> <li>→ internal modem tries to login into cellular network</li> </ul> </li> <li>Flashes orange; frequency: once every 2 seconds (0.5 Hz)         <ul> <li>→ internal modem logged in into cellular network</li> <li>Off</li> <li>→ internal modem in sleep mode</li> </ul> </li> </ul> |
| On the OTT netDL 100<br>LEDs for checking the E | 0 unit, the RJ-45 socket is provided with two additional<br>thernet interface (refer to Figure 28):                                                                                                    |
| ▶ LED A (Link Status)                           | <ul> <li>Continuously illuminated</li> <li>→ Link to an Ethernet LAN or DSL router is established</li> </ul>                                                                                                    |
| ▶ LED B (Trafic)                                | <ul> <li>− Flashing</li> <li>→ Transmitting and receiving activities over the Ethernet<br/>interface are taking place.</li> </ul>                                                                                                    |

When both LEDs are permanently off, the Ethernet interface may be in sleep mode. Using the Information | Connections | LAN | Current state feature (operate/set the OTT netDL on site), you may temporarily enable the Ethernet interface (refer to Chapter 9.7).

# 11 Reading out measured data on site

To retrieve measured data from an OTT netDL unit, a PC with the "Hydras 3 Application Software (Basic)" is required.

#### How to retrieve measured data on site:

- Connect the RS-232 interface port of the OTT netDL unit (if it is used: disconnect the connection cable to the external communication device. When the COM 1 interface is configured for voice announcer, data can no longer be read through this interface) to the PC serial interface using the RS-232 data transfer cable, or connect the USB interface port (device) of the OTT netDL to the USB interface of the PC (host) using a USB cable.
- Start Hydras 3.
- In the tree view of OTT Hydras 3, select the respective station, and in the "Communication" menu, select the "Read/Operate" option.
- In the "Hydras 3 Communication" window, "OTT netDL" type, "Read: Standard (selective)", select the "RS232C/V.24, COM1 (or COM2), 115200Bd, 8N1" or "USB" communication path.
  - The protocol type is preset to "OTT Protocol (Hydrosens, ...)".
- Select the required sensors or "All sensors".
- Select the required read period or "All".
- Select the "Start" button → OTT Hydras 3 copies the measurement data from the OTT netDL to the PC. The data is then available for further use in the raw data pool.
- Disconnect the RS-232 data transfer cable and as applicable reconnect the connection cable to the external communication device or remove the USB cable.

#### Note

► For reading measuerment data through the USB interface of the OTT netDL, OTT Hydras 3 release 2.90.0 (or higher) is required!

| 🛲 HYDRAS3 - Communication       |                                                                                               |
|---------------------------------|-----------------------------------------------------------------------------------------------|
| Station / Device Type OTT netDL | Protocol type OTT Protocol (Hydrosens,)                                                       |
| 0000004875 / Iller              | Communication path                                                                            |
| Dial no.                        | RS232C / V.24, COM1, 115200Bd, 8N1                                                            |
| All sensors                     | COM1 : 115200Bd,8N1 (RS232C / V.24 / IrDA)<br>RS 232 C / V.24                                 |
|                                 | Edit / New Delete                                                                             |
|                                 | Read data: Operating:                                                                         |
| 01.02.2011 	 All 20.09.2011     | Standard (selective)     C Configuration     Hydrosens (Matrix) or     Orphim./Thalim./Nimbus |
| Cancel                          | Start End                                                                                     |

Moreover, you may retrieve the measured data through remote data transfer using a modem. For detailed information, refer to the online help of the operating program.

Alternatively you may read out the measured data to a USB stick which is connected to the OTT netDL; see Chapter 9.10

Fig. 36: Reading out measured data on site.

# 12 Updating the OTT netDL firmware

The operating program provides the option of updating the OTT netDL firmware (operating system). By continuously developing the operating system, you will thus be provided with the extended functionality for the OTT netDL, even with the same hardware.

By accessing the OTT website (www.ott.com; "myOTT" section) from time to time, stay informed on the current version of the OTT netDL firmware.

# How to update the firmware:

- Download the new version of the firmware (file: e.g. "5555230293\_03020\_netDL.bin") from the website.
- Move the "5555230293\_xxxx\_netDL.bin" file into the installation directory of the operating program.
- Establish the PC/OTT netDL communication link (refer to Chapter 8.2).
- In the "OTT netDL ..." menu, select the "New program code" option.
- Select the current update file and then click on the "Open" button. (The operating program automatically changes to its installation directory.)
- Acknowledge the confirmation by selecting "Yes" → The operating program copies the new firmware to the OTT netDL unit (LCD display: "Update in progress"). Then the OTT netDL will restart and automatically resume processing its measuring and communicating jobs.

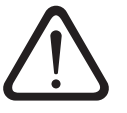

**Please note:** During update, make sure that the communication link is not aborted (e.g. by accidentally answering calls on the data transfer cable). If the communication link is aborted, the firmware will no longer be executable! In the same way, no other programs should be started or files opened during the copying process!

#### Notes

- The measured values saved in the OTT netDL are not lost after an update.
- Alternatively you may update the firmware also via a USB stick which is connected to the OTT netDL; see Chapter 9.10

# 13 Overview: Alarm and action management

The OTT netDL is capable of automatically generating an alarm or performing an action, if certain events occur. These alarms or actions may be triggered by different conditions:

- > Threshold of a limit: A predefined value is underrun or exceeded.
- Gradient limit: Fast rise or drop of a defined value within a certain period of time.
- Change in status: The input signal at a status input has changed.

The following actions and alarm messages are available:

- Control external devices through the power supply switching contact (switched U<sub>bot</sub>).
- Send an SMS message containing an alarm message. If the cellular radio network operators provide respective services, the SMS messages may be sent as an e-mail or telefax as well.
- Send an alarm message via OTT protocol to the OTT Hydras 3 application software.
- Send an alarm message to an HTTP/HTTPS/FTP/SMTP server.
- Temporarily change the transmitting interval of a configured data transfer. For this, there are five additional time intervals available that are controlled by limits.
- (Temporarily) change the sampling and storage interval of a channel.
- Establish the dial-up connection and start the voice announcer (alarm message).

If required, individual actions may be grouped. Thus, an event may trigger several actions/alarms.

For detailed information on the alarm and action management, refer to the online help of the operating program.

# 14 Protecting the OTT netDL unit using a password

To protect an OTT netDL against unauthorized configuration or entry of operating parameters, you may lock the OTT netDL unit using a password. This only applies to the interaction with the operating program.

#### How to protect the OTT netDL against unauthorized operation:

- Establish the PC/OTT netDL communication link (refer to Chapter 8.2).
- Read the current OTT netDL configuration into the operating program: In the "netDL 500/1000" menu, select the "Read" option or click on the "Read" button.
- In the tree view, select "netDL 500/1000".
- Enter an eight-digit (max.) password into the "Password" input box. Allowable characters: 0-9, A-Z.
- Click on the "Program" button.
- Acknowledge the message "Warning: Reset the netDL and delete data memory additionally?" by selecting "No" → The OTT netDL unit is now protected against unauthorized operation.

**Please note:** Keep the password in a safe place. If the password is lost, you can no longer configure or parametrize the OTT netDL unit. In such a case, please contact OTT HydroService.

#### How to unlock the OTT netDL for operating:

- In the "netDL 500/1000" menu, select the "Enter password" option.
- Enter password.
- Click on the "OK" button.
- Acknowledge the "Password accepted! OTT netDL unlocked" message by selecting "OK".
- Click the "Read" button → The operating program reads the current OTT netDL configuration.

# 15 Setting date and time

The internal clock of the OTT netDL is a highly accurate realtime clock. If the supply voltage is interrupted, the installed lithium battery provides the voltage supply for the realtime clock. Date and time are set using the operating program (or through the LCD display and jog shuttle, refer to Chapter 9 "Operating/configuring the OTT netDL unit on site").

# How to set the date and time

- Establish the PC/OTT netDL communication link (refer to Chapter 8.2).
- In the " netDL 500/1000" menu, select the "Date/time" option → The operating program opens the "netDL 500/1000 date/time" window and retrieves both date and time of the OTT netDL unit.
- Click the "Set date/time" button → The operating program sets the OTT netDL date and/or the OTT netDL time according to the PC time/the PC date and/or according to the date/time set in the selection box.
- If necessary: Click the "Refresh" button → The operating program retrieves the OTT netDL date and time again.
- Click the "Exit" button.

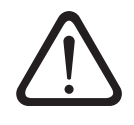

**Please note:** If the PC is in Daylight Saving Time mode (identified by "DST" on the PC), the operating program will automatically use the standard time without taking into account the daylight saving time (standard time). To obtain continuous time series, it is reasonable not to use the daylight saving time on the OTT netDL unit. (The OTT netDL does not have an automatic daylight saving time feature.)

# 16 Deleting the data memory

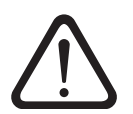

**Please note:** The measured values stored in the OTT netDL are permanently lost when deleting the data memory! Where necessary, retrieve the measured values before deleting (refer to Chapter 11).

# How to delete the data memory

- Establish the PC/OTT netDL communication link (refer to Chapter 8.2).
- In the "netDL 500/1000" menu, select the "Delete data memory" option.
- Acknowledge the message "Warning: Are you sure you want to delete data memory?" by selecting "Yes → The operating program deletes the entire data memory of the OTT netDL (all measured value channels including the info channel). Deleting the data memory takes about 30 seconds.

Then the OTT netDL unit resumes determining and storing the measured values of all channels available, using the individually set sample interval.

# 17 Creating and printing the terminal connection diagram

For documentation purposes, the operating program provides the option of printing a terminal connection diagram. This terminal connection diagram is based on the configuration that is saved in the tree view of the OTT netDL. Additionally, the connection diagram includes images of the front panel and rear side of the OTT netDL model that is required for this configuration.

# How to create and print a terminal connection diagram:

- Establish the PC/OTT netDL communication link (refer to Chapter 8.2).
- Read the current OTT netDL configuration into the operating program: In the "netDL 500/1000" menu, select the "Read" option or click on the "Read" button. (Alternatively: create a new configuration in the operating program. Step 1 can be omitted in this case.)
- In the "File" menu, select the "Print Connection diagram" option  $\rightarrow$  The print preview window opens and shows the conncection diagram.
- Click the printer icon → The operating program prints the terminal connection diagram.

# Buttons in the print preview window:

- Optimum size; show whole page of connection diagram Show connection diagram at 100% scale Scale connection diagram to screen width
- Go to first page of the connection diagram
- Go to previous page of the connection diagram
- Go to next page of the connection diagram
- Go to last page of the connection diagram
- Printer setup (standard WindEows dialog)
- Print the connection diagram
- Save connection diagram as "QuickReport" file (\*.QRP)
- **i** Open saved connection diagram ("QuickReport" file)
- Schließen Close print preview window

# 18 Creating and printing a device view

Using the "Device view" feature of the operating program, you may determine, view, and print the present model of the OTT netDL unit (front and a rear side).

#### How to create and print a device view:

- Establish the PC/OTT netDL communication link (refer to Chapter 8.2).
- Select "netDL 500/1000", "Device view" feature → the print preview window opens and shows the front and rear views of the OTT netDL.
- Select the printer icon  $\blacksquare \rightarrow$  the operating program prints the device view. For an explanation of the buttons in the print view window, please refer to Chapter 17.

# **19 OTT-SDI Transparent mode**

For maintenance or calibration operations on a sensor with SDI-12 interface, the OTT netDL unit has a so-called "Transparent mode". Using a mode in the operating program that is similar to terminal emulation, it is possible to directly communicate with the sensor via the OTT netDL. For this purpose, various SDI-12 commands are available. In this case, the OTT netDL transfers the commands to the sensor, activates it, and returns the responses of the sensor to the terminal window.

Further information on the available commands of an SDI-12 sensor can be found in the operating instructions of the sensor.

Alternatively, the "OTT SDI-12 Interface" software is available. Using this software, you may send SDI-12 commands to a sensor fitted with an SDI-12 interface in a very convenient manner. The software clearly displays the response in plain text the sensor sends upon receiving an SDI-12 command.

#### How to use the OTT-SDI Transparent mode:

- Establish the PC/OTT netDL communication link (refer to Chapter 8.2)
- Start the terminal emulation: In the "netDL 500/1000" menu, select the "Terminal mode" option.
- Wake the OTT netDL unit up: A<Enter key> (several times, if required). Return value: ?08
- Start the OTT-SDI Transparent Mode: CL/SDI/TRANSP<Enter> (sensor is connected to screw terminal strip C, terminals 3/4) or CL/OTTS-DI/TRANSP<Enter> (sensor is connected to screw terminal strip C, terminal 1/2) → command prompt for SDI-12 commands appears: SDI-12>
- Gewünschtes SDI-12-Kommando eingeben (omit the ! Character at the end of an SDI-12 command, it will be automatically added by the operating program). The sensor will return an appropriate response.
- OTT-SDI Transparent mode : quit<Enter>.
- Exit terminal mode: Press ESC key.

| ថ netDL 500 - Terminal mode (USB)                   |   |
|-----------------------------------------------------|---|
| A                                                   | 2 |
| A                                                   |   |
| 208                                                 |   |
| CL/OTTSDI/TRANSP                                    |   |
| OTT-SDI Transparent Mode Start!                     |   |
| (Leave this mode with the command 'quit <cr>')</cr> |   |
| Do not enter ! at SDI command end                   |   |
| OTT-SDI>OMO                                         |   |
| 00022 <cr>&lt;1f&gt;</cr>                           |   |
| OTT-SDI>                                            |   |
| D <cr><lf></lf></cr>                                |   |
| OTT-SDI>ODO                                         |   |
| D+0.060+22.8 <cr>&lt;1f&gt;</cr>                    |   |
| OTT-SDI>quit                                        |   |
| OTT-SDI Transparent Mode End!                       |   |
| DONE                                                |   |
|                                                     |   |
| 1                                                   | Þ |
| [                                                   |   |
| 1                                                   |   |
| SC to exit                                          |   |

#### **Please note:**

- Note case sensitivity.
- ▶ Upon incorrect entries, the sensor returns an < Error >.
- If communication is faulty, end terminal mode (ESC button), wait 5 seconds, then restart terminal mode.
- If the OTT netDL is in measuring mode (e.g. the sample interval of a sensor is active), the response from the sensor is delayed.

Fig. 37: Terminal emulation (terminal mode) in the operating program with two exemplary commands used in OTT-SDI Transparent mode.

# How to launch the "OTT SDI-12 Interface" software:

- Establish the PC/OTT netDL communication link (refer to Chapter 8.2).
- In the "Tools" menu, select the "SDI Interface" feature → the operating program starts the separate "OTT SDI-12 Interface" software. Through the OTT netDL unit, the software establishes a communication link to the SDI-12 sensor. Then the software provides a selection of SDI-12 commands that match the sensor type connected.
- Select the required SDI-12 command.

For more information on the "OTT SDI-12 Interface", please refer to the separate online help.
## 20 Voice announcer functionality overview

The voice announcer for measured values and alarm messages through a dial-up connection can be used in three different ways:

- Through a voice-enabled analog modem (recommended model: devolo MicroLink<sup>™</sup> 56k i); connected to the COM 1 serial interface port or
- Through a voice-enabled ISDN terminal adapter (recommended model:
- Stollmann TA+ODD); connected to the COM 1 serial interface port or
- Through the OTT netDL internal cellular modem (version code "C...").

The recommended external communication devices (modem/terminal adapter)are available from OTT as accessories. They meet all necessary requirements and have been thoroughly tested in conjunction with the OTT netDL unit.

Furthermore, the OTT netDL must be enabled for using the voice announcer feature in factory. For this, two options are available:

- OTT provides an OTT netDL unit that is configured for the voice announcer. In such a case, you will get a questionnaire after placing the order which is used to gather all relevant announcer texts. Then these announcer texts are generated in factory and programmed into the OTT netDL unit. No further adjustments are required to be made in this case. The voice announcer feature will be available immediately after applying the supply voltage.
- OTT provides standard voice modules for individually compiling announcer texts in the operating program. Then you must program these texts into the OTT netDL unit.

When an external analog modem is used, measured values may also be announced on site.

For detailed information on the voice announcer feature, please refer to online help in the operating program.

#### Note

Technical prerequisite for acknowledging a successfully transferred alarm message: The alarm message must have been sent through an analog modem or ISDN terminal adapter. (For acknowledging, you must press 1 to 3 specified keys on the called telephone.)

### **21 Error messages**

#### 21.1 Internal error messages

Display: Lxx

Internal errors arise when recording and processing measured values in the entire measurement route from the sensor to storing in memory or on the display.

- 00 Measured value is ok
- 01 AD conversion faulty
- 02 Communication error
- 03 Over/underflow
- 05 Wire break
- 06 Sensor type dependent
- 07 IP communication error (IP coupling): measured value (or picture) is missing
- 08 IP communication error (IP coupling): measured value is no longer valid
- 10 Measured value not (yet) logged;
  - "ERR10" indicates missing measured values in the data memory which - are not yet logged temporally, or
  - could not be recorded due to a short and temporary disturbance (single measured values). As they cannot be avoided in all cases, due to technical reasons, they occur occasionally even during normal operation.

#### 21.2 External error messages

#### Display: **Sxx**

External errors occur in "intelligent sensors" and are sent to the OTT netDL.

#### 21.3 Sensor error messages

#### **Analog input**

| Internal errors: | 01 Analog-digital conversion faulty                                       |  |  |
|------------------|---------------------------------------------------------------------------|--|--|
|                  | 03 over-/underflow                                                        |  |  |
|                  | $-0.1,25$ V: $U_{in} < -0,1$ V or $U_{in} > 1,375$ V                      |  |  |
|                  | $-0.10$ V: $U_{in} < -0.5$ V or $U_{in} > 11.0$ V                         |  |  |
|                  | $-0.5$ V: $U_{in} < -0.5$ V or $U_{in} > 5.5$ V                           |  |  |
|                  | $-0.50 \text{ mV}$ : $U_{in} < -5 \text{ mV}$ or $U_{in} > 55 \text{ mV}$ |  |  |
|                  | $-0.20 \text{ mA}$ : $I_{in} < -2 \text{ mA or } I_{in} > 22 \text{ mA}$  |  |  |
|                  | $-4-20$ mA: $I_{in} < +2$ mA or $I_{in} > 22$ mA                          |  |  |
|                  | - Pt 100: $t < -100 \degree C \text{ or } t > 140 \degree C$              |  |  |
|                  | – Potentiometer: $R < -10 \%$ or $R > 130 \%$                             |  |  |
|                  | 04 Timeout during measurement                                             |  |  |
|                  | 05 Wire break                                                             |  |  |
| External errors: | None                                                                      |  |  |
|                  |                                                                           |  |  |
| Pulse input      |                                                                           |  |  |
| Internal errors: | None                                                                      |  |  |
| External errors: | None                                                                      |  |  |
| Kalesto          |                                                                           |  |  |
| Internal errors: | 01 Set minimum signal level underrun                                      |  |  |
|                  | 02 Communication error                                                    |  |  |
|                  | 05 Wire break                                                             |  |  |
| External errors: | 01 Reflexion level too low                                                |  |  |
|                  | 02 Multiple-target situation. No measured value can<br>be determined      |  |  |
|                  | 04 Measurement range exceeded, measured                                   |  |  |
|                  | value < 1.50 m or > 30.00 m                                               |  |  |
|                  | 08 A constant measured value cannot be determined                         |  |  |

# Sonicflow

| 30111010          |                                                                                                    |
|-------------------|----------------------------------------------------------------------------------------------------|
| Internal errors:  | 01 over-/underflow<br>02 Communication error<br>04 Wire break<br>05 Missing water level                                                                                                    |
| External errors:  | 01 Signal level underrun                                                                                                    |
| Parsivel          |                                                                                                    |
| Internal errors:  | 02 Communication error<br>05 Wire break                                                                                                    |
| External errors:  | None                                                                                                    |
| SDI sensor and SD | l sensor via RS-485                                                                                                    |
| Internal errors:  | 02 Communication error<br>05 Wire break: Sensor not responding                                                                                                    |
| External errors:  | <ul> <li>O1 Communication error: Sensor sending fewer (or no) measured values than indicated</li> <li>O2 Communication error: Sensor sending more measured values than indicated</li> <li>O3 Over-/underflow: SDI sensor sending "99999"</li> </ul> |
|                   | 04 Incorrect SDI-12 address                                                                                                    |
| RS-232-Eingang    |                                                                                                    |
| Internal errors:  | <ul> <li>02 Communication error</li> <li>03 over-/underflow</li> <li>04 Timeout during measurement</li> <li>05 Wire break</li> <li>06 A forwarded error message of the connected<br/>"intelligent" sensor is present</li> </ul>                     |
| External errors:  | None                                                                                                    |

## 21.4 Error messages of the processing modules

| Linearization table |                                                                             |
|---------------------|-----------------------------------------------------------------------------|
| Internal errors:    | 03 Table limits exceeded/underrun<br>("☑ No extrapolation" feature enabled) |
| External errors:    | None                                                                        |
| Q calculation       |                                                                             |
| Internal errors:    | 03 Table limits exceeded/underrun<br>("☑ No extrapolation" feature enabled) |
| E 1 1               |                                                                             |

## 22 Maintenance

The OTT netDL has a battery-backed realtime clock. Thus the clock continues to run with high accuracy, even if power supply fails. The backup battery has a service live of approximately 10 years. To some extent, its service life depends on the time of storage without power supply connected as well as on the existing ambient temperatures.

#### To ensure correct time under all conditions, we suggest having the backup battery replaced in factory every 5 years.

For battery replacement, please contact the OTT repair center, refer to Chapter 23.

The OTT netDL unit does not require any other maintenance.

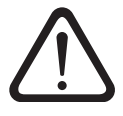

Never open the housing of the OTT netDL! There are no adjustment or control elements inside the housing!

## 23 Repair

In case of device failure, please contact the repair center of OTT:

OTT Hydromet GmbH Repaircenter Ludwigstrasse 16 87437 Kempten · Germany Phone +49 831 5617-433 Fax +49 831 5617-439 repair@ott.com

**Please note:** Have a faulty OTT netDL unit checked and/or repaired only by the OTT repair center. Never attempt to repair the unit yourself! Any repairs or attempted repairs carried out by the customer will void any warranty.

# 24 Notes about the disposal of used units

### Within the member countries of the European Union

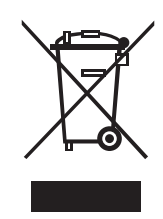

In accordance with the European Union guideline 2002/96/EC, OTT takes back old devices within the member countries of the European Union and disposes of them in an appropriate way. The devices concerned by this are marked with the symbol shown aside.

For further information on the return procedure, please contact your local sales contact. You will find the addresses of all sales partners in the internet on "www.ott.com". Please take into consideration also the national implementation of the EU guideline 2002/96/EC of your country.

### For all other countries

- Dispose of the OTT netDL properly after taking out of service.
- Observe the regulations applicable in your country for the disposal of electronic devices.
- Never put the OTT netDL into the normal household waste.

### **Materials used**

Refer to Chapter 25 "Technical data".

# 25 Technical data

| Supply voltage                      | +9 to +28 $V_{\rm DC};$ typ. +12 $V_{\rm DC}$                       |
|-------------------------------------|---------------------------------------------------------------------|
| Power consumption (at $12 V_{DC}$ ) |                                                                     |
| active                              | approx. 25 mA to 400 mA                                             |
|                                     | (depending on contiguration)                                        |
|                                     | Examples:                                                           |
|                                     | <ul> <li>Modem inactive, measuring mode:</li> </ul>                 |
|                                     | < 30 mA (OTT netDL 500, Pt100)                                      |
|                                     | <ul> <li>Modem active, measuring mode:</li> </ul>                   |
|                                     | < 60 mA (OTT netDL 500, Pt100:                                      |
|                                     | maintenance window active)                                          |
|                                     | <ul> <li>Modem + LAN active, measuring mode:</li> </ul>             |
|                                     | < 400 mA (OTT netDL 1000; 2 x 4-20 mA                               |
|                                     | internal supply, galvanically isolated; 2 x                         |
|                                     | Pt100; output card; maintenance window                              |
|                                     | active)                                                             |
| Sleep mode, pulse active            | < 10 mA                                                             |
| Sleep mode                          | < 250 µA                                                            |
| Input protection levels             | 36 V 1)                                                             |
| Display                             | Graphic DOT matrix 122 x 32 pixels                                  |
| Display                             | monochrome background lighting                                      |
|                                     | operating temperature: $-20 ^{\circ}\text{C} + 70 ^{\circ}\text{C}$ |
| Clock                               | operating temperature. 20 C 170 C                                   |
| Type                                | Batton-backed realtime clock                                        |
| Accuracy                            | +8 seconds/month (at +25 °C)                                        |
| Backup battons type                 |                                                                     |
| Life of backup batten               | 10 years (replacement after 5 years                                 |
| Life of backup ballery              | To years (replacement after 5 years                                 |
| Communication into factor           | LISP best version 1.1.                                              |
| Communication interfaces            | - USB host; version 1.1;                                            |
|                                     | typ. 100 mA/max. 500 mA                                             |
|                                     | - USB device; version 1.1                                           |
|                                     | - OII netDL 1000: Ethernet 10 Mbit (RJ-45)                          |
| IP communication                    | - Internal ICP/IP stack                                             |
|                                     | (HIIP, FIP, SMIP, SNIP,)                                            |
|                                     | - Internal web server                                               |
|                                     | - ICP/IP communication over GPRS, Ether-                            |
|                                     | net/DSL and PPP over PSTN                                           |
|                                     | - Encrypted data transfer via                                       |
|                                     | SSL 3.0 / TLS 1.0, 1.1, 1.2 (HTTPS;                                 |
|                                     | key lengths 512 to 2048 Bit;                                        |
|                                     | ECDH/DH algorithms are not supported)                               |
|                                     |                                                                     |
|                                     |                                                                     |
| Device versions "B"/ "C"            | GSM/GPRS                                                            |
|                                     | 900/1800, 850/1900 MHz;                                             |
| Device version "D",                 | GSM/GPRS; UMIS/HSPA+                                                |
|                                     | 900/1800, 850/1900 MHz;                                             |
|                                     | 800/850, 900, AWS 1/00, 1900, 2100 MHz                              |
| SIM card                            | Mini-SIM card (UICC; 2FF)                                           |
| Antenna                             | External, with SMA connector, allowable                             |
|                                     | antenna gain (including cable): 3./1 dBi                            |
|                                     | max.; minimum clearance between antenna                             |
|                                     | and persons and unit > 20 cm!                                       |
| Length of connection cables         |                                                                     |
| USB host + USB device interface     | max. 3 m                                                            |
| RS-232-C interface                  | max. 3 m                                                            |
| Radio antenna                       | max. 3 m                                                            |

<sup>1)</sup> Protection against externally applied voltage (static) on the inputs

#### Inputs (depending on configuration)

Pulse input Frequency Debouncing Min. pulse duration Max. contact resistance Voltage Max. contact load Status input Frequency Max. contact resistance Voltage Max. contact load Analog input A/D converter resolution Input ranges "Voltage" R<sub>i</sub> with reference to ground R, with floating voltages Accuracy Resolution Measuring time Galvanic isolation (optional) Input ranges "Current" R, Accuracy Resolution Measuring time Supply voltage for external sensors Max. output current Galvanic isolation (optional) "Potentiometer" input range Accuracy Resolution Measured value output Measuring time Wire break detection at "Pt 100" input range Accuracy Resolution Measuring time

Galvanic isolation (optional)

0-50 Hz 8-100 ms (adjustable) > 8 ms 10 kOhms 5-28 V < 500 µA (per contact) 0-50 Hz 10 kOhms 5-28 V < 500 µA (per contact) 24 bits 0-50 mV; 0-1.25 / 5 / 10 V 4 MOhms typ. / 100 kOhms typ. > 100 MOhms 0.1 % of full scale 0-50 mV: 50 µV; rest: 1 mV < 350 msec 500 V 0-20 mA; 4-20 mA 50 Ohms typ. / 400 Ohms max. 0.1 % typ. / max. 0.3 % of full scale 1 µA < 350 msec typ. 24 V; max. 28 V at supply voltage > 24 V 25 mA 500 V 0-5.5 kOhms 1000 ppm of full scale 100 ppm 0 to 120 % (of nominal value of potentiometer) 1000 msec typ. >13 kOhms -40 - +85 °C ±0.1 K (-40 - +70 °C; w/o cable) 0.01 K 850 msec 500 V

| Input RS-232 interface                            |                                                                                                |
|---------------------------------------------------|------------------------------------------------------------------------------------------------|
| Protocol                                          | OTT protocol (instantaneous value, last saved                                                  |
| Pin assignments                                   | value, time synchronization; pins 2, 3 + 5)<br>Pin Signal Direction<br>1 Carrier Detect DCD In |
|                                                   | 2 Receive Data RxD In<br>3 Sent Data TxD Out                                                   |
|                                                   | 4 Data Terminal Ready DTR Out                                                                  |
|                                                   | 5 Ground GND GND<br>6 Data Set Ready DSR In                                                    |
|                                                   | 7 Request To Send RTS Out                                                                      |
|                                                   | 8 Clear To Send CTS In<br>9 Ping Indicate PI In                                                |
| Worst case timeout per measured value             | 55 sec                                                                                         |
|                                                   |                                                                                                |
| Input RS-485 interface                            |                                                                                                |
| Protocol                                          | OTT protocol; SDI-12 via RS-485; Modbus                                                        |
| Interface layout                                  | 2-wire, half-duplex                                                                            |
| Transfer speed                                    | 1 200 to 57 600 bps                                                                            |
| Line termination                                  | Yes, 120 ohm                                                                                   |
| Input SDI-12 interface                            |                                                                                                |
| Protocol                                          | SDI-12 specifications, V 1.3                                                                   |
| Interface layout                                  | SDI-12 specifications, V 1.3                                                                   |
| Outputs (doponding on configuration)              |                                                                                                |
| Switching output                                  |                                                                                                |
| Voltage                                           | max. 16 V <sub>20</sub>                                                                        |
| Leakage current                                   | $< 1\mu A/28 V_{pc}$                                                                           |
| Current capacity                                  | max. 5 A <sup>1</sup> )                                                                        |
|                                                   | (no fuse provided, external fuse required)                                                     |
| Status output:                                    |                                                                                                |
| Voltage                                           | max. 28 V <sub>DC</sub>                                                                        |
| Leakage current                                   | < 1 µA /28 V <sub>DC</sub>                                                                     |
| Current capacity                                  | max. 100 mA                                                                                    |
| Load disconnect (snort-circuit disconnect)        | df 200 mA                                                                                      |
| 4-20 mA output (galvanically isolated)            |                                                                                                |
| External supply                                   | 9-28 V <sub>DC</sub>                                                                           |
| Accuracy                                          | < ±0.1 % of full-scale at 25 °C +10 ppm/K                                                      |
| Resolution                                        | 16 bit                                                                                         |
| Burden                                            | <350 Ohms                                                                                      |
|                                                   | (referenced to 9 V <sub>DC</sub> supply)                                                       |
| Ripple (20 mA)                                    | <100 µA RMS                                                                                    |
| Burden dependency                                 |                                                                                                |
|                                                   | Floating (galvanically isolatea)                                                               |
|                                                   | Configurable                                                                                   |
|                                                   | Composable                                                                                     |
| Data memory                                       |                                                                                                |
| Storage capacity available<br>for measured values | 30.8 MB                                                                                        |
| Number of measured values                         | арргох. 1,100 000                                                                              |
| that can be stored                                |                                                                                                |
| Data storage type                                 | Ring buffer (FIFO)                                                                             |
| Number of logical channels                        |                                                                                                |
| Standard                                          | 40                                                                                             |
| with software expansion "120 Channels"            | 120                                                                                            |
| Operating system                                  | RTOS, modified for minimum current consumption                                                 |

<sup>1)</sup> reduced to max. 2.5 A at 24 V supply voltage (nominal) and installation of OTT netDL without fire protection housing

## **Mechanical limits**

Overall dimensions (L x W x H) OTT netDL 500 OTT netDL 1000 Weight OTT netDL 500

OTT netDL 1000

Housing material Protection class Temperature range Operating temperature

Storage temperature Relative humidity

FCC ID

Device versions "B..."/"C..." Device version "D..."  $\begin{array}{l} 148 \hspace{0.1cm} \text{mm} \times 124 \hspace{0.1cm} \text{mm} \times 68 \hspace{0.1cm} \text{mm} \\ 232 \hspace{0.1cm} \text{mm} \times 124 \hspace{0.1cm} \text{mm} \times 68 \hspace{0.1cm} \text{mm} \end{array}$ 

Approx. 0.400 kg (depending on configuration) Approx. 0.650 kg (depending on configuration) ABS IP 41

-40 °C to +70 °C (internal modem: -30 °C to +70 °C) -50 °C to +85 °C 5 % - 95 % (non-condensing)

RI7GE910 RI7HE910

# Appendix A – OTT netDL 500 / OTT netDL 1000 Declaration of Conformity

If required, you can download the current version of the declaration of conformity for the OTT netDL 500 / OTT netDL 1000 from our website as a PDF file: "www.ott.com/resources".

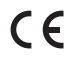

## Appendix B – Special application: connecting four sensors with voltage-/power output to an analog input card

The hardware expansions "Analog input card" and "Analog input card, galvanically isolated" both have **two** separate inputs for analog input signals (one input per screw terminal; see Chapter 7.7 to 7.10).

If more than 4 (OTT netDL 500) or 6 (OTT netDL 1000) analog inputs are required, it is also possible to connect two sensors with voltage-/power output to one screw terminal. The precondition is an additional input wiring with external resistors (indirect current measurement over shunt resistor or voltage measurement over voltage divider; not for input combinition "B.1").

For this action, **four** inputs per analog input card are available ( $\rightarrow$  max. number of analog inputs: OTT netDL 500: 8; OTT netDL 1000: 12).

The following input combinations are possible:

| "0/4-20 mA, interal supply" + "0-5/10 V"                                                                                       | (B.1)          |
|----------------------------------------------------------------------------------------------------|----------------|
| <ul> <li>"0 / 4-20 mA, external supply" + "0-5 / 10 V"</li> <li>"0 / 4-20 mA, external supply" + "0-50 mV / 1.25 V"</li> </ul> | (B.2)<br>(B.3) |
| <ul> <li>2 x "0-5/10 V"</li> <li>2 x "0/4-20 mA, external supply"</li> </ul>                                                   | (B.4)<br>(B.5) |
| With temperature sensors (Pt 100) and sensors with potentiometer, the                                                          | connection     |

With temperature sensors (Pt 100) and sensors with potentiometer, the connection of two sensors to one screw terminal is not possible. These sensors require all four connections of the screw terminal.

#### Please note:

- Always set the same screw terminal for channel 1 and 2 in the OTT netDL configuration (operating program) (e.g.: "G")!
- Use only precision resistors with ±0,1 % tolerance (see accessories) for the external wiring.
- If the "analog input card, galvanically separated" is used: there is no galvanic separation between the two inputs (exception: input combination "B.1")! The galvanic separation between the inputs and the OTT netDL and also between the two screw terminals is always safe.

### B.1 Input combination "0/4-20 mA, interal supply"+ "0-5/10 V"

Settings in the OTT netDL configuration (operating program):

| Channel 1 | Measuring mode: | "I 0-20mA int." or "I 4-20mA int. |
|-----------|-----------------|-----------------------------------|
|           | Scaling:        | not required                      |
| Channel 2 | Measuring mode: | "U 0-5V" or "U 0-10V"             |
|           | Scaling:        | not required                      |

Fig. B1: One sensor with voltage- and one with power output (internal supply) connected parallel to a screw terminal of the OTT netDL (analog input card).

The connection to the other screw terminal of the analog input card is done in the same way.

Please note: do not connect additional external supply to the sensor!

If the voltage supply of the OTT netDL is higher than 24 V (max. 28 V): the connected sensor must be suitable for voltages higher than 24 V!

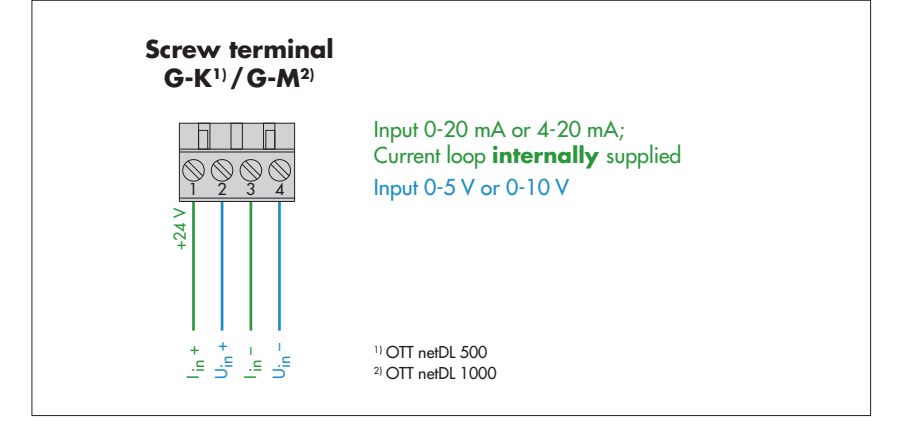

11

### B.2 Input combination "0/4-20 mA, external supply"+ "0-5/10 V

Settings in the OTT netDL configuration (operating program):

| Channel 1 | Measuring mode:<br>Scaling: | "U 0-1.25V" ( $\rightarrow$ indirect power measurement)<br>"y = ax + b" with a = 20 and b = 0 |
|-----------|-----------------------------|-----------------------------------------------------------------------------------------------|
| Channel 2 | Measuring mode:<br>Scaling: | "U 0-5V" or "U 0-10V"<br>not required                                                         |

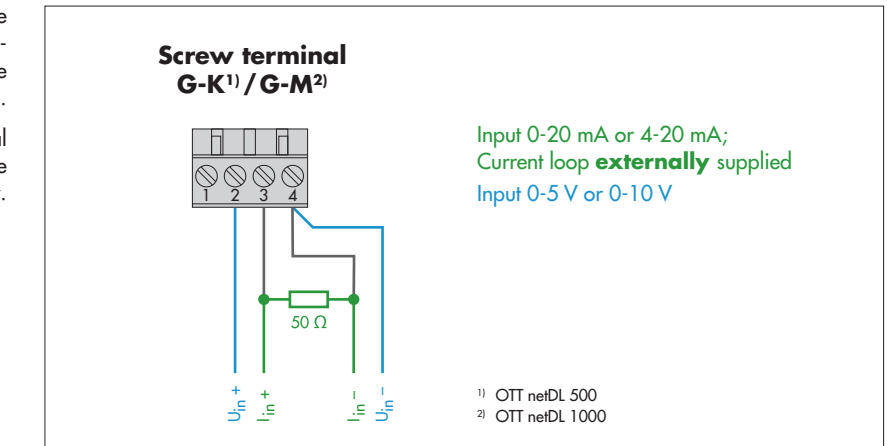

Fig. B2: One sensor with voltage- and one with power output (external supply) connected parallel to a screw terminal of the OTT netDL (analog input card).

The connection to the other screw terminal of the analog input card is done in the same way.

#### B.3 Input combination "0/4-20 mA, external supply" + "0-50 mV/1.25 V"

Settings in the OTT netDL configuration (operating program):

| Channel 1 | Measuring mode: | "U 0-50mV" or "U 0-1.25V" |  |
|-----------|-----------------|---------------------------|--|
|           | Scaling:        | not required              |  |
|           |                 |                           |  |

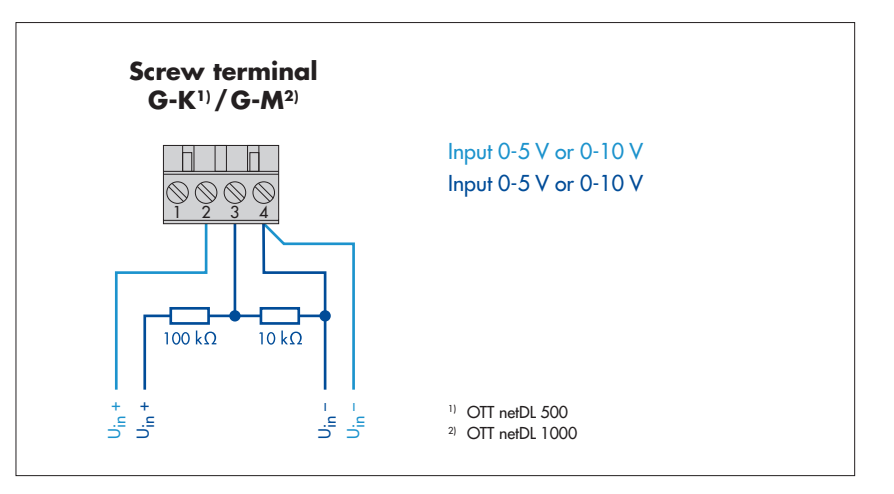

Fig. B3: One sensor with voltage- and one with power output (external supply) connected parallel to a screw terminal of the OTT netDL (analog input card)

The connection to the other screw terminal of the analog input card is done in the same way.

## B.4 Input combination 2 x "0-5/0 V"

Settings in the OTT netDL configuration (operating program):

| Channel 1 | Measuring mode:<br>Scaling: | "U 0-5V" or "U 0-10V"<br>not required           |
|-----------|-----------------------------|-------------------------------------------------|
| Channel 2 | Measuring mode:             | "U 0-1.25V" (→ measurement via voltage divider) |
|           | Scaling:                    | " $y = ax + b$ " with $a = 11$ and $b = 0$      |

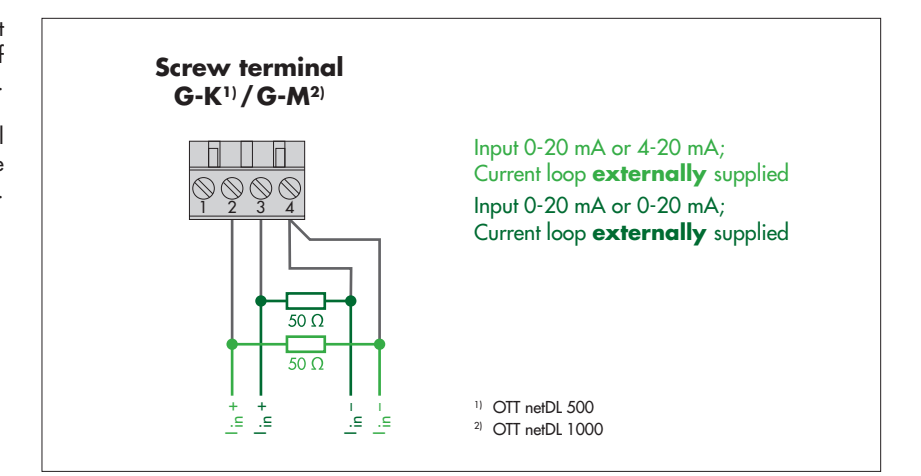

Fig. B4: two sensors with voltage output connected parallel to a screw terminal of OTT netDL (analog input card).

The connection to the other screw terminal of the analog input card is done in the same way.

## B.5 Input combination 2 x "0/4-20 mA, external supply"

Settings in the OTT netDL configuration (operating program):

| Channel 1 | Messmode:<br>Scaling: | "U 0-1.25V" ( $\rightarrow$ indirect current measurement)<br>"y = ax + b" with a = 20 and b = 0 |
|-----------|-----------------------|-------------------------------------------------------------------------------------------------|
| Channel 2 | Measuring mode:       | "U 0-5V" (→ indirect current measurment)                                                        |

Scaling:

ng: "y = ax + b'' with a = 20 and b = 0

Fig. B5: two sensors with power output (external supply) connected parallel to a screw terminal of the OTT netDL (analog input card).

he connection to the other screw terminal of the analog input card is done in the same way.

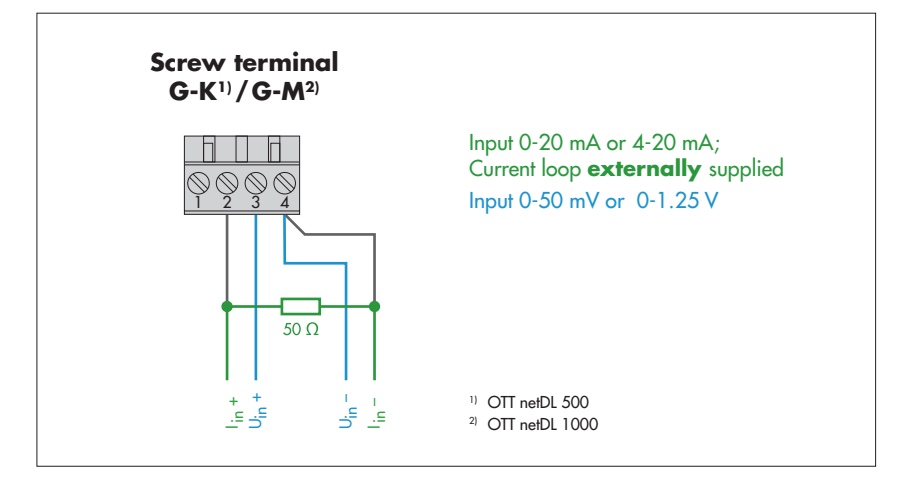

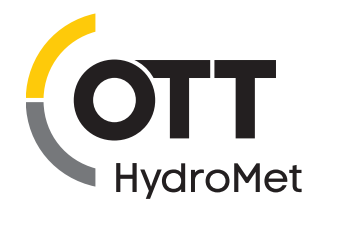

OTT HydroMet GmbH Ludwigstrasse 16 87437 Kempten · Germany Phone +49 831 5617-0 Fax +49 831 5617-209 info@ott.com · www.ott.com

Document number 55.552.001.B.E 05-0919